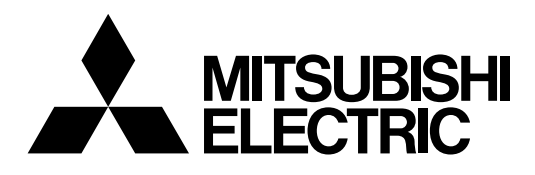

# Mitsubishi Electric Industrial Robot CR800-D/R/Q Series Controller Industrial Robot Supporting Service iQ Care MELFA Support Instruction Manual RA-1W00M\*\* RA-2W00M\*\*

RA-2W00M\*\* RA-0W11M\*\* RA-0W21M\*\* RA-1W11M\*\* RA-1W21M\*\*

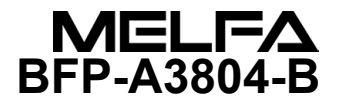

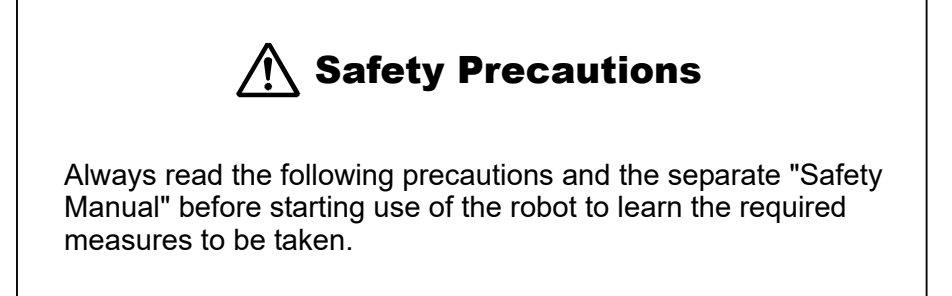

A. These show precautions based on the Ordinance on Industrial Safety and Health (Articles 36, 104, 150, 151).

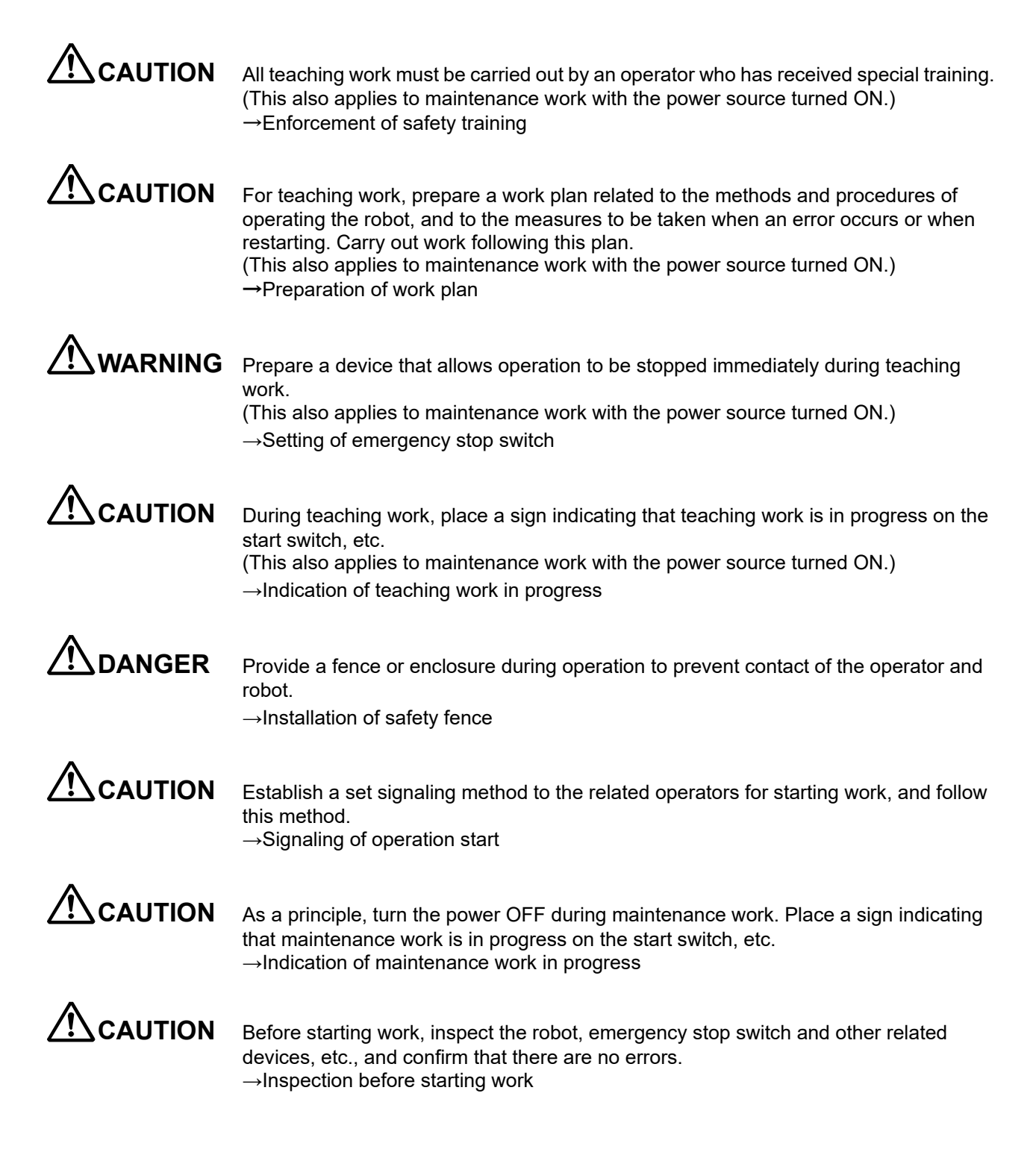

B. This shows precaution points given in the separate "Safety Manual". For details, please read the text of the "Safety Manual".

| When automatic operation of the robot is performed using multiple control devices (GOT, programmable controller, push-button switch), the interlocking of operation rights of the devices, etc. must be designed by the customer.           |
|----------------------------------------------------------------------------------------------------|
| Use the robot within the environment given in the specifications. Failure to do so could lead to faults or reduce reliability. (Temperature, humidity, atmosphere, noise environment, etc.)                                                 |
| Transport the robot with the designated transportation posture.<br>Transporting the robot in a non-designated posture could lead to personal injuries or<br>faults from dropping.                                                           |
| Always use the robot installed on a secure table.<br>Use of an instable posture could lead to positional deviation and vibration.                                                                                                    |
| Wire the cable as far away from noise sources as possible.<br>If placed near a noise source, positional deviation or malfunction could occur.                                                                                               |
| Do not apply excessive force on the connector or excessively bend the cable.<br>Failure to observe this could lead to contact defects or wire breakage.                                                                                     |
| Make sure that the workpiece weight, including the hand, does not exceed the rated load or tolerable torque. Exceeding these values could lead to errors or faults.                                                                         |
| Securely install the hand and tool, and securely grasp the workpiece.<br>Failure to observe this could lead to personal injuries or damage if the object comes<br>off or flies off during operation.                                        |
| Securely ground the robot and controller.<br>Failure to observe this could lead to malfunctioning by noise or to electric shock<br>accidents.                                                                                               |
| Indicate the operation state during robot operation. Failure to indicate the state could lead to operators approaching the robot or to incorrect operation.                                                                                 |
| When carrying out teaching work in the robot's movement range, always secure the priority right for the robot control.<br>Failure to observe this could lead to personal injuries or damage if the robot is started with external commands. |
| Keep the jog speed as low as possible, and always watch the robot. Failure to do so could lead to interference with the workpiece or peripheral devices.                                                                                    |
| After editing the program, always confirm the operation with step operation before starting automatic operation. Failure to do so could lead to interference with peripheral devices because of programming mistakes, etc.                  |

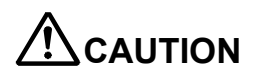

Make sure that if the safety fence entrance door is opened during automatic operation, the door is locked or that the robot will automatically stop. Failure to do so could lead to personal injuries.

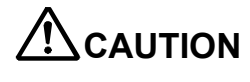

Never carry out modifications based on personal judgments, non-designated maintenance parts. Failure to observe this could lead to faults or failures.

When the robot arm has to be moved by hand from an external area, do not place hands or fingers in the openings. Failure to observe this could lead to hands or fingers getting caught in the robot depending on its posture.

Do not stop the robot or apply emergency stop by turning OFF the controller's main power. If the controller's main power is turned OFF during automatic operation, the robot accuracy could be adversely affected. Moreover, it may interfere with the peripheral device by drop or move by inertia of the arm.

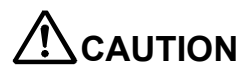

Do not turn OFF the main power to the controller while rewriting the internal information of the controller such as the program or parameters. If the main power to the controller is turned OFF while in automatic operation or rewriting the program or parameters, the internal information of the controller may be damaged.

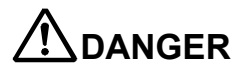

Do not connect the Handy GOT when using the GOT direct connection function of this product. Failure to observe this may result in property damage or bodily injury because the Handy GOT can automatically operate the robot regardless of whether operation rights are enabled or not.

# 

Do not connect the Handy GOT to a programmable controller when using an iQ Platform compatible product with the CR800-R/CR800-Q controller. Failure to observe this may result in property damage or bodily injury because the Handy GOT can automatically operate the robot regardless of whether operation rights are enabled or not.

# 

Do not remove the SSCNET III cable while power is supplied to the multiple CPU system or the servo amplifier when using an iQ Platform compatible product with the CR800-R/CR800-Q controller. Do not look directly at light emitted from the tip of SSCNET III connectors or SSCNET III cables of the Motion CPU or the servo amplifier.

Eye discomfort may be felt if exposed to the light. (Reference: SSCNET III employs a Class 1 or equivalent light source as specified in JIS C 6802 and IEC 60825-1 (domestic standards in Japan).)

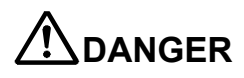

Do not remove the SSCNET III cable while power is supplied to the controller. Do not look directly at light emitted from the tip of SSCNET III connectors or SSCNET III cables.

Eye discomfort may be felt if exposed to the light.

(Reference: SSCNET III employs a Class 1 or equivalent light source as specified in JIS C 6802 and IEC 60825-1 (domestic standards in Japan).)

### 

Attach the cap to the SSCNET III connector after disconnecting the SSCNET III cable. If the cap is not attached, dirt or dust may adhere to the connector pins, resulting in deterioration connector properties, and leading to malfunction.

# 

Make sure there are no mistakes in the wiring. Connecting differently in the way specified in the manual can result in errors, such as the emergency stop not being released.

In order to prevent errors occurring, be sure to check that all functions (such as the teaching pendant, emergency stop, customer emergency stop, and door switch) are working properly after wiring is complete.

## 

Connecting the USB port on the controller to commercially available devices such as computers and LAN hubs may not be compatible with our equipment or the temperature and electrical noise of some FA environments.
If using commercially available devices, check the operation carefully to determine if protection against EMI or the addition of a ferrite core is required.
We cannot guarantee the operation of the product and perform maintenance if the product is connected to commercial devices.

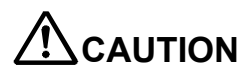

To protect the robot and system security (availability, integrity, and confidentiality) against DoS<sup>\*1</sup> attacks, computer viruses, cyber attacks, and unauthorized access from external devices through the network, take preventive measures such as setting up a firewall, using a VPN, and installing antivirus software on computers.

Mitsubishi Electric Corporation will not be held responsible for any robot or system problems arising from DoS attacks, unauthorized access, computer viruses, and cyber attacks.

\*1 DoS: A denial-of-service (DoS) attack disrupts services by overloading systems or exploiting vulnerabilities, resulting in a denial-of service (DoS) state.

Revision History

| Date       | Manual No.  | Revision Details                                                                                   |
|------------|-------------|----------------------------------------------------------------------------------------------------|
| 2022-07-14 | BFP-A3804   | First edition                                                                                      |
| 2023-03-20 | BFP-A3804-A | Software version C2k supported.                                                                    |
| 2024-05-08 | BFP-A3804-B | Corrected the operating environment of the computer. (Table 2-5)                                   |
|            |             | Added the following models:                                                                        |
|            |             | RV-35 series, RV-50 series, and RV-80FR series                                                     |
|            |             | RV-12CRL series                                                                                    |
|            |             | <ul> <li>Added a method to check logs offline to "6.3.4.3. Log screen".</li> </ul>                 |
|            |             | Added "6.7 Maintenance history function".                                                          |
|            |             | Corrected the solutions to error L6209.                                                            |
|            |             | Added a backup data storage destination to "8.3 Backing up data on the iQ                          |
|            |             | Care MELFA Support SD card".                                                                       |
|            |             | Added 6.7 Solutions if effor Lozo9 occurs .     Corrected other mistakes and changed some sections |
|            |             |                                                                                                    |
|            |             |                                                                                                    |
|            |             |                                                                                                    |
|            |             |                                                                                                    |
|            |             |                                                                                                    |
|            |             |                                                                                                    |
|            |             |                                                                                                    |
|            |             |                                                                                                    |
|            |             |                                                                                                    |
|            |             |                                                                                                    |
|            |             |                                                                                                    |
|            |             |                                                                                                    |
|            |             |                                                                                                    |
|            |             |                                                                                                    |
|            |             |                                                                                                    |
|            |             |                                                                                                    |
|            |             |                                                                                                    |
|            |             |                                                                                                    |
|            |             |                                                                                                    |
|            |             |                                                                                                    |
|            |             |                                                                                                    |
|            |             |                                                                                                    |
|            |             |                                                                                                    |
|            |             |                                                                                                    |
|            |             |                                                                                                    |
|            |             |                                                                                                    |
|            |             |                                                                                                    |
|            |             |                                                                                                    |
|            |             |                                                                                                    |
|            |             |                                                                                                    |
|            |             |                                                                                                    |
|            |             |                                                                                                    |
|            |             |                                                                                                    |
|            |             |                                                                                                    |
|            |             |                                                                                                    |
|            |             |                                                                                                    |
|            |             |                                                                                                    |
|            |             |                                                                                                    |
|            |             |                                                                                                    |
|            |             |                                                                                                    |
|            |             |                                                                                                    |
| L          | L           |                                                                                                    |

Introduction

Thank you for purchasing Mitsubishi Electric MELFA industrial robots. This manual explains the industrial robot supporting service iQ Care MELFA Support.

Before using the iQ Care MELFA Support, make sure that you have read and fully understood the contents of this manual.

Information on special handling is also included in this manual as much as possible. However, do not handle the product in ways other than those described in the manual. Additionally, performing operations not described in this manual may cause an error or other problem.

This manual is described on the premise that basic operations and functions of Mitsubishi Electric Industrial Robots are understood. For information on basic operations, refer to the "Instruction Manual/Detailed explanations of functions and operations".

When using this product, accept the contract for the country in which the robot is installed before purchasing this product. The contract for Japan is described in the catalog. For the contract for other countries, contact our sales company or distributor located in the country of purchase.

#### Notation used in this manual

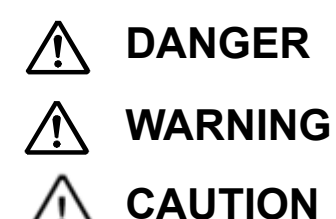

Incorrect handling may result in imminent danger, leading to death or serious injury.

Incorrect handling may lead to death or serious injury.

Incorrect handling may result in property damage, or danger leading to impairment of the user.

• No part of this manual may be reproduced by any means or in any form, without prior consent from Mitsubishi Electric.

- The details of this manual are subject to change without notice.
- Specifications are based on in-house standardized tests.
- An effort has been made to make full descriptions in this manual. However, if any discrepancies or unclear points are found, please contact your dealer.
- Company names and product names described in this document are trademarks or registered trademarks of each company.
- <sup>®</sup> and TM symbols have been omitted in this document.

Copyright (C) 2022 MITSUBISHI ELECTRIC CORPORATION ALL RIGHTS RESERVED

### [CONTENTS]

| 1 | Before use                                                                                                    | 1-1                          |
|---|----------------------------------------------------------------------------------------------------|------------------------------|
| • | 1.1 This document                                                                                                    | 1-1                          |
| 2 | Checking before use                                                                                                    | 2-2                          |
| - | 2.1 Items in package                                                                                                    | 2-2                          |
|   | 2.2 Applicable models and software versions                                                                                                    | 2-3                          |
|   | 2.3 System architecture                                                                                                    | 2-4                          |
|   | 2.4 Product specifications                                                                                                    | 2-5                          |
|   | 2.5 Equipment prepared by the customer                                                                                                    | 2-6                          |
|   | 2.6 Precautions                                                                                                    | 2-7                          |
| 3 | iQ Care MELEA Support SD card                                                                                                    | 3-8                          |
| Ŭ | 3.1 Function list                                                                                                    | 3-8                          |
|   | 3.2 How to start using iO Care MELEA Support and various settings                                                                                                    | 3-9                          |
|   | 3.2.1 Difference between using a new product and taking over                                                                                                    | 3_Q                          |
|   | 3.2.2 Presetting by robot controller type                                                                                                    |                              |
|   | 3.2.2 Installing/romoving the iO Care MELEA Support SD card                                                                                                    | 2 11                         |
|   | 3.2.4 Data transfer of the iO Care MELEA Support SD card                                                                                                    | 3 13                         |
|   | 3.2.4 Data transfer of the to care MELLA Support OD card                                                                                                    | 2 15                         |
|   | 2.2.1 iO Caro MELEA Support SD card directory structure                                                                                                    | 2 15                         |
|   | 2.2.2 Checking the statue of the iO Care MELEA Support registration                                                                                                    | 3-13<br>2 47                 |
|   | 2.2.2 iO Care MELEA Support SD card: cosumed data usage                                                                                                    | 2 17                         |
| 1 | Werrenty extension convice                                                                                                    | ۲ ا-د<br>۱۹۵۸                |
| 4 | 4.1 Service overview                                                                                                    | 4-10 / 40                    |
|   | 4.1 Service overview                                                                                                    | 4-10                         |
|   | 4.2 Concept of period of warranty                                                                                                    |                              |
|   | 4.2.1 Difference in start time between the period of standard warranty (free of charge) and                                                                                         | period of                    |
|   | additional warranty                                                                                                    | 4-19                         |
|   | 4.2.2 When signing up for additional warranty again within the period of additional warranty                                                                                        | 4-20                         |
|   | 4.2.3 when signing up for additional warranty again from the period out of the period of additional                                                                                 | i warranty                   |
|   |                                                                                                    | <b>\ 1</b> 00                |
|   | 4.2.4 when starting use additional warranty within the period of standard warranty (free of charge                                                                                  | e) 4-22                      |
|   | 4.2.5 When starting use additional warranty from the period out of the period of standard warran                                                                                    | ty (free of                  |
|   | charge)                                                                                                    | 4-22                         |
|   | 4.3 Warranty contract details                                                                                                    | 4-23                         |
|   | 4.4 How to check the period of warranty                                                                                                    | 4-23                         |
|   | 4.4.1 Checking the information using RT ToolBox3                                                                                                    | 4-23                         |
|   | 4.4.2 Checking the information using robot parameters                                                                                                    | 4-25                         |
|   | 4.4.3 Notification setting before expiration of the warranty period                                                                                                    | 4-28                         |
| _ | 4.5 Precautions                                                                                                    | 4-28                         |
| 5 | Inspection service                                                                                                    | 5-29                         |
|   | 5.1 Service overview                                                                                                    | 5-29                         |
|   | 5.1.1 Types of inspection works                                                                                                    | 5-29                         |
|   | 5.2 How to use the inspection service                                                                                                    | 5-30                         |
|   | 5.2.1 How to use the inspection service in Japan                                                                                                    | 5-30                         |
|   | 5.2.2 How to use the inspection service in a country other than Japan                                                                                                    | 5-30                         |
|   | 5.3 Checking the inspection service information                                                                                                    | 5-31                         |
|   | 5.4 Precautions                                                                                                    | 5-32                         |
| 6 | Monitoring service                                                                                                    | 6-33                         |
|   | 6.1 Service overview                                                                                                    | 6-33                         |
|   | 6.2 Recovery function                                                                                                    | 6-34                         |
|   | 6.2.1 Overview of the function                                                                                                    | 6-34                         |
|   | 6.2.2 How to set the backup interval                                                                                                    | 6-34                         |
|   | 6.2.3 How to recover data (restoring data using automatic backup data)                                                                                                    | 6-35                         |
|   | 6.2.4 Precautions                                                                                                    | 6-36                         |
|   | 6.3 Condition management function                                                                                                    | 6-37                         |
|   | 6.3.1 Overview of the function                                                                                                    | 6-37                         |
|   | 6.3.2 How to set the data saving time                                                                                                    | 6-37                         |
|   | 6.3.3 Stored data format                                                                                                    | 6-38                         |
|   | 6.3.4 How to refer to stored data                                                                                                    | 6-40                         |
|   | 6.3.5 Precautions                                                                                                    | 6-51                         |
|   | 6.4 Predictive maintenance function                                                                                                    |                              |
|   |                                                                                                    | 6-52                         |
|   | 6.4.1 Outline of functions                                                                                                    | 6-52<br>6-52                 |
|   | 6.4.1       Outline of functions         6.4.2       Usage conditions of the predictive maintenance function                                                                        | 6-52<br>6-52<br>6-53         |
|   | <ul> <li>6.4.1 Outline of functions</li> <li>6.4.2 Usage conditions of the predictive maintenance function</li> <li>6.4.3 How to use the predictive maintenance function</li> </ul> | 6-52<br>6-52<br>6-53<br>6-54 |

| 6.4.5 Stored data format                                                               |                      |
|----------------------------------------------------------------------------------------|----------------------|
| 6.4.6 How to refer to stored data                                                      |                      |
| 6.4.7 Precautions                                                                      |                      |
| 6.5 Oscillograph function                                                              |                      |
| 6.5.1 Overview of the function                                                         |                      |
| 6.5.2 How to set the data saving interval                                              | 6-61                 |
| 6.5.3 Stored data format                                                               | 6-62                 |
| 6.5.4 How to refer to stored data                                                      | 6-63                 |
| 6.5.5 Precautions                                                                      | 6-63                 |
| 6.6 Drive recorder function                                                            | 6-64                 |
| 6.6.1 Outline of functions                                                             |                      |
| 6.6.2 How to use the drive recorder function                                           |                      |
| 6.6.3 How to set the drive recorder function                                           | 6-64                 |
| 6.6.4 Data that can be checked by the drive recorder function                          | 6-65                 |
| 6.6.5 How to refer to saved files                                                      | 6-66                 |
| 6.6.6 Precautions                                                                      |                      |
| 6.7 Maintenance history function                                                       | 6-68                 |
| 6.7.1 How to check the maintenance history                                             | 6-68                 |
| 7 Error list                                                                           | 7-71                 |
| 8 Appendix                                                                             | 8-75                 |
| 8.1 Viewing iQ Care MELFA Support information                                          | 8-75                 |
| 8.2 Removing the iQ Care MELFA Support SD card                                         | 8-76                 |
| 8.3 Backing up data on the iQ Care MELFA Support SD card                               |                      |
| 8.4 Solutions to take when the robot controller time setting is changed                | 8-79                 |
| 8.5 Changing the combination of the robot arm and the robot controller                 | 8-80                 |
| 8.6 How to manipulate data on the iQ Care MELFA Support SD card                        | 8-81                 |
| 8.6.1 Request ID specifications                                                        | 8-81                 |
| 8.7 Solutions if error L6209 occurs                                                    | 8-84                 |
| 8.7.1 Starting the timestamp adjustment function                                       | 8-84                 |
| 8.7.2 Steps to operate the timestamp adjustment function                               | 8-85                 |
| 9 Descriptions based on "Marking for the restriction of the use of hazardous substance | es in electrical and |
| electronic product"                                                                    |                      |

### 1 Before use

This chapter explains check points and precautions before using the industrial robot supporting service iQ Care MELFA Support.

### 1.1 This document

This document explains the industrial robot supporting service iQ Care MELFA Support functions in the chapters shown in Table 1-1. For information on the functions and operations of standard robot controllers, refer to the instruction manual included with the robot controller.

Functions not described in Table 1-1 are explained in other manuals. Refer to the following manuals.

- · CR800 Series Controller Detailed explanations of functions and operations (BFP-A3478)
- · Predictive maintenance function (BFP-A3663)
- · Ethernet function (BFP-A3379)
- · RT ToolBox3/RT ToolBox3 mini (BFP-A3495)

| Chapter | Title                         | Description                                                                                                    |
|---------|-------------------------------|----------------------------------------------------------------------------------------------------|
| 1       | Before use                    | This chapter explains how to use this manual (iQ Care MELFA Support<br>Instruction Manual). Read this manual before using the iQ Care MELFA<br>Support services. |
| 2       | Checking before use           | When purchasing iQ Care MELFA Support, check that required products are<br>present and check the versions of the robots and robot controllers you are<br>using.  |
| 3       | iQ Care MELFA Support SD card | This chapter describes the functions and how to mount the product on the robot controller.                                                                       |
| 4       | Warranty extension service    | This chapter describes the concept of period of warranty for warranty extension service and how to check the service validity period.                            |
| 5       | Inspection service            | This chapter describes how to use inspection services and how to check the number of inspections.                                                                |
| 6       | Monitoring service            | This chapter describes various software functions included in the monitoring service.                                                                            |
| 7       | Error list                    | This chapter describes causes and solutions for iQ Care MELFA Support related errors.                                                                            |
| 8       | Appendix                      | This chapter describes remedies for failure or setting change of the SD card.                                                                                    |

#### Table 1-1 Contents of this manual

### 2 Checking before use

### 2.1 Items in package

This product includes the following items as standard.

| No. | Item                                         | Model              | Quantity |
|-----|----------------------------------------------|--------------------|----------|
| 1   | iQ Care MELFA Support SD card                | RA-1W00M**         | 1        |
|     |                                              | RA-2W00M**         |          |
|     |                                              | RA-0W11M**         |          |
|     |                                              | RA-0W21M**         |          |
|     |                                              | RA-1W11M**         |          |
|     |                                              | RA-1W21M**         |          |
|     |                                              | (one of the above) |          |
| 2   | Instruction Manual (included in the SD card) | BFP-A3803          | -        |
|     |                                              | BFP-A3804          |          |
|     |                                              | BFP-A3805          |          |
| 3   | Notification of iQ Care MELFA Support ID     | BFP-A3814          | 1        |
|     |                                              | BFP-A3815          |          |
|     |                                              | BFP-A3816          |          |
|     |                                              | BFP-A3817          |          |
|     |                                              | (one of the above) |          |
| 4   | Startup guide                                | BFP-A3818          | 1        |

Table 2-1 Product standard configuration

Product models correspond to types of iQ Care MELFA Support service packages. For details about functions of the service packages, refer to "3. iQ Care MELFA Support SD card".

| Table 2-2 Models and | corresponding | service packages |
|----------------------|---------------|------------------|
|----------------------|---------------|------------------|

| Model      | Service package                               |                                    | Remarks                   |
|------------|-----------------------------------------------|------------------------------------|---------------------------|
| RA-1W00M** | Additional warranty                           | One year                           | ** refers to the          |
| RA-2W00M** | package                                       | Two years                          | purchased region          |
| RA-0W11M** | Inspection service                            | One simple inspection              | code (two                 |
| RA-0W21M** | package                                       | One precise                        | alphabetic<br>characters) |
|            |                                               | Inspection                         | onaraotors).              |
| RA-1W11M** | Additional warranty and<br>inspection package | One year, one simple<br>inspection |                           |
| RA-1W21M** |                                               | One year, one precise inspection   |                           |

 $\circ$ W:  $\circ$  indicates the extended warranty period.

 $\Box\Delta M$ :  $\Box$  indicates the inspection type (1: simple inspection, 2: precise inspection), and  $\Delta$  indicates  $\Delta$  the number of inspections.

### 2.2 Applicable models and software versions

iQ Care MELFA Support is not available for some models and some software versions of robot controllers and RT ToolBox3. Check the model and software version before use.

| Item             | Description                                |                                                                                                    | Remarks                              |
|------------------|--------------------------------------------|----------------------------------------------------------------------------------------------------|--------------------------------------|
| Robot arm        | Vertical articulated<br>RV-FR series       | RV-2FR series, RV-4FR series, RV-7FR<br>series, RV-13FR series, RV-20FR series,<br>RV-35/50/80FR series | Standard<br>model                    |
|                  | Vertical articulated<br>RV-CR series       | RV-8CRL series, RV-12CRL series                                                                         | *Contact us for                      |
|                  | Horizontal<br>articulated<br>RH-FRH series | RH-3FRH series, RH-6FRH series, RH-<br>12FRH series, RH-20FRH series, RH-<br>3FRHR series               | information on<br>special<br>models. |
|                  | Horizontal<br>articulated<br>RH-CRH series | RH-3CRH series, RH-6CRH series                                                                          |                                      |
|                  | Collaborative robot<br>ASSISTA             | RV-5AS series                                                                                           |                                      |
| Robot controller | CR800-D                                    | Ver.C2k or later                                                                                        |                                      |
|                  | CR800-R                                    | Ver.C2k or later                                                                                        |                                      |
|                  | CR800-Q                                    | Ver.C2k or later                                                                                        |                                      |
| RT ToolBox3      | 3F-15C-WINE                                | Ver.2.00A or later                                                                                      |                                      |
| RT ToolBox3 mini | 3F-14C-WINE                                | Ver.2.00A or later                                                                                      |                                      |
| RT ToolBox3 Pro  | 3F-16D-WINE                                | Ver.2.00A or later                                                                                      |                                      |

| Table 2-3 | iQ Care MELFA S | Support target syste | m configuration |
|-----------|-----------------|----------------------|-----------------|
|           |                 |                      |                 |

### 2.3 System architecture

iQ Care MELFA Support can be used by inserting the dedicated SD card (iQ Care MELFA Support SD card) into the robot controller. The system architecture partially differs depending on the type of the robot controller. Refer to "2.5 Equipment prepared by the customer" to prepare items required for the system.

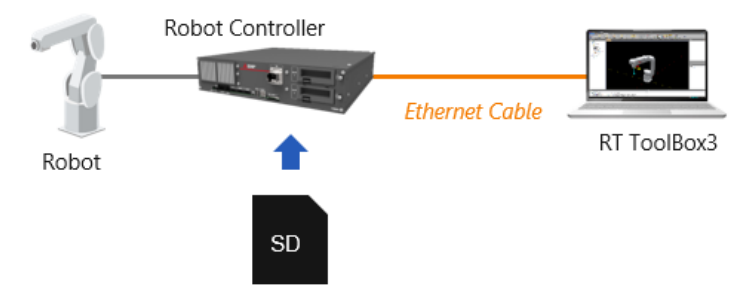

iQ Care MELFA Support SD Card

Fig. 2-1 System architecture when using the product with the CR800-D controller

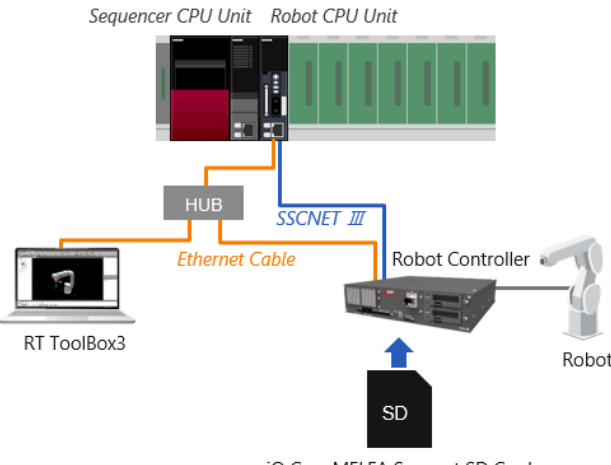

iQ Care MELFA Support SD Card

Fig. 2-2 System architecture when using the product with the CR800-R/CR800-Q controller

### 2.4 **Product specifications**

The SD card for iQ Care MELFA Support can be used as an SD card memory for recording data in addition to enabling various functions of iQ Care MELFA Support. The basic specifications of the iQ Care MELFA Support SD card are shown below.

| Item                | Specifications     | Remarks       |
|---------------------|--------------------|---------------|
| External dimensions | 32 x 24 x 2.1 [mm] | Not including |
|                     |                    | case          |
| Woight              | Approx 2a          | Not including |
| weight              | Approx. 2g         | case          |
|                     |                    | Instruction   |
| Memory capacity     | 8 GB               | Manual data   |
|                     |                    | not included  |
| Operating           | 0°C to 10°C        |               |
| temperature         | 0 C 10 40 C        |               |
| Storage             | 15°0 to 170°0      |               |
| temperature         | -15 0 10 +70 0     |               |
| Humidity            |                    |               |
| (Reliability)       | KH 3% 10 93%       |               |

When the iQ Care MELFA Support SD card is used only for the iQ Care MELFA Support monitoring service, it is assumed that it will be used for several years. However, it may be shorter depending on the amount of data stored and the storage cycle. Periodic backups and data deletion are recommended. For details on how to back up data on the SD card, refer to "8.3 Backing up data on the iQ Care MELFA Support SD card".

When you use a model that includes warranty extension service, you will need to purchase an additional new iQ Care MELFA Support SD card and take over the data when you extend the period again after the period of warranty is finished. When you use a model that includes warranty extension service for a robot out of period of warranty, you will need to take over the data to a new iQ Care MELFA Support SD card after performing equipment inspection by the inspection service. For details about data transfer of the iQ Care MELFA Support SD card, refer to "3.2.4 Data transfer of the iQ Care MELFA Support SD card".

### 2.5 Equipment prepared by the customer

The standard configuration for using iQ Care MELFA Support is as follows. Depending on the type of robot controller, equipment to be prepared by the customer will differ. These devices must be ordered separately by the customer.

Table 2-5 Equipment prepared by the customer (when the robot controller is CR800-D)

| No. | Item                                                        | Recommended specifications        | Quantity    |
|-----|-------------------------------------------------------------|-----------------------------------|-------------|
| 1   | Network computer*1                                          | Computer with RT ToolBox3         | 1 or        |
| I   | (network interface required)                                | installed                         | more        |
|     | Ethernet cable                                              | Ethernet compliant product        |             |
|     | (for computer-to-robot controller connection)               | Category 5e or higher (STP cable) | 1 or        |
| 2   | (Used to connect the robot CPU module and the robot         |                                   | more        |
| 2   | controller*2)                                               |                                   | (2 or more) |
|     | (Select a straight cable or cross cable depending on the    |                                   | *2          |
|     | connection method.)                                         |                                   |             |
| 2   | Our Windows compatible tool for supporting robot controller | (Optional) Computer supporting    | 1           |
| 3   | programming                                                 | software                          |             |

Prepare the following as necessary.

| 4 | Hub (required in a LAN environment) | (commercially available) | 1<br>*2 |
|---|-------------------------------------|--------------------------|---------|
| 5 | SD card reader/writer               | (commercially available) | 1       |

\*1 If data I/O is restricted by the security settings of the computer, access to the SD card is restricted. If this is the case, note that data transfer and other operations cannot be performed.

\*2 For the CR800-R and CR800-Q robot controllers, an Ethernet cable is required to connect between the robot CPU module and the robot controller. A hub is also required to connect the CPU module, robot controller, and the computer with the programming support tool installed.

### 2.6 Precautions

- (1) When an optional SD card (model 2F-2GBSD) is used, the card cannot be used together with the iQ Care MELFA Support SD card. As for the log function that can be used with the SD card 2F-2GBSD, the iQ Care MELFA Support SD card can be used for the same purpose. If you are using an SD card 2F-2GBSD, replace it with this product.
- (2) Once used, the iQ Care MELFA Support SD card is dedicated to the installed robot controller and cannot be used with other robot controllers. Before using the card, make sure that the robot controller is the target robot controller.
- (3) Before using the iQ Care MELFA Support SD card, make sure that the time setting of the target robot controller is correct. If the time is incorrectly set, the normal usable period may not be maintained.
- (4) For the CR800-R/CR800-Q controllers, the correct time setting is not applied if the parameter "TIMESYNC" is set to 0 (Time synchronization between the robot CPU and robot controller is disabled). When using the CR800-R/CR800-Q controllers, set the parameter "TIMESYNC" to 1 (Time synchronization between the robot CPU and robot controller is enabled).
- (5) Do not erase, change, or rename files stored on the iQ Care MELFA Support SD card when you purchased the product. Doing so may cause the service not to run properly.
- (6) The iQ Care MELFA Support service will become unavailable if the takeover operation for continued use of iQ Care MELFA Support is performed without a new SD card for takeover. Do not carry out data transfer work except when continuing to take over the service.
- (7) iQ Care MELFA Support will not be enabled if the robot is in the following conditions. Before using iQ Care MELFA Support, make sure that none of the following conditions are met.
  - The robot arm is not connected to the robot controller.
  - $\cdot$  The robot arm battery is dead.
  - The serial number of the robot controller is different from the one when the function is enabled first.
  - $\cdot$  The serial number of the robot arm is not set.
  - $\cdot$  The cables required for system configuration are not connected.
  - The iQ Care MELFA Support SD card is used after its function is taken over.
  - An abnormal value is set in the time setting of the robot controller (for example, the set time is earlier than the robot controller manufacturing time). (Refer to "8.4 Solutions to take when the robot controller time setting is changed".)
  - · When the CR800-R/CR800-Q controller is used, DRVMODE is set to 1, or CPUMODE is set to 1.
- (8) If it is unclear about which robot controller is combined with the iQ Care MELFA Support SD card that has enabled the iQ Care MELFA Support functions, the robot controller can be identified by checking the files or other data saved on the SD card. For information on the files on the SD card, refer to "3.3 SD card data structure".
- (9) To use the iQ Care MELFA Support functions with RT ToolBox3, use online mode. The functions are disabled in offline mode or simulator mode.

### 3 iQ Care MELFA Support SD card

You can use the functions that correspond to the service package you purchased. For details on the functions, refer to "3.1 Function list".

| (○. supported, □. not supported by some models, not supported |                                  |                                |             |                               | supporteu)         |                                            |                                          |
|---------------------------------------------------------------|----------------------------------|--------------------------------|-------------|-------------------------------|--------------------|--------------------------------------------|------------------------------------------|
| Function                                                      |                                  | Additional warranty<br>package |             | Inspection service<br>package |                    | Additional warranty and inspection package |                                          |
|                                                               |                                  | One year                       | Two years   | Simple inspection             | Precise inspection | One year<br>and simple<br>inspection       | One year<br>and<br>precise<br>inspection |
| Warranty extension service                                    |                                  | ○ (1 year)                     | ○ (2 years) | -                             | -                  | ○ (1 year)                                 | ○ (1 year)                               |
| Inspection                                                    | Simple inspection                | -                              | -           | ○ (once)                      | -                  | ○ (once)                                   | -                                        |
| service                                                       | Precise inspection               | -                              | -           | -                             | ○ (once)           | -                                          | ○ (once)                                 |
|                                                               | Recovery function                | 0                              | 0           | 0                             | 0                  | 0                                          | 0                                        |
| Monitoring                                                    | Condition management function    | 0                              | 0           | 0                             | 0                  | 0                                          | 0                                        |
| service                                                       | Predictive maintenance function* |                                |             |                               |                    |                                            |                                          |
|                                                               | Oscillograph function            | 0                              | 0           | 0                             | 0                  | 0                                          | 0                                        |

Table 3-1 Functions supported by service package

\* The predictive maintenance function can only be used during period of warranty or for one year after the function is enabled by inserting the SD card.

If you intend to continue using this function, purchase a MELFA Smart Plus card, or purchase an additional iQ Care MELFA Support SD card after the availability period expires. This function is not available for the RV-5AS series.

### 3.1 Function list

#### Table 3-2 iQ Care MELFA Support function list

|   | Function name                                                                          | Description                                                                                                    | Remarks                                                                                             |
|---|----------------------------------------------------------------------------------------|----------------------------------------------------------------------------------------------------|----------------------------------------------------------------------------------------------------|
| 1 | Warranty extension service (Refer to Chapter 4.)                                       | After the robot standard warranty period (free of charge), you can add an additional warranty period according to the package.                                                                                                    |                                                                                                    |
| 2 | Inspection service<br>Simple inspection/precise<br>inspection<br>(Refer to Chapter 5.) | On-site inspection of the robot by a service engineer is<br>available. Equipment inspection items differ according to the<br>package.                                                                                                    |                                                                                                    |
| 3 | Monitoring service<br>Recovery function<br>(Refer to Section 6.2.)                     | Robot recovery data is automatically backed up to the SD card. The data is used to restore the status of the specified date.                                                                                                    |                                                                                                    |
| 4 | Monitoring service<br>Condition management<br>function<br>(Refer to Section 6.3.)      | Data related to the operation and maintenance of the robot<br>is compiled into files. These files are stored regularly on the<br>SD card. The saved data can be viewed graphically using<br>RT ToolBox3.                                                                           |                                                                                                    |
| 5 | Monitoring service<br>Predictive maintenance<br>function<br>(Refer to Section 6.4.)    | The preventive and predictive maintenance functions that<br>can be used with the MELFA Smart Plus card A/B type can<br>be used. In addition, data related to the predictive<br>maintenance function is stored in a file on the SD card.                                            | Available during<br>period of warranty or<br>only for one year after<br>the SD card is<br>inserted. |
| 6 | Monitoring service<br>Oscillograph function<br>(Refer to Section 6.5.)                 | Time series data of devices that can be referenced by the real time monitor function of RT ToolBox3, such as motor current values and load ratios of individual axes, are compiled into files and stored periodically on the SD card. The saved data can be viewed in RT ToolBox3. |                                                                                                    |
| 7 | Monitoring service<br>Drive recorder function<br>(Refer to Section 6.6.)               | If a specified error occurs in the robot, the error will trigger<br>the function to store logs of servo data for several seconds<br>before and after the error occurrence. The saved data can<br>be viewed in RT ToolBox3.                                                         |                                                                                                    |

In order to use the above functions, the functions must be enabled (the power of the robot controller must be turned on while the iQ Care MELFA Support SD card is installed in the robot controller).

# 3.2 How to start using iQ Care MELFA Support and various settings

#### 3.2.1 Difference between using a new product and taking over

If you have already used one of the iQ Care MELFA Support packages, you can take over the conditions and accumulated data of the previous package. To use the product for the first time, read "3.2.2 Presetting by robot controller type" onward. To continue to use the product, read "3.2.4 Data transfer of the iQ Care MELFA Support SD card".

#### 3.2.2 Presetting by robot controller type

Depending on the type of robot controller, additional networking is required to use iQ Care MELFA Support.

#### 3.2.2.1 When the robot controller type is CR800-D

Check that the robot arm and the robot controller are connected and the time setting of the robot controller is correct. For details on how to check the time setting, refer to "Time setup" in "CR800 Series Controller Detailed explanations of functions and operations" when using the teaching pendant, and "Setting the time in the robot controller" in "RT ToolBox3/RT ToolBox3 mini User's Manual" when using RT ToolBox3.

**CAUTION** If the time is incorrectly set for the robot controller when installing the iQ Care MELFA Support SD card, the normal usage period may not be maintained. Before installing the SD card, make sure that the robot controller time setting is correct.

#### 3.2.2.2 When the robot controller type is CR800-R/CR800-Q

Use the teaching pendant or RT ToolBox3 to set the following network setting parameters according to your environment.

| Parameter                                                                                              | Parameter | Number of | Description                                                                                                    | Default setting |
|----------------------------------------------------------------------------------------------------|-----------|-----------|----------------------------------------------------------------------------------------------------|-----------------|
|                                                                                                    | name      | elements  |                                                                                                    | value           |
| Enabling/disabling of<br>Ethernet communication<br>between robot CPU<br>module and robot<br>controller | RCDUETH   | Integer 1 | This parameter enables the Ethernet<br>communication function between the robot<br>CPU module and the robot controller.<br>0: Disable CPU-DU communication<br>1: Enable CPU-DU communication | 0               |
| Robot controller IP<br>address                                                                         | RCDUIP    | String 1  | Robot controller IP address. It is enabled<br>only when RCDUETH = 1.<br>Set an IP address that differs from NETIP<br>(IP address of the robot CPU module).                                   | 192.168.0.20    |

Table 3-3 iQ Care MELFA Support parameters for additional network configuration

\* RCDUETH and RCDUIP are enabled by turning off and on the robot controller power after the change.

\* The subnet mask setting of the robot controller is the same as that of NETMSK.

For more information on network settings, refer to the "BFP-A3379 Ethernet Function Instruction Manual".

Connect the Ethernet cable between the LAN ports of the robot CPU module and the robot controller.

\* It is recommended to connect the devices via a hub because the computer with the controller programming support tool installed is also connected.

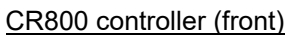

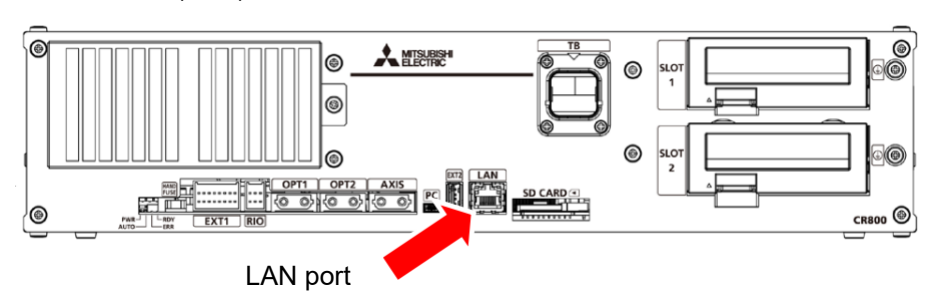

<CR800-R controller>

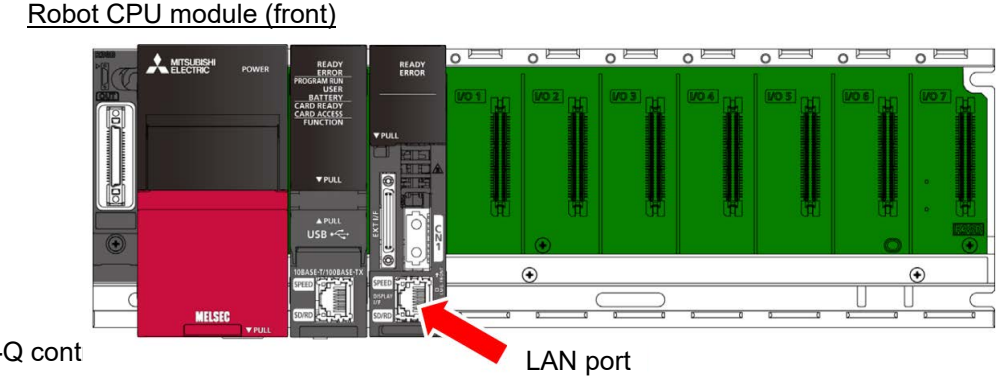

<CR800-Q cont

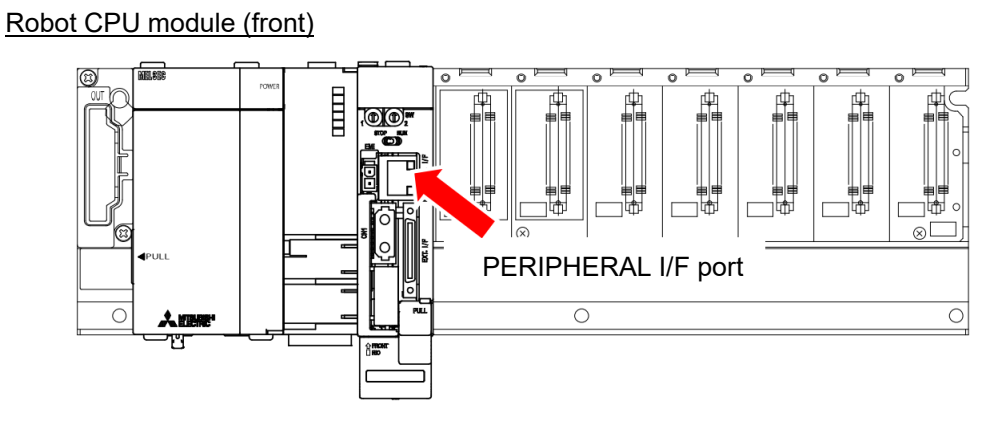

Check that the time setting of the robot controller is correct.

For details on how to check the time setting, refer to "Time setup" in "CR800 Series Controller Detailed explanations of functions and operations" when using the teaching pendant, and "Setting the time in the robot controller" in "RT ToolBox3/RT ToolBox3 mini User's Manual" when using RT ToolBox3.

**CAUTION** If the time is incorrectly set for the robot controller when installing the iQ Care MELFA Support SD card, the normal usage period may not be maintained. Before installing the SD card, make sure that the robot controller time setting is correct.

**CAUTION** Use a cross cable when connecting the robot controller and the robot CPU module directly with an Ethernet cable.

**CAUTION** If using the product in an environment susceptible to noise, install a ferrite core (recommended model: E04SR301334 manufactured by SEIWA ELECTRIC MFG CO.Ltd) to the Ethernet cable. Ensure that the ferrite core is installed within 300mm of the connection terminal.

### 3.2.3 Installing/removing the iQ Care MELFA Support SD card

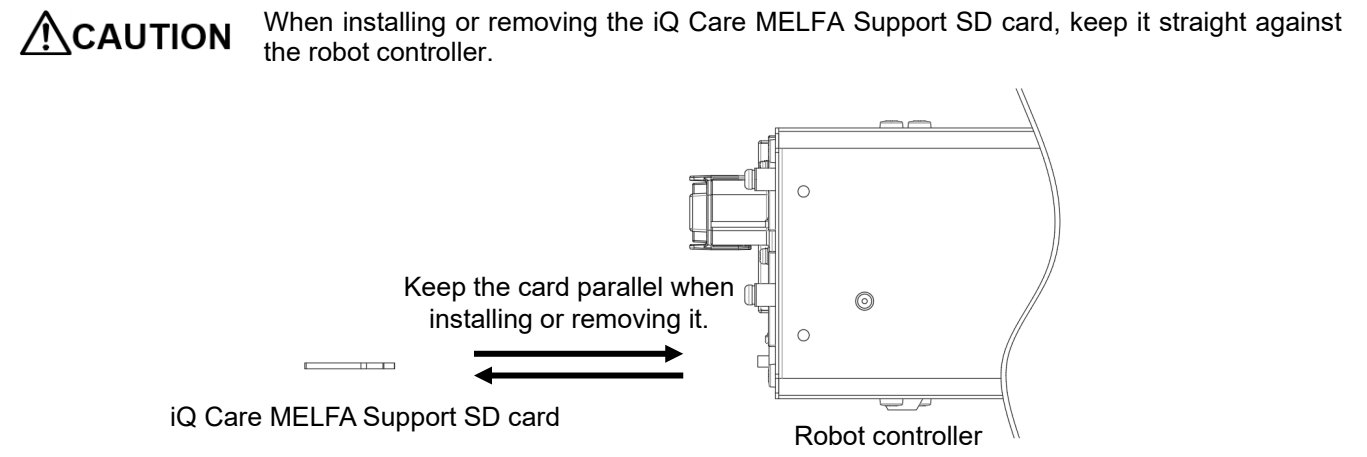

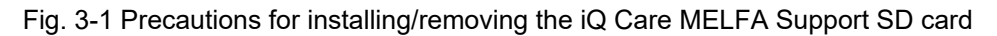

#### 3.2.3.1 Installing the iQ Care MELFA Support SD card

The installation procedure of the iQ Care MELFA Support SD card is shown below.

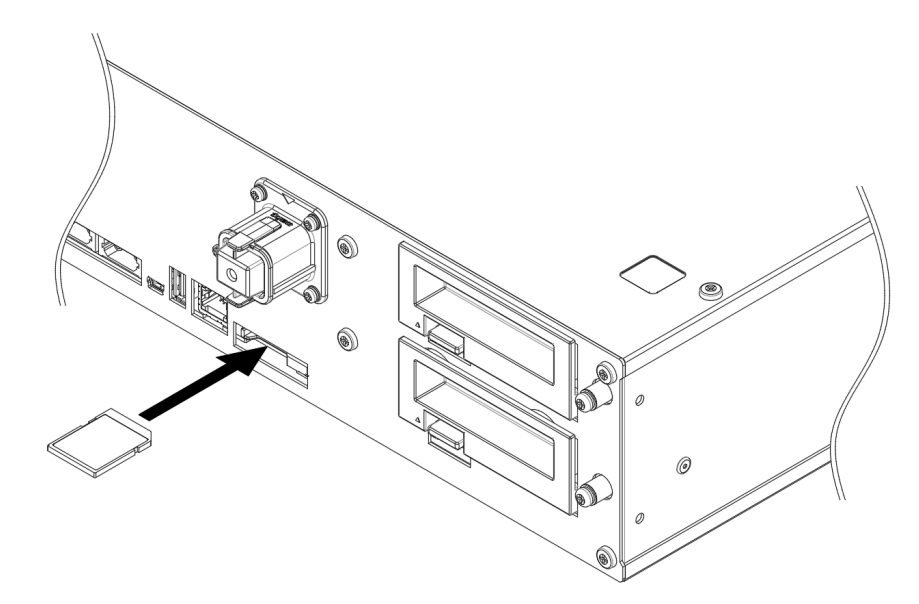

Fig. 3-2 Installing the iQ Care MELFA Support SD card

- 1) Power off the robot controller.
- 2) Insert the iQ Care MELFA Support SD card into the card slot. Insert the card straight without tilting it relative to the card slot. Insert the card as far as it will go until the lever is locked.
- 3) Turn on the power of the robot controller. The error C6201 "MELFA Support is enabled" will occur, and the iQ Care MELFA Support service will start.

If the predictive maintenance function is not used, Error C6214 "Please enable predictive maintenance function (PMENA)" will occur after power-on. To use the iQ Care MELFA Support predictive maintenance function, enable the function. (Refer to "6.4.3.1 Enabling the predictive maintenance function".)

#### 3.2.3.2 Removing the iQ Care MELFA Support SD card

The removing procedure of the iQ Care MELFA Support SD card is shown below.

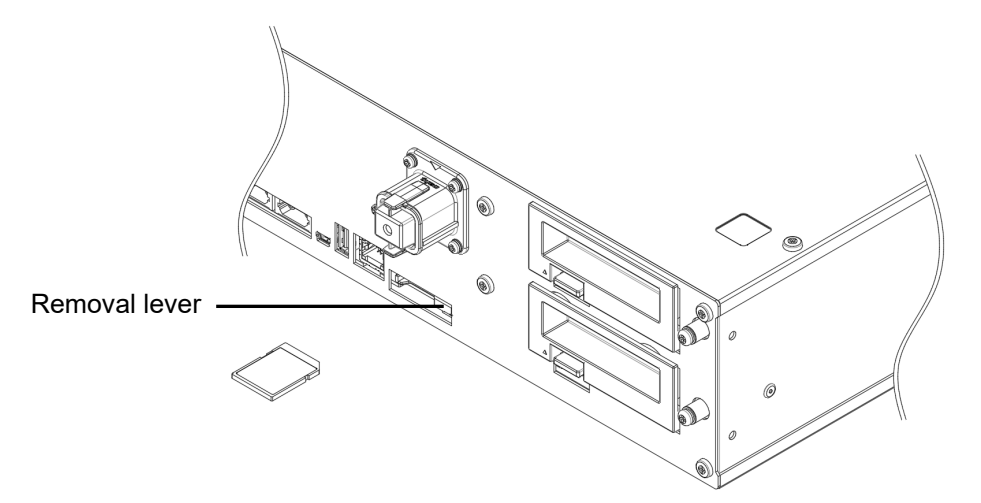

Fig. 3-3 Removing the iQ Care MELFA Support SD card

- 1) Power off the robot controller.
- 2) Slide the lever slightly to the right to eject the SD card from the card slot. Hold the edge of the SD card and pull the card straight out of the robot controller.

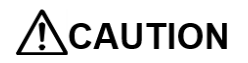

The SD card can be removed even when the robot controller power is on. However, if the SD card is removed while the data is being written, the data may get corrupted or the iQ Care MELFA Support service may be disabled. When removing the card with the power on, make sure that the LED (AUTO) is not blinking blue before removing the card. Re-insertion of the SD card should be done while the power is off.

#### 3.2.4 Data transfer of the iQ Care MELFA Support SD card

This operation is not required for a robot controller for which the iQ Care MELFA Support service is started for the first time.

For a robot controller that has used the iQ Care MELFA Support service more than once, the iQ Care MELFA Support ID information registered in the iQ Care MELFA Support SD card in use must be taken over to the next SD card to be used. Using a new iQ Care MELFA Support SD card without takeover does not activate the service.

### 

The data transfer work must be performed with a new SD card at the data transfer destination. As the service is disabled for an iQ Care MELFA Support SD card for which the takeover operation is performed, the service cannot be resumed even if it is re-installed in the robot controller.

# **CAUTION** During the data transfer work, the computer with RT ToolBox3 installed reads and writes data from and to the SD card. If you are using a computer that does not have an SD card drive to read/write data from/to the SD card, prepare an SD card reader/writer. In addition, perform the work without locking the iQ Care MELFA Support SD card with the write-protect (lock) switch or restricting the data input/output of the computer to/from the SD card.

The data transfer work is shown below.

- 1) Check that the iQ Care MELFA Support SD card to be taken over is installed in the SD card slot of the robot controller and turn on the power of the robot controller.
- Select "Online"-"iQ Care MELFA Support"-"SD card data backup/takeover"-"SD card takeover" from the project tree of RT ToolBox3.
- 3) Confirmation before taking over is displayed. Select OK when taking over. A file for takeover (WRTEXT.ser) is generated with takeover data written.
  - \* If a file for takeover (WRTEXT.ser) is not generated by causes such as turning off the power of the robot controller and removing the iQ Care MELFA Support SD card from the robot controller during this work, follow steps 1) to 3) again.

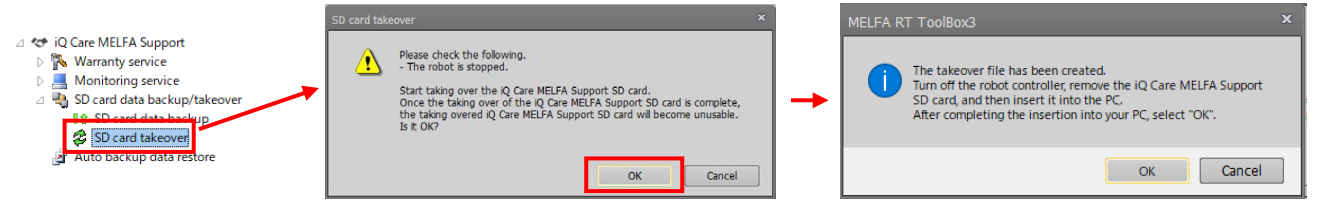

- 4) Turn off the power of the robot controller and remove the original iQ Care MELFA Support SD card from the SD card slot. Attach the original iQ Care MELFA Support SD card to the computer with RT ToolBox3.
- 5) If you select OK on the screen for creation of the file for takeover, the screen for selecting the file for takeover (WRTEXT.ser) to take over the original iQ Care MELFA Support SD card is displayed. Select the target file for takeover (WRTEXT.ser) to take over the original SD card.

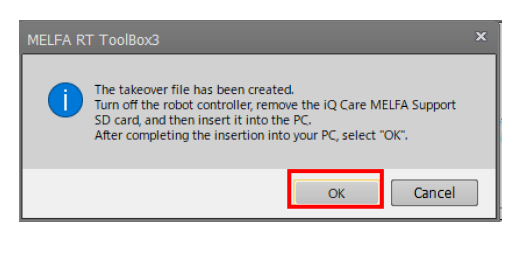

| Organize 🔻 Ne    | w folder   | )III •           | - |
|------------------|------------|------------------|---|
| 🔆 Favorites      | A Name     | Date modified    |   |
| E Desktop        | autobk     | 2022/05/25 17:33 |   |
| Downloads        | insdat     | 2022/05/25 17:33 |   |
| Sacant Places    | = metdat   | 2022/05/25 17:33 |   |
| A Neveril Places | oscdat     | 2022/05/25 17:33 |   |
| -                | ppmdat     | 2022/05/25 17:33 |   |
| Cal Libraries    | system     | 2022/05/25 17:53 | _ |
| Documents        | WRTEXT.ser | 2022/05/27 18:20 |   |
| J Music          |            |                  |   |
| Pictures         |            |                  |   |
| Videos           |            |                  |   |
|                  |            |                  |   |
| . Constant       |            |                  |   |
| Computer         |            |                  |   |
|                  |            |                  |   |

6) When you select the target file for takeover (WRTEXT.ser) to take over the original SD card, the screen for selecting the data to take over from the data stored on the SD card is displayed. Select the data you want to take over and select OK. The temporary saving of the takeover data will start.

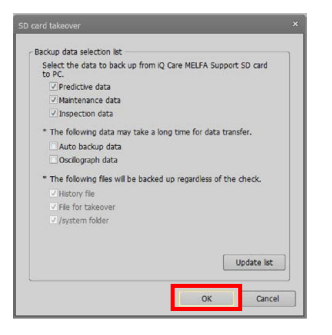

**CAUTION** The time it takes to complete the backup of the data to be taken over depends on the data capacity in the SD card and the performance of the computer being used. In addition, if automatic backup data and oscillographic data are selected, the time until completion may be longer.

- \* If takeover data saving is interrupted by causes such as turning off the power of the computer or removing the iQ Care MELFA Support SD card from the computer, follow step 6) again. However, the data saved last time may be overwritten and deleted.
- 7) When the temporary saving of the takeover data is completed, the save complete screen is displayed. Remove the original iQ Care MELFA Support SD card and install a new iQ Care MELFA Support SD card to which the data will be taken over.

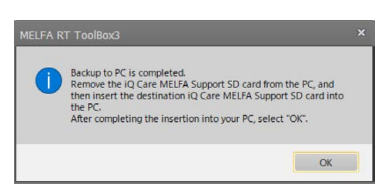

8) When OK is pressed after the new destination SD card is installed, a screen to select the file for checking the status of the new card (MELFA\_SUPPORT.ser) is displayed. If you select the status check file (MELFA\_SUPPORT.ser) in the destination SD card, the temporary saved takeover data will be migrated.

|                   | The open the file for status thetek                                                                                                    |                                                                                                    |                   |
|-------------------|----------------------------------------------------------------------------------------------------|----------------------------------------------------------------------------------------------------|-------------------|
|                   | Q 200A1 + RC2 + Others                                                                                                    | - 4 Search Others                                                                                                    |                   |
|                   | Organize 🔻 New folder                                                                                                    | ii • 🔟 🔞                                                                                                    |                   |
| MELFA RT ToolBox3 | V Prevents<br>V Constants<br>V Constants<br>V Cons | Date motified<br>Date motified<br>Date Motified<br>Date M | MELPA RT ToolBox3 |

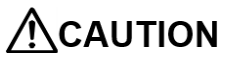

N The time it takes to complete the data transfer depends on the capacity of the data to be taken over and the performance of the computer being used. In addition, if automatic backup data and oscillographic data are selected, the time until completion may be longer.

- \* If data transfer is interrupted by causes such as turning off the power of the computer or removing the iQ Care MELFA Support SD card from the computer, follow step 8) again. However, the data transferred last time may be overwritten and deleted.
- 9) After the completion of data transfer to the destination SD card is displayed, remove the destination SD card from the computer and attach it to the SD card slot of the robot controller. When the robot controller is turned on after installation, controller registration of the new iQ Care MELFA Support SD card will be automatically started.

### 3.3 SD card data structure

#### 3.3.1 iQ Care MELFA Support SD card directory structure

Depending on the service type, the iQ Care MELFA Support SD card automatically generates certain folders and files in the memory area after the relevant function is enabled. Since files related to system operation are included, do not delete files other than the backup recommended data, or change the file name or file contents.

| Folder/file name |                                           | Description                                                                                                    | Backup<br>recommended | Maximum<br>number of<br>files/folders | Remarks                                                        |
|------------------|-------------------------------------------|----------------------------------------------------------------------------------------------------|-----------------------|---------------------------------------|----------------------------------------------------------------|
| autobk           | autobk_[RCSERIAL]_yyyyMMdd                | This is the folder to store<br>the automatic backup data<br>saved by the recovery<br>function. Data files required<br>for restore are stored in the<br>folder. | ~                     | 2048                                  |                                                                |
| insdat           | (any file name)                           | Files saved when inspected by the inspection service.                                                                                                    | V                     | 256                                   | Stored by<br>service<br>personnel<br>during<br>inspection      |
| mntdat           | mntdat_[RCSERIAL].csv                     | Files saved by the<br>condition management<br>function.                                                                                                    | V                     | 1                                     |                                                                |
| oscdat           | [RCSERIAL]_yyyyMMdd-<br>HHmmss.csv        | Files saved by the<br>oscillograph function.                                                                                                    | ~                     | 2048                                  |                                                                |
| ppmdat           | ppmdat_[RCSERIAL].csv                     | Files saved by the predictive maintenance function.                                                                                                    | ~                     | 1                                     |                                                                |
| system           | mntdat_backup.ser                         | Backup file for the condition management function.                                                                                                    |                       | -                                     |                                                                |
|                  | ppmdat_backup.ser                         | Backup file for the<br>predictive maintenance<br>function.                                                                                                    |                       | -                                     |                                                                |
|                  | mntdat_[RCSERIAL]_yyyyMMdd-<br>HHmmss.csv | Backup file for the condition management function.                                                                                                    |                       | -                                     | Generated<br>only when<br>a time<br>setting<br>error<br>occurs |
|                  | ppmdat_[RCSERIAL]_yyyyMMdd-<br>HHmmss.csv | Backup file for the predictive maintenance function.                                                                                                    |                       | -                                     | Generated<br>only when<br>a time<br>setting<br>error<br>occurs |
| HISTORY          | /.ser                                     | iQ Care MELFA Support<br>system file. Used to check<br>the card takeover history<br>information.                                                               |                       | 1                                     |                                                                |
| BFP-A38          | 03(JP).pdf                                | iQ Care MELFA Support<br>Instruction Manual<br>(Japanese)                                                                                                    |                       | -                                     |                                                                |
| BFP-A38          | 04(EN).pdf                                | iQ Care MELFA Support<br>Instruction Manual<br>(English)                                                                                                    |                       | -                                     | Stored at the time of shipment.                                |
| BFP-A38          | 05(CN).pdf                                | iQ Care MELFA Support<br>Instruction Manual<br>(Chinese)                                                                                                    |                       | -                                     |                                                                |

Table 3-4 iQ Care MELFA Support SD card directory structure

#### 3 iQ Care MELFA Support SD card

| Folder/file name  | Description                                                                                                    | Backup<br>recommended | Maximum<br>number of<br>files/folders | Remarks                                                                                         |
|-------------------|----------------------------------------------------------------------------------------------------|-----------------------|---------------------------------------|-------------------------------------------------------------------------------------------------|
| MELFA_SUPPORT.ser | File used to refer to the<br>information on the iQ Care<br>MELFA Support being<br>used.<br>* Refer to "3.3.2 Checking<br>the status of the iQ Care<br>MELFA Support<br>registration". |                       | 1                                     | Stored at<br>the time of<br>shipment.<br>Updated<br>every time<br>the power<br>is turned<br>on. |
| WRTEXT.ser        | File used to perform takeover operations.                                                                                                    |                       | -                                     | Generated<br>only<br>during the<br>takeover<br>operation.                                       |

\* [RCSERIAL]: Robot controller serial number of the robot to be serviced

<sup>\*</sup> yyyyMMdd: Year (4 digits), month (2 digits), day (2 digits)
\* yyyyMMdd-HHmmss : Year (4 digits), month (2 digits), day (2 digits), hour (2 digits), minute (2 digits), second (2 digits)

<sup>\*</sup> The maximum number of files or folders that can be saved by the iQ Care MELFA Support function. The number is not the maximum number of files that can be saved on the SD card. If this value is exceeded, an error will occur and data output will not be performed.

#### 3.3.2 Checking the status of the iQ Care MELFA Support registration

MELFA\_SUPPORT.ser is a text file used to refer to the status of the iQ Care MELFA Support registration. The currently registered status can be checked by opening this file in text editor software, etc. This file is automatically edited in the system. Do not delete the file, or change the file name, or file contents.

RT ToolBox3 can also be used to check the same information on a dedicated screen. For information on how to check the information, refer to "8.1 Viewing iQ Care MELFA Support information".

| File name           | Information                                                                                                    | Display example               | Remarks                                                      |
|---------------------|----------------------------------------------------------------------------------------------------|-------------------------------|--------------------------------------------------------------|
| SERVICE_ID          | Displays the model of the iQ Care MELFA<br>Support registered in the target robot<br>controller.                | RA-*W**M**                    |                                                              |
| SUPPORT_ID          | Displays the iQ Care MELFA Support ID registered in the target robot controller.                                | ****_****_****                |                                                              |
| PRE_SERVICE_ID      | Displays the model of the iQ Care MELFA<br>Support registered last time in the target<br>robot controller.      | RA-*W**M**                    | "-" appears<br>when takeover<br>has never been<br>performed. |
| PRE_SUPPORT_ID      | Displays the iQ Care MELFA Support ID registered last time in the target robot controller.                      | ****_****_****                | "-" appears<br>when takeover<br>has never been<br>performed. |
| MANUFACTUREING_TIME | Displays the manufacturing time of the robot controller that the robot controller recognizes.                   | yyyy/MM/dd HH:mm:ss           |                                                              |
| WARRANTY_START_TIME | Displays the start time of warranty period for<br>the robot controller that the robot controller<br>recognizes. | yyyy/MM/dd HH:mm:ss           |                                                              |
| RBSERIAL            | Displays the serial number of the robot arm using iQ Care MELFA Support                                         | (10 alphanumeric characters). |                                                              |
| RCSERIAL            | Displays the serial number of the robot controller using iQ Care MELFA Support                                  | (10 alphanumeric characters). |                                                              |

#### Table 3-5 Contents in the MELFA\_SUPPORT.ser file

#### 3.3.3 iQ Care MELFA Support SD card: assumed data usage

The data capacity of iQ Care MELFA Support SD card assumes continued use of the monitoring service for several years, but there is a possibility that the data capacity will be insufficient depending on the usage status and the operating status of the robot. Back up the data regularly in your computer and delete any unnecessary data. Alternatively, the capacity can be secured by decreasing the number of takeover data types when taking over data to another SD card.

For details on how to back up data using RT ToolBox3, refer to "8.3 Backing up data on the iQ Care MELFA Support SD card".

| Folder name | Assumed data<br>usage per day | Assumed data usage<br>per year | Backup<br>recommended | Takeover  | Remarks                              |
|-------------|-------------------------------|--------------------------------|-----------------------|-----------|--------------------------------------|
| autobk      | Approx. 600 [KB]              | Approx. 220 [MB]               | ~                     |           |                                      |
| insdat      | -                             | Approx. 350 [MB]               | V                     | Mandatory | Only during<br>inspection<br>service |
| mntdat      | -                             | Approx. 0.3 [MB]               | ~                     | Mandatory |                                      |
| oscdat      | Approx. 2500 [KB]             | Approx. 920 [MB]               | ~                     |           |                                      |
| ppmdat      | -                             | Approx. 0.3 [MB]               | <ul> <li>✓</li> </ul> | Mandatory |                                      |

#### Table 3-6 iQ Care MELFA Support SD card: assumed data usage

### 

If the iQ Care MELFA Support service continues while the memory capacity of the iQ Care MELFA Support SD card is insufficient, the warning error "C6222 Insufficient SD card memory" will occur. If the memory capacity is insufficient, not only the data is not saved, but also the service function may be stopped. Check the remaining data capacity on the SD card regularly using a computer, etc.

### **4** Warranty extension service

This chapter describes the conditions and items to be checked when using the warranty extension service.

### 4.1 Service overview

The warranty extension service extends the warranty period for a fee.

If a failure or defect (failure from herein) occurs within the period of additional warranty, and lies with our company, we will repair the product via your dealer or our service company for free. Mitsubishi Electric shall have no responsibility or liability for on-site re-adjustment, re-teaching, and test run involving the replacement of failing parts. The warranty shall not cover parts with service life.

#### Table 4-1 List of additional warranties

| Name                         | Description                           |  |  |
|------------------------------|---------------------------------------|--|--|
| One-year additional warranty | The warranty period is for one year.  |  |  |
| Two-year additional warranty | The warranty period is for two years. |  |  |

Terms are defined as follows.

- (1) The "period of standard warranty" is a period during which those who purchased our robot products can receive repair service for one year for free (for Japan).
- (2) The "warranty extension service" extends the warranty period for the products included in the selected package.
- (3) The "period of additional warranty" is a period extended by the warranty extension service.
- (4) The "period of warranty" is a period during which users can receive repair service for free.

### 4.2 Concept of period of warranty

The concept of the warranty extension service is shown below. For information on how to check the period of warranty, refer to "4.4 How to check the period of warranty".

# 4.2.1 Difference in start time between the period of standard warranty (free of charge) and period of additional warranty

- (1) Period of standard warranty (free of charge)
  - The period of standard warranty (free of charge) is 12 months after the robot purchase or shipment to a specified place.

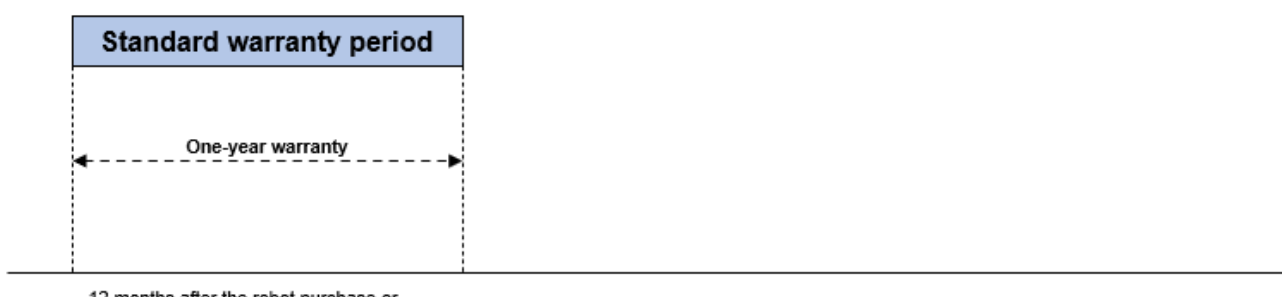

12 months after the robot purchase or shipment to a specified place

#### Fig. 4-1 Schematic diagram of start time of the period of standard warranty

(2) Period of additional warranty (charged)

After the period of standard warranty (free of charge) commences at the earliest of either the first power-on or time within six months after the robot purchase, the period of additional warranty continues until the specified number of days passes. (For Japan: 1 year  $\Rightarrow$  366 days \* 365 days + cumulative error in calculation) After the period of standard warranty is finished, the period of one year (about 365 days) will be the additional period of warranty (charged period of warranty) for the additional 1-year warranty package, and two years (about 730 days) for the additional 2-year warranty package.

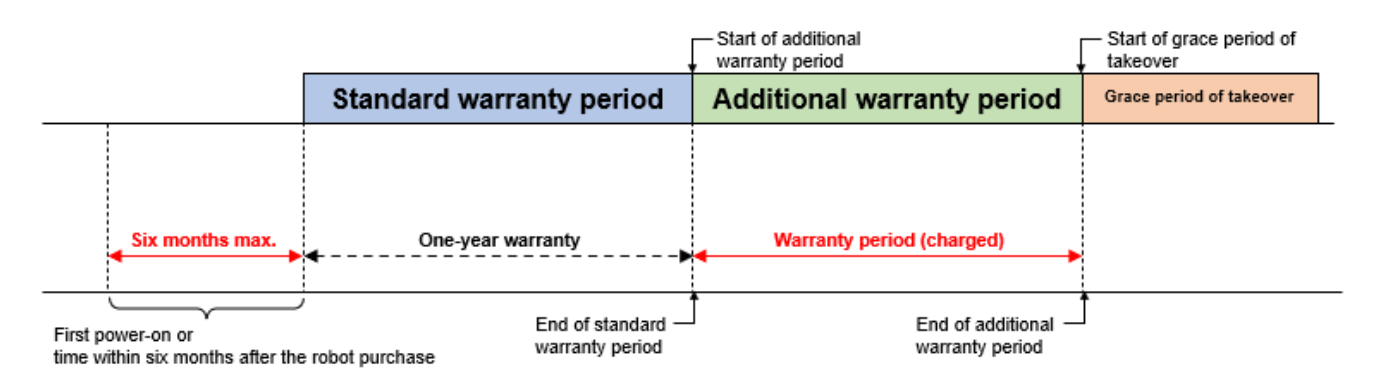

Fig. 4-2 Schematic diagram of start time of the period of additional warranty

# 4.2.2 When signing up for additional warranty again within the period of additional warranty

After the period of additional warranty, grace period of takeover is set for two months (60 days). The period of additional warranty can be extended again by signing up the warranty extension service again during this grace period of takeover. The start date of the extended period of warranty is the starting date of the grace period of takeover. If you take over prior to the grace period of takeover, the remaining period of the original warranty will be added to the service you take over.

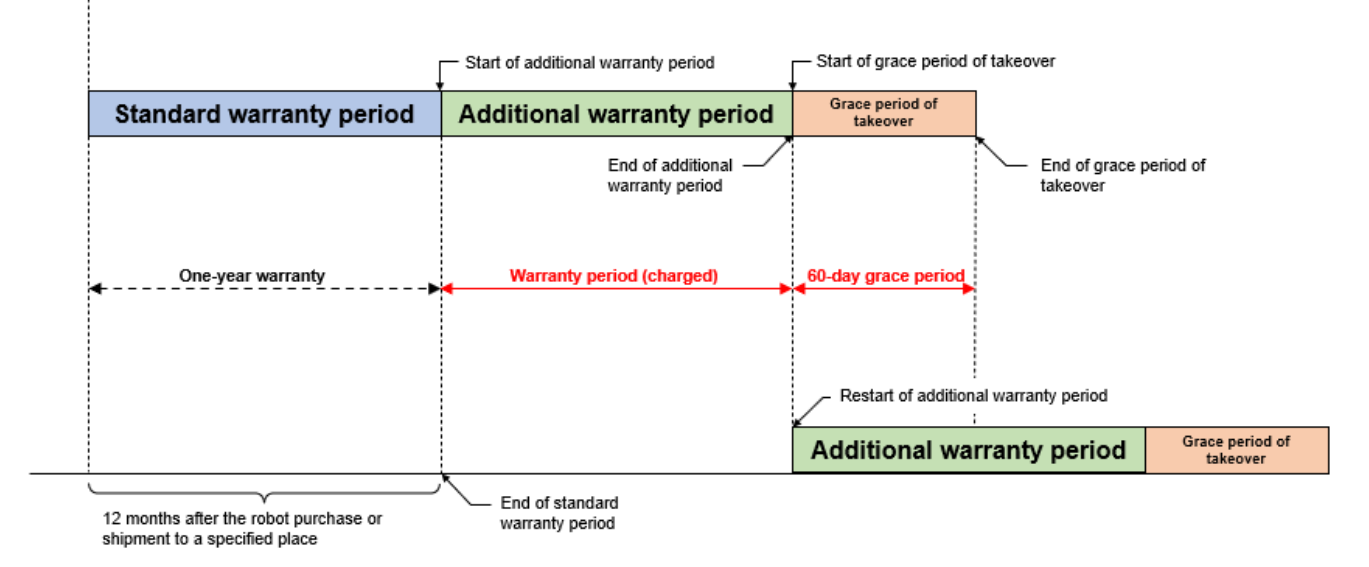

Fig. 4-3 Schematic diagram of signing up for additional warranty again within the period of additional warranty

# 4.2.3 When signing up for additional warranty again from the period out of the period of additional warranty

The period of warranty will automatically terminate if you do not sign up with the warranty extension service during the grace period of takeover after the termination of the additional warranty package, or during the grace period of sign up for warranty after the termination of the inspection package. To sign up with the additional warranty package again, you must have the robot equipment inspected by the inspection service.

Once the inspection service is complete, a grace period of sign up for warranty of two months (60 days) is set. Signing up the warranty extension service during this grace period of sign up for warranty will allow you to receive the warranty in the period of additional warranty (charged period of warranty). The extended period of warranty commences on the date of signing up with the additional warranty package.

Even when the period of warranty is terminated, robot controllers once signed up with the additional warranty package can continue to use the various functions of monitoring service except for the predictive maintenance function. (Refer to "6. Monitoring service" for information on the monitoring service.)

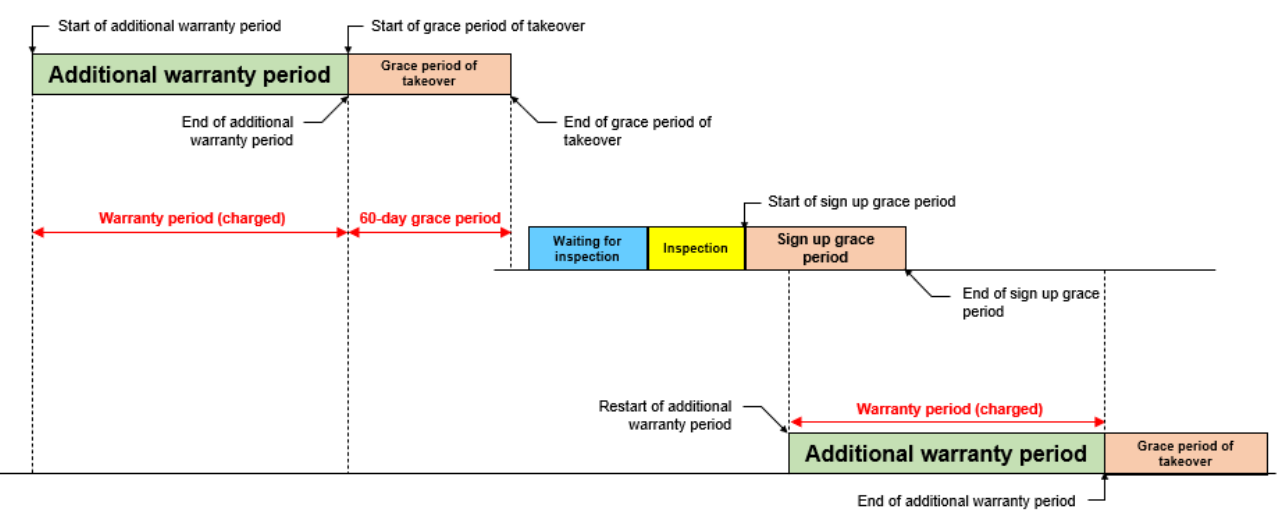

Fig. 4-4 Schematic diagram of signing up for additional warranty again from the period out of the period of additional warranty

# 4.2.4 When starting use additional warranty within the period of standard warranty (free of charge)

The period of additional warranty can be added after the period of standard warranty on the following condition: signing up for the additional warranty package and inserting the SD card into the robot controller within the period of standard warranty. The start date of the extended period of warranty is after the end of the period of standard warranty. After the SD card has been inserted, the robot controller will be available for various functions such as predictive maintenance and monitoring service. (Refer to "6. Monitoring service" for information on the monitoring service.)

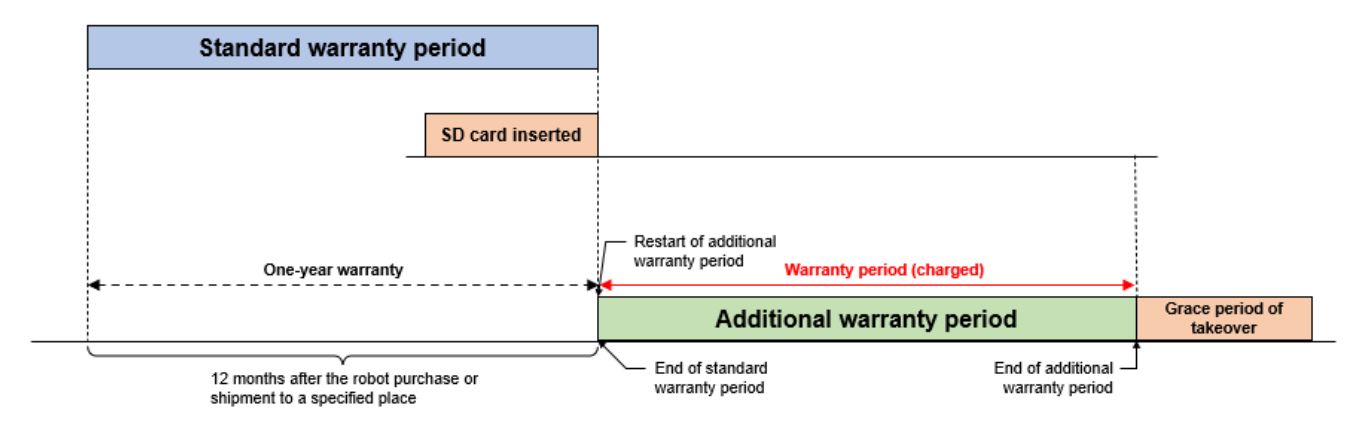

Fig. 4-5 Schematic diagram of using additional warranty within the period of standard warranty

# 4.2.5 When starting use additional warranty from the period out of the period of standard warranty (free of charge)

The additional warranty package is not available if you have not signed up the additional warranty package within the period of standard warranty. After the period of standard warranty is completed, the period requiring inspection will start and the robot equipment must be inspected by an inspection service. (Refer to "5. Inspection service" for information on the inspection service.)

Once the inspection service is complete, a grace period of sign up for warranty of two months (60 days) is set. Signing up the warranty extension service during this grace period of sign up for warranty will allow you to receive the warranty in the period of additional warranty (charged period of warranty). The extended period of warranty commences on the date of signing up with the additional warranty package.

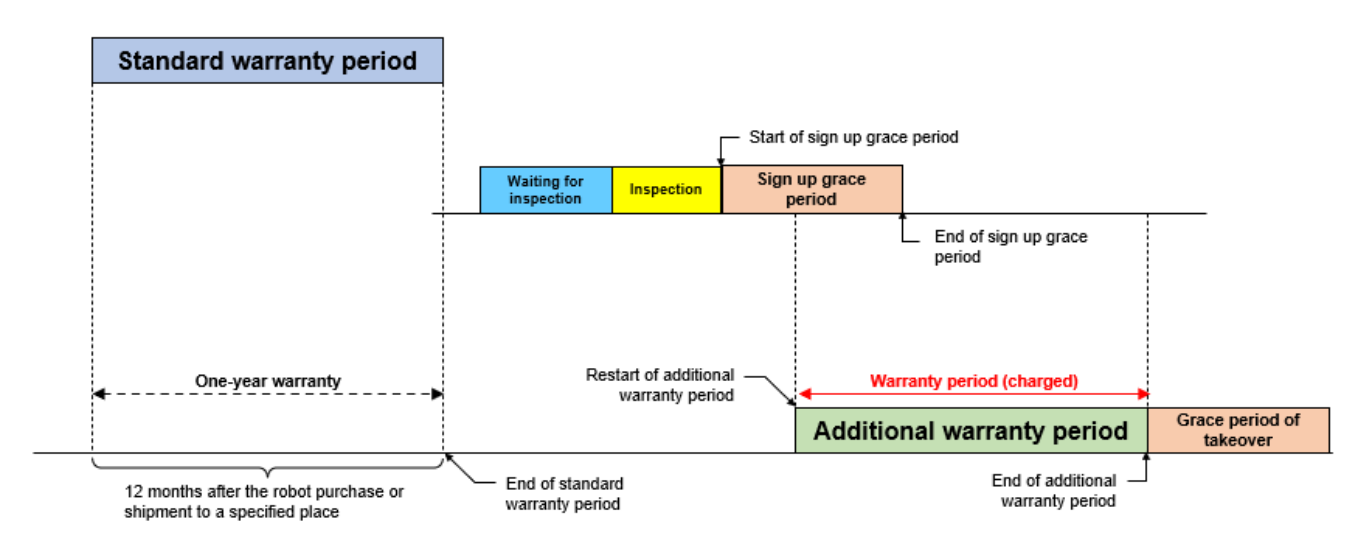

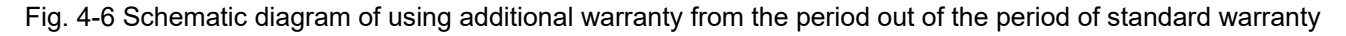

### 4.3 Warranty contract details

For details on the warranty contract, check the contract for the country of purchase. The contract for Japan is described in the catalog.

### 4.4 How to check the period of warranty

This section explains how to check the warranty extension service contract status and the remaining period of warranty.

You can check the period of warranty using RT ToolBox3 or by referring to the parameters.

#### 4.4.1 Checking the information using RT ToolBox3

You can view the warranty extension service information in RT ToolBox3.

When online, you can read information registered for iQ Care MELFA Support by clicking "iQ Care MELFA Support information" under "Warranty service" (accessed from "Online"-"iQ Care MELFA Support" in the tree structure on the workspace). To read history information, click "Warranty history".

Also, if you have taken over iQ Care MELFA Support, you can check the history of the warranty up to now.

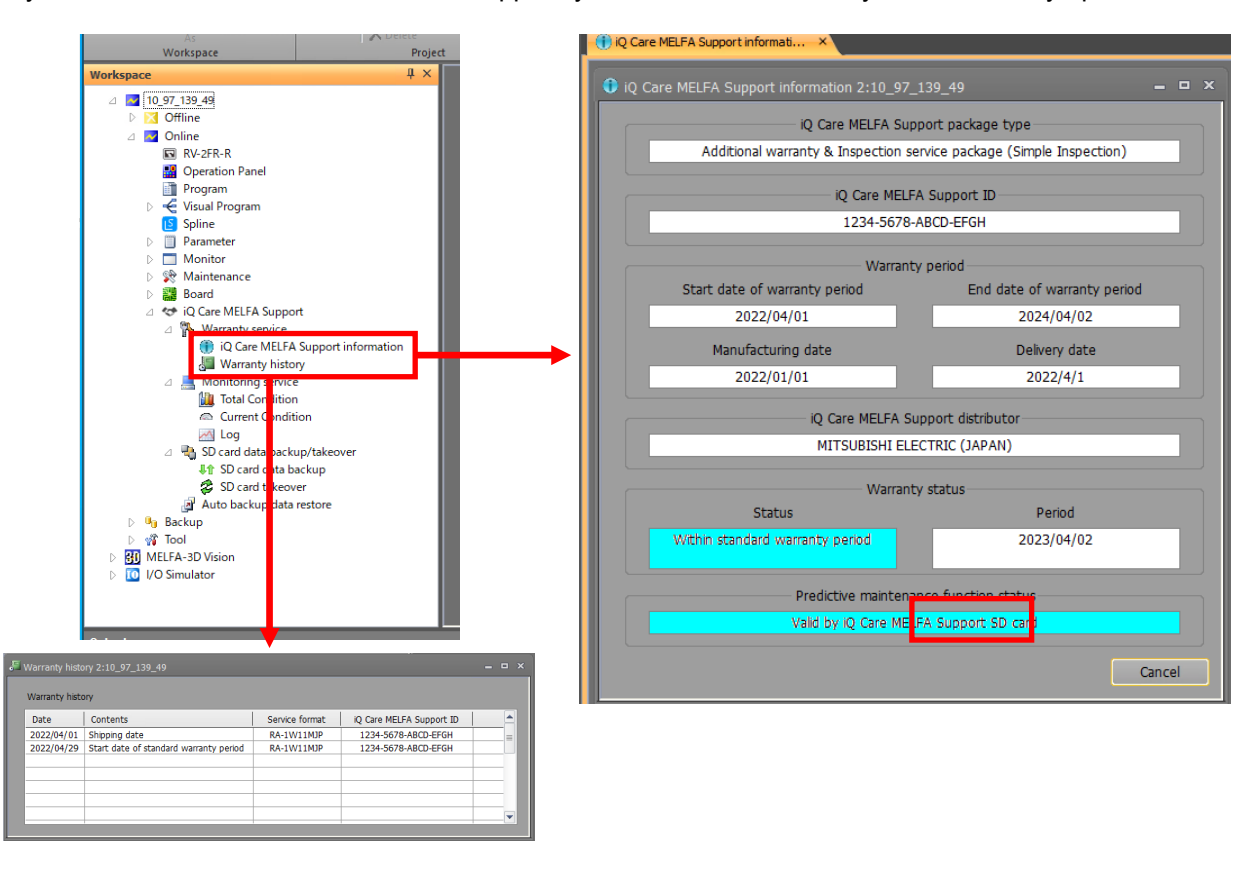

Fig. 4-7 Indication of warranty extension service information in RT ToolBox3

| Display item                              |                                                                             | Display example                                                             | Description                                                                   | Remarks                                                                                                    |
|-------------------------------------------|-----------------------------------------------------------------------------|-----------------------------------------------------------------------------|-------------------------------------------------------------------------------|----------------------------------------------------------------------------------------------------|
| iQ Care MELFA Support<br>package type     |                                                                             | Additional warranty package (1                                              | Displays the name of the                                                      |                                                                                                    |
|                                           |                                                                             | Additional warranty package (2                                              | use.                                                                          |                                                                                                    |
|                                           |                                                                             | years)                                                                      |                                                                               |                                                                                                    |
|                                           |                                                                             | (Simple Inspection)                                                         |                                                                               |                                                                                                    |
|                                           |                                                                             | Inspection service package (Precise Inspection)                             |                                                                               |                                                                                                    |
|                                           |                                                                             | Additional warranty & Inspection<br>service package (Simple<br>Inspection)  |                                                                               |                                                                                                    |
|                                           |                                                                             | Additional warranty & Inspection<br>service package (Precise<br>Inspection) |                                                                               |                                                                                                    |
| iQ Care MELFA Support ID                  |                                                                             | ****_****_****                                                              | Displays the license ID<br>granted for each SD card<br>purchased.             |                                                                                                    |
| Warranty period                           | Start date of warranty<br>period/<br>First power on date                    | yyyy/MM/dd                                                                  | Displays the start date of the standard warranty period for the target robot. | If the delivery date is<br>displayed in yellow,<br>the display will show<br>the first power on<br>date.                        |
|                                           | End date of warranty<br>period/<br>Estimated end date of<br>warranty period | yyyy/MM/dd                                                                  | Displays the end date of additional warranty period.                          | When the delivery<br>date is displayed in<br>yellow, the display will<br>show the estimated<br>end date of warranty<br>period. |
|                                           | Manufacturing date                                                          | yyyy/MM/dd                                                                  | Displays the manufacturing<br>date of the robot controller.                   |                                                                                                    |
|                                           | Delivery date*                                                              | yyyy/MM/dd                                                                  | Displays the delivery date of the robot controller to be serviced.            | The background color<br>is yellow when the<br>period of warranty is<br>not determined.                                         |
| iQ Care MELFA Support distributor         |                                                                             | MITSUBISHI ELECTRIC<br>(JAPAN)                                              | Displays the distributor of the<br>iQ Care MELFA Support SD<br>card.          |                                                                                                    |
| W                                         |                                                                             | Within standard warranty                                                    | Displays the current status of                                                |                                                                                                    |
| arran                                     | Status                                                                      | Within additional warranty                                                  | the warranty extension service.                                               |                                                                                                    |
| ty s                                      |                                                                             | period<br>Within takeover grace period                                      |                                                                               |                                                                                                    |
| tatu                                      |                                                                             | Out of warranty period                                                      |                                                                               | Indicates the period                                                                                                    |
| s                                         |                                                                             | Out of warranty period                                                      |                                                                               | out of the period of                                                                                                    |
|                                           |                                                                             | Sign up grace period for<br>warranty will be expired<br>soon                |                                                                               | warranty.                                                                                                    |
|                                           |                                                                             | Invalid (Takeoverd)                                                         |                                                                               |                                                                                                    |
|                                           |                                                                             | Invalid                                                                     |                                                                               |                                                                                                    |
|                                           | Period                                                                      | yyyy/MM/dd                                                                  | Displays the end date of<br>warranty period during the<br>period of warranty. |                                                                                                    |
| Predictive maintenance<br>function status |                                                                             | Valid by iQ Care MELFA<br>Support SD card                                   | Displays the usage status of the predictive maintenance function.             | For details, refer to<br>"6.4 Predictive<br>maintenance<br>function".                                                          |

Table 4-2 Display items of the warranty/predictive maintenance function status screen

\* When the difference between the manufacturing date of the robot controller and the first power on date is large, the background color becomes yellow showing that the delivery date is unclear. There is no functional difference even if the background color is yellow.

| Display item             | Display example                          | Description                                                             | Remarks |
|--------------------------|------------------------------------------|-------------------------------------------------------------------------|---------|
| Date                     | yyyy/MM/dd                               | The date when the event in the "Contents" column occurred is displayed. |         |
|                          | Shipping date                            | Events related to the                                                   |         |
|                          | Start date of standard warranty period   | period of warranty are<br>displayed.                                    |         |
| Contents                 | End date of standard warranty period     |                                                                         |         |
|                          | Start date of additional warranty period |                                                                         |         |
|                          | End date of additional warranty period   |                                                                         |         |
|                          |                                          | The service status ID                                                   |         |
| Service format           | RA-*W**M**                               | (model) corresponding to                                                |         |
|                          |                                          | the event is displayed.                                                 |         |
| O Care MELEA Summart ID  | **** **** ****                           | The IQ Care MELFA                                                       |         |
| IQ Care MELFA Support ID |                                          | to the event is displayed.                                              |         |

Table 4-3 Display items of the warranty history screen

### 4.4.2 Checking the information using robot parameters

When iQ Care MELFA Support is enabled, the parameters related to warranty period information can be checked by referring to the relevant parameters. Parameters related to this function are shown below.

| Parameter                                 | Parameter<br>name | Number of elements | Description                                                                                                    | Remarks                                                                                         |
|-------------------------------------------|-------------------|--------------------|----------------------------------------------------------------------------------------------------|-------------------------------------------------------------------------------------------------|
| Registered robot controller serial number | MSRCSER           | String 1           | Indicates the robot controller serial<br>number registered as the target of the<br>current service.                                                                                                    |                                                                                                 |
| Registered robot arm serial number        | MSRBSER           | String 1           | Indicates the robot arm serial number registered as the target of the current service.                                                                                                    |                                                                                                 |
| Service status ID                         | MSMDL             | String 1           | Indicates the service status ID (model) of iQ Care MELFA Support currently in use.                                                                                                    |                                                                                                 |
| iQ Care MELFA Support<br>ID               | MSID              | String 1           | Indicates the iQ Care MELFA Support ID currently in use.                                                                                                    |                                                                                                 |
| Last service status ID                    | MSMDLP            | String 1           | Indicates the service status ID previously used when a takeover occurred.                                                                                                    |                                                                                                 |
| Last iQ Care MELFA<br>Support ID          | MSIDP             | String 1           | Indicates the iQ Care MELFA Support ID<br>previously used when a takeover<br>occurred.                                                                                                    |                                                                                                 |
| Support area                              | MSAREA            | String 1           | Indicates the supported region (two-letter country code) of iQ Care MELFA Support being used.                                                                                                    |                                                                                                 |
| iQ Care MELFA Support<br>status           | MSSTS             | Integer 1          | Indicates the status of the iQ Care MELFA<br>Support function.<br>1: Before first power on of the R/C<br>2: Within standard warranty period<br>3: Within additional warranty period<br>4: Within takeover grace period<br>5: Out of warranty period<br>6: Not covered by warranty<br>7: Out of warranty period<br>8: Sign up grace period for warranty will<br>be expired soon<br>9: Taken over<br>10: Invalid | 1, 6, 9, and 10<br>indicate that<br>the iQ Care<br>MELFA<br>Support<br>function is<br>disabled. |

Table 4-4 Parameters related to iQ Care MELFA Support warranty extension service

#### 4 Warranty extension service

| Parameter                                           | Parameter<br>name | Number of elements | Description                                                                                                    | Remarks                                                                                                    |
|-----------------------------------------------------|-------------------|--------------------|----------------------------------------------------------------------------------------------------|----------------------------------------------------------------------------------------------------|
| Predictive maintenance<br>function status           | MSPMSTS           | Integer 1          | Indicates the status of the predictive<br>maintenance function of iQ Care MELFA<br>Support.<br>0: SD card not inserted<br>1: With SD card/function disabled<br>2: Do not use (manufacturer settings)<br>3, 4: With SD card/function enabled/within<br>usage period<br>5: With SD card/function enabled/with<br>MSP card<br>6: With SD card/function enabled/out of<br>usage period | 0, 1, and 6<br>indicate that<br>the predictive<br>maintenance<br>function cannot<br>be used.                                                  |
| Controller reset process                            | MECHRST           | String 1           | Resets the information saved in the robot controller to the default settings.                                                                                                    | Do not use the<br>process under<br>any<br>circumstances<br>unless<br>otherwise<br>specified<br>specifically.<br>(Refer to 8.5.)               |
| iQ Care MELFA Support<br>controller reset process   | MSRST             | String 1           | Resets the iQ Care MELFA Support<br>information registered in the robot<br>controller to the default settings.                                                                                                    | Do not use the<br>process under<br>any<br>circumstances<br>unless<br>otherwise<br>specified<br>specifically.<br>(Refer to 8.5.)<br>yyyy/MM/dd |
| present time                                        | MSTNOW            | String 1           | MELFA Support recognizes.                                                                                                    | HH:mm:ss<br>notation                                                                                                    |
| Robot controller manufacturing time                 | MSMFG             | String 1           | Indicates the manufacturing time of the robot controller that iQ Care MELFA Support recognizes.                                                                                                    | yyyy/MM/dd<br>HH:mm:ss<br>notation                                                                                                    |
| Start time of warranty period                       | MSWRTST           | String 1           | Indicates the start time of warranty period for the service currently in use.                                                                                                    | yyyy/MM/dd<br>HH:mm:ss<br>notation                                                                                                    |
| Start time of predictive maintenance function usage | MSPMTST           | String 1           | Indicates the start time of the usable period of the predictive maintenance function for the service currently in use.                                                                                                    | yyyy/MM/dd<br>HH:mm:ss<br>notat <u>ion</u>                                                                                                    |
| End time of standard warranty period                | MSWRSTE           | String 1           | Indicates the end time of standard<br>warranty period that iQ Care MELFA<br>Support recognizes.                                                                                                    | yyyy/MM/dd<br>HH:mm:ss<br>notation                                                                                                    |
| End time of additional<br>warranty period           | MSWRATE           | String 1           | Indicates the end time of additional<br>warranty period that iQ Care MELFA<br>Support recognizes.                                                                                                    | yyyy/MM/dd<br>HH:mm:ss<br>notation                                                                                                    |
| End time of takeover grace period                   | MSGRTTE           | String 1           | Indicates the end time of takeover grace<br>period for warranty extension for the<br>present warranty extension service.                                                                                                    | yyyy/MM/dd<br>HH:mm:ss<br>notation                                                                                                    |
| End time of sign up<br>grace period for<br>warranty | MSGRJTE           | String 1           | Indicates the end time of sign up grace<br>period for warranty extension service after<br>the inspection service has been<br>performed.                                                                                                    | yyyy/MM/dd<br>HH:mm:ss<br>notation                                                                                                    |
| iQ Care MELFA Support<br>SD card: used space        | MSSDMSZ           | Integer 2          | Indicates the used space and capacity of<br>the iQ Care MELFA Support SD card.<br>Element 1: used space of the SD card<br>[GB]<br>Element 2: capacity of the SD card [GB]                                                                                                    |                                                                                                    |
| Latest power off time                               | MSTPOF            | String 1           | Indicates the time when the robot<br>controller was last powered off for<br>calculation of the usable period.                                                                                                    | yyyy/MM/dd<br>HH:mm:ss<br>notation                                                                                                    |
| Latest power on time                                | MSTPON            | String 1           | Indicates the time when the robot<br>controller power was turned on this time<br>for calculation of the usable period.                                                                                                    | yyyy/MM/dd<br>HH:mm:ss<br>notation                                                                                                    |
| Parameter                                                          | Parameter<br>name | Number of elements | Description                                                                                                    | Remarks                                |
|--------------------------------------------------------------------|-------------------|--------------------|----------------------------------------------------------------------------------------------------|----------------------------------------|
| Period of warranty [day]                                           | MSWRT             | Integer 1          | Indicates the total number of days of<br>warranty period in the service currently in<br>use. (Total of the period of standard<br>warranty and the period of additional<br>warranty)      |                                        |
| Period of standard<br>warranty [day]                               | MSWRS             | Integer 1          | Indicates the total number of days of<br>standard warranty period in the service<br>currently in use.                                                                                    |                                        |
| Period of additional<br>warranty [day]                             | MSWRA             | Integer 1          | Indicates the total number of days of additional warranty period in the service currently in use.                                                                                        |                                        |
| Carryover period of standard warranty [day]                        | MSWRSCO           | Integer 1          | Indicates the total number of days of<br>standard warranty period in the service<br>currently in use, which was taken over<br>from the previous service.                                 |                                        |
| Carryover period of additional warranty [day]                      | MSWRACO           | Integer 1          | Indicates the total number of days of<br>additional warranty period in the service<br>currently in use, which was taken over<br>from the previous service.                               |                                        |
| Standard warranty<br>period with SD card<br>installation [day]     | MSWRSI            | Integer 1          | Indicates the period of standard warranty registered in the iQ Care MELFA Support SD card corresponding to the service currently in use.                                                 |                                        |
| Additional warranty<br>period with SD card<br>installation [day]   | MSWRAI            | Integer 1          | Indicates the period of additional warranty registered in the iQ Care MELFA Support SD card corresponding to the service currently in use.                                               |                                        |
| Standard warranty<br>period in previous SD<br>card [day]           | MSWRSIP           | Integer 1          | When a takeover occurred, it indicates the<br>period of standard warranty registered in<br>the previously used iQ Care MELFA<br>Support SD card.                                         |                                        |
| Valid period of warranty<br>[day]                                  | MSVWR             | Integer 1          | Indicates the number of days remaining<br>for warranty period in the service currently<br>in use. (Total of the period of standard<br>warranty and the period of additional<br>warranty) |                                        |
| Valid period of standard<br>warranty [day]                         | MSVWRS            | Integer 1          | Indicates the number of days remaining<br>for standard warranty period in the service<br>currently in use.                                                                               |                                        |
| Valid period of<br>additional warranty [day]                       | MSVWRA            | Integer 1          | Indicates the number of days remaining<br>for additional warranty period in the<br>service currently in use.                                                                             |                                        |
| Valid period of takeover grace [day]                               | MSVGRTO           | Integer 1          | For the grace period of takeover, it indicates the number of days remaining to take over the warranty extension service.                                                                 |                                        |
| Valid period of sign up<br>grace [day]                             | MSVGRJ            | Integer 1          | For the grace period of sign up for<br>warranty, it indicates the number of days<br>remaining to subscribe to the warranty<br>extension service.                                         |                                        |
| Notice period of warranty expired [day]                            | MSWRTN            | Integer 1          | Set the number of days before the warranty expiring time (C6210_00000) to notify the expiration to the user.                                                                             | Initial value<br>"31"                  |
| Enabling or disabling<br>the iQ Care MELFA<br>Support notification | MSNTFY            | Integer 5          | Switches whether to generate errors<br>related to the iQ Care MELFA Support<br>notification.                                                                                             | For details,<br>refer to Table<br>4-5. |
| Current elapsed time<br>[day]                                      | MSTOTAL           | Integer 1          | elapsed after starting the use of iQ Care<br>MELFA Support.                                                                                                    |                                        |

# 4.4.3 Notification setting before expiration of the warranty period

For iQ Care MELFA Support, it is possible to set the related parameters to provide a warning prior to expiration that the warranty period approaching due date. If you continue to use the warranty extension service, set the parameters using the teaching pendant or RT ToolBox3 so that you will be aware of termination of the warranty period prior to expiration.

| Parameter                                                          | Parameter<br>name | Number of elements | Description                                                                                                    | Default setting<br>value |
|--------------------------------------------------------------------|-------------------|--------------------|----------------------------------------------------------------------------------------------------|--------------------------|
| Notice period of<br>warranty expired [day]                         | MSWRTN            | Integer 1          | Set the number of days before the warranty expiring time (C6210_00000) to notify the expiration to the user.                                                                                                    | 31                       |
| Enabling or disabling the<br>iQ Care MELFA Support<br>notification | MSNTFY            | Integer 5          | Switches the output settings related to the<br>iQ Care MELFA Support notification.<br>* If enabled, notification may be given<br>every time the power is turned on<br>(depending on the item).<br>Element 1: Whether to notify C6210<br>"Warranty period will be expired". 1<br>(notified), 0 (not notified)<br>Element 2: Whether to notify C6211<br>"Warranty period was expired". 1<br>(notified), 0 (not notified)<br>Element 3: Whether to notify C6212<br>"Warranty expansion expired soon". 1<br>(notified), 0 (not notified)<br>Element 4: Whether to notify C6213<br>"Predictive maintenance expired". 1<br>(notified), 0 (not notified)<br>Element 5: Whether to notify C6214<br>"Please enable predictive maintenance<br>function (PMENA)". 1 (notified), 0 (not<br>notified) | 1, 1, 1, 1, 1            |

| Table 4-5 Setting | for the notice | period of | warranty | expired |
|-------------------|----------------|-----------|----------|---------|
|                   |                |           |          |         |

# 4.5 Precautions

This section describes precautions to be observed when using the warranty extension service.

- (1) The warranty extension service may be extended by signing up with the warranty extension service again during the period of warranty or the grace period of takeover. However, after the grace period, you cannot sign up with the warranty extension service again without receiving the inspection service. If you continue to use the warranty extension service, make sure to sign up with the service before expiration of the warranty period.
- (2) The warranty extension service is available in the country of purchase of the additional warranty package. When transporting the robot to other country, contact our sales company or distributor located in that country beforehand. The warranty contract may differ depending on which country the robot is to be installed.
- (3) The warranty shall not cover parts with service life and options during the period of additional warranty (for Japan).

| Name      | Description                                                                                      |
|-----------|--------------------------------------------------------------------------------------------------|
| Robot arm | Motors, reduction gears, bearings, cables, belts, ball screws, and other parts with service life |
| Options   | Parts for teaching pendants, sensors, and our robot options                                      |

#### Table 4-6 Parts not covered by the warranty

# **5** Inspection service

This chapter describes conditions and items to be checked when using the inspection service.

# 5.1 Service overview

To manage the condition of industrial robots, service engineers will visit customers' robot delivery points to perform inspection. In this service, work such as checking the robot conditions periodically, replacing consumable parts, performing preventive maintenance is performed in order to keep the robot in stable operation and prevent stop of the customer's system due to a sudden failure of robots.

# 5.1.1 Types of inspection works

There are two types of inspections.

- 1 Simple inspection: Checking the robot's basic functions, appearance, cables and connectors, etc. and performing diagnosis on the robot conditions based on saved data. It includes replacement of some consumable parts such as batteries.
- 2 Precise inspection: Performing simple inspection and conducting internal inspection on the robot and controller, replacing consumable parts used for a long time (such as grease), performing quantitative measurement diagnosis using a measuring device.

|                    | Estimated time for | Inspection details |              |           |             |            |  |  |
|--------------------|--------------------|--------------------|--------------|-----------|-------------|------------|--|--|
| Name               | work               | Replacement of     | Storage data | Operation | Measurement | Preventive |  |  |
|                    |                    | consumables        | diagnosis    | diagnosis | diagnosis   | work       |  |  |
| Simple inspection  | 1 to 1.5 hours     | Δ                  | 0            | 0         | ×           | Δ          |  |  |
| Precise inspection | 4 to 5 hours       | 0                  | 0            | 0         | 0           | 0          |  |  |

#### Table 5-1 Types of inspection works

 $\circ$ : Performed.  $\Delta$ : Partially performed.  $\times$ : Not performed.

\* For details on the simple and precise inspections, refer to the catalog (for Japan).

# 5.2 How to use the inspection service

This section explains the procedure for using the inspection service.

# 5.2.1 How to use the inspection service in Japan

The procedure for using the inspection service in Japan is as follows.

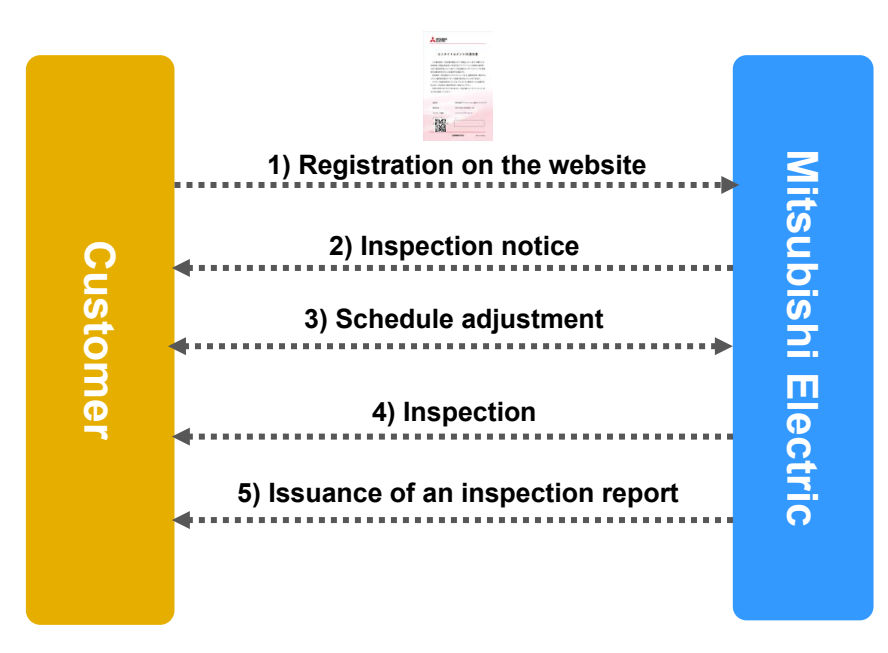

Fig. 5-1 Procedure for using service in Japan

Table 5-2 How to use the inspection service in Japan

| No. | Item                        | Description                                                                                                    |
|-----|-----------------------------|----------------------------------------------------------------------------------------------------|
| 1   | Registration on the website | Use the ID (iQ Care MELFA Support ID) registered by the customer for a user registration on the website.         |
|     |                             | <ul> <li>How to check the ID: Refer to "8.1 Viewing iQ Care MELFA Support information".</li> <li>URL:</li> </ul> |
|     |                             | <https: entrylist.do="" fa="" robotusers="" ssl="" wap="" www.mitsubishielectric.co.jp=""></https:>              |
| 2   | Inspection notice           | A service company will notify the customer of an inspection.                                                     |
| 3   | Schedule adjustment         | Arrange an appointment of an inspection with the service company.                                                |
| 4   | Inspection                  | The service engineers will visit the customer to perform inspection.                                             |
| 5   | Issuance of an inspection   | The service company will issue an inspection report.                                                             |
|     | report                      |                                                                                                    |

# 5.2.2 How to use the inspection service in a country other than Japan

The usage method differs depending on the region. Refer to the documents provided by sales companies in the region and information on the website.

# 5.3 Checking the inspection service information

You can check the contract status of the inspection service and the remaining number of inspections by referring to the parameters. Parameters related to this function are shown below.

| Parameter                                         | Parameter<br>name | Number of elements |                                                | Description                                                                                                    | Remarks                |  |
|---------------------------------------------------|-------------------|--------------------|------------------------------------------------|----------------------------------------------------------------------------------------------------|------------------------|--|
| Registered robot controller serial number         | MSRCSER           | String 1           | Indicates the<br>number regis<br>current servi | Indicates the robot controller serial<br>number registered as the target of the<br>current service.                             |                        |  |
| Registered robot arm serial number                | MSRBSER           | String 1           | Indicates the<br>registered as<br>service.     | robot arm serial number<br>s the target of the current                                                                          |                        |  |
| Service status ID                                 | MSMDL             | String 1           | Indicates the<br>iQ Care MEL                   | e service status ID (model) of<br>FA Support currently in use.                                                                  |                        |  |
| iQ Care MELFA Support<br>ID                       | MSID              | String 1           | Indicates the<br>currently in u                | e iQ Care MELFA Support ID<br>ise.                                                                                              |                        |  |
| Last service status ID                            | MSMDLP            | String 1           | Indicates the<br>used when a                   | e service status ID previously<br>takeover occurred.                                                                            |                        |  |
| Last iQ Care MELFA<br>Support ID                  | MSIDP             | String 1           | Indicates the<br>previously us<br>occurred.    | iQ Care MELFA Support ID sed when a takeover                                                                                    |                        |  |
| Support area                                      | MSAREA            | String 1           | Indicates the<br>country code<br>being used.   | e supported region (two-letter<br>e) of iQ Care MELFA Support                                                                   |                        |  |
| iQ Care MELFA Support                             | MSSTS             | Integer 1          | Enabled<br>2, 3, 4, 5,<br>7, 8                 |                                                                                                    |                        |  |
| Status                                            |                   |                    | Disabled<br>1, 6, 9, 10                        |                                                                                                    |                        |  |
| Controller reset process                          | MECHRST           | String 1           | Resets the ir controller to                    | Do not use the<br>process under<br>any<br>circumstances<br>unless<br>otherwise<br>specified<br>specifically.<br>(Refer to 8.5.) |                        |  |
| iQ Care MELFA Support<br>controller reset process | MSRST             | String 1           | Resets the re<br>MELFA Supp<br>controller to   | Do not use the<br>process under<br>any<br>circumstances<br>unless<br>otherwise<br>specified<br>specifically.<br>(Refer to 8.5.) |                        |  |
| Valid number of simple inspections                | MSNOIS            | Integer 1          | Indicates the<br>inspections of<br>service.    | number of possible simple currently registered for the                                                                          |                        |  |
| Valid number of precise inspections               | MSNOIP            | Integer 1          | Indicates the inspections of service.          |                                                                                                    |                        |  |
| Latest inspection date                            | MSINSD            | String 1           | Indicates the inspection.                      | date of the previous                                                                                                    | yyyy/MM/dd<br>notation |  |
| Latest inspection result                          | MSINSR            | String 1           | OK<br>NG<br>-                                  | Indicates the result of the<br>previous inspection. "-" is<br>displayed when the warranty<br>period expires.                    |                        |  |

Table 5-3 Parameters related to iQ Care MELFA Support inspection services

# 5.4 Precautions

This section describes precautions to be observed when using the inspection service.

 For information on how to sign up for additional warranty after inspection, refer to "4. Warranty extension service" in this manual.
 If an inspection is performed after the warranty period and the inspection results are acceptable, the customer

can sign up for additional warranty. The sign up grace period is 60 days after inspection.

(2) If the inspection results are not acceptable in the inspection service, the applicable parts need to be repaired.

The service engineers will visit the customer site again. After all the applicable parts have been repaired, the customer can sign up for additional warranty. The sign up grace period is 60 days after repair.

# 6 Monitoring service

This chapter describes the conditions and items to be checked when using the monitoring service.

# 6.1 Service overview

The monitoring service is a service that enables users to collect and refer to data related to maintenance and operation. For example, users can acquire the operating information of the target robot and back up their settings. If you sign up with the warranty extension service or inspection service once, the service can be used permanently with the exception of some functions.

In addition to storing data regularly on the iQ Care MELFA Support SD card, users can also refer to the acquired data and use the stored data using RT ToolBox3.

| Function                | Information                                                                                       |
|-------------------------|---------------------------------------------------------------------------------------------------|
| Типсион                 |                                                                                                   |
| Recovery function       | Robot recovery data is automatically backed up to the SD card. The data is used to restore        |
| (Refer to Section 6.2.) | the status of the specified date.                                                                 |
| Condition management    | Robot operating information and maintenance related data is compiled into files. These            |
| function                | files are stored regularly on the SD card. The saved data can be viewed graphically using         |
| (Refer to Section 6.3.) | RT ToolBox3.                                                                                      |
| Predictive maintenance  | The preventive and predictive maintenance functions that can be used with the MELFA               |
| function                | Smart Plus card A/B type can be used. In addition, data related to the predictive and             |
| (Refer to Section 6.4.) | preventive maintenance function is stored in a file on the SD card.                               |
| Oscillograph function   | Time series data of devices that can be referenced by the real time monitor function of RT        |
| (Refer to Section 6.5.) | ToolBox3, such as motor current values and load ratios of individual axes, are compiled           |
|                         | into files and stored periodically on the SD card. The saved data can be viewed in RT             |
|                         | ToolBox3.                                                                                         |
| Drive recorder function | If a specified error occurs in the robot being used, the error will trigger the function to store |
| (Refer to Section 6.6.) | logs of servo data for several seconds before and after the error occurrence. The saved           |
| , , ,                   | data can be viewed in RT ToolBox3.                                                                |

| Table 6-1 | List of | monitoring | service | supported | functions |
|-----------|---------|------------|---------|-----------|-----------|
|           |         |            |         |           |           |

# 6.2 Recovery function

# 6.2.1 Overview of the function

The recovery function automatically backs up various setting data and robot programs for the robot using iQ Care MELFA Support to use the data for restore. The robot controller status can be restored to the specified date when a robot failure is repaired or when the robot malfunctions due to incorrect settings.

By selecting from the calendar display on RT ToolBox3, you can restore the data to the state of the specified date. The data saving interval can be set by the user.

In this chapter, the data saved by the recovery function is referred to as automatic backup data.

# 6.2.2 How to set the backup interval

With the recovery function, the robot data is automatically backed up periodically at intervals set by parameters, and the backup data is stored in the SD card. Robot parameters related to automatic backup are as follows. To change the saving interval or saving time of automatic backup data, change the setting of the corresponding parameter using the teaching pendant or RT ToolBox3.

| Parameter                                            | Parameter<br>name | Number of elements | Description                                                                                                    | Default setting<br>value |
|------------------------------------------------------|-------------------|--------------------|----------------------------------------------------------------------------------------------------|--------------------------|
| Saving interval of<br>automatic backup data<br>[day] | MSABIVL           | Integer 1          | Sets the interval (in days) for backing up<br>data.<br>Setting range 1 to 3660 (enabled), -1<br>(disabled)                                                                                                    | 1                        |
| Saving time of automatic backup data                 | MSABT             | Integer 3          | Set the time to back up the data.<br>* Data saving may not start at the<br>specified time depending on how the robot<br>is moving at the specified saving time.<br>Element 1: Hour Setting range 0 to 23<br>Element 2: Minute Setting range 0 to 59<br>Element 3: Second Setting range 0 to 59 | 14, 0, 0                 |
| Last saving time of<br>automatic backup data         | MSABTP            | String 1           | Displays the last saving time of backup data. (Read only)                                                                                                    | -                        |
| Next saving time of automatic backup data            | MSABTN            | String 1           | Displays the next saving time of backup data. (Read only)                                                                                                    | -                        |
| Automatic backup data<br>program saving              | BKPRG             | Integer 1          | Sets whether to include programs in the<br>automatic backup data.<br>0: Program information not included<br>1: Program information included                                                                                                    | 1                        |

| Table 6-2 | Parameters | related to | the | recovery | / function |
|-----------|------------|------------|-----|----------|------------|
|-----------|------------|------------|-----|----------|------------|

### 6.2.3 How to recover data (restoring data using automatic backup data)

The recovery function allows you to restore the robot controller to the state when the automatic backup data is saved using the dedicated screen of RT ToolBox3. The recovery procedure is as follows.

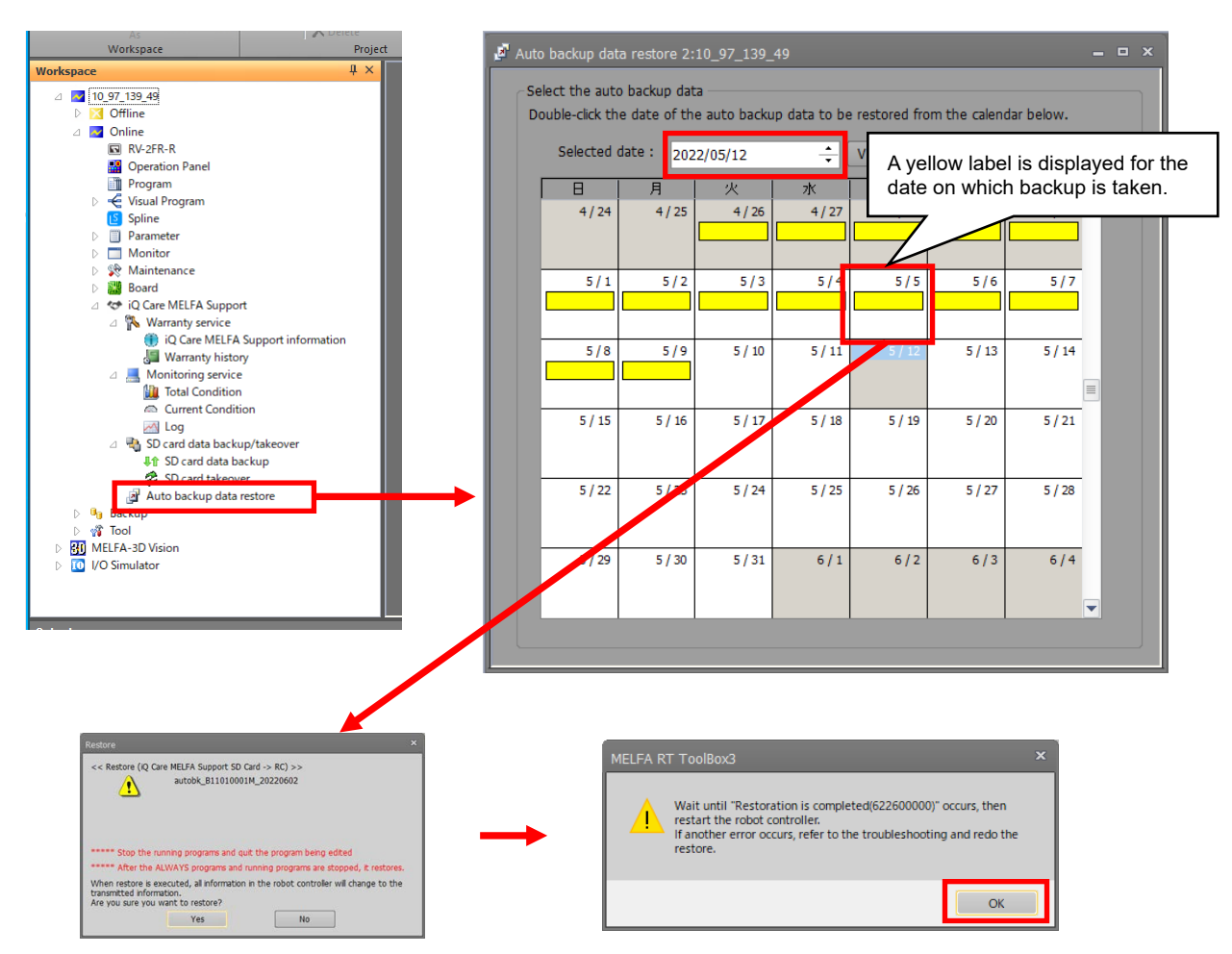

Fig. 6-1 Example of recovery operation using automatic backup data

- (1) If a robot program is being executed, stop the operation.
- (2) When online, double-click "Auto backup data restore" under "Online"-"iQ Care MELFA Support" in the tree structure on the workspace.
- (3) The calendar is displayed. In the Selected date field, select the year, month, day around the date you want for restore.
- (4) If a yellow label appears on the date you want for restore, you can select the backup data on that date. Doubleclick the date field.
- (5) The message for confirmation of restore using automatic backup data will appear. If you want to perform a restore, select OK.
- (6) A message will appear upon start of the restore. After error H6226 (Restoration is completed) occurs, turn off and on the power.

\* If an error other than H6226 has occurred, refer to the error list, follow the solution to the error, then try again.

# 6.2.4 Precautions

This section describes precautions to be observed when using the recovery function.

- (1) When the data capacity on the SD card is insufficient, automatic backup data will not be saved. Use the data backup function of RT ToolBox3 regularly to reserve the data capacity of the SD card. For details on how to back up data on the SD card, refer to "8.3 Backing up data on the iQ Care MELFA Support SD card".
- (2) The backup data stored on the SD card can be moved to a computer with RT ToolBox3 installed and used for restore. However, a warning message may appear due to the difference in the file configuration. This does not affect the restore operation.
- (3) If a password is registered in "File" by the security function of the robot controller, backup and restore cannot be performed. Delete the password of the security function before use. For details on the security function and how to delete the password, refer to "RT ToolBox3/RT ToolBox3 mini User's Manual.
- (4) If you perform a restore operation under certain conditions, an error will occur and you will not be able to perform the restore operation. Perform the operation with no errors. For the error occurrence conditions, refer to "7 Error list".
- (5) For details on operations and precautions related to backup and restore, refer to "RT ToolBox3/RT ToolBox3 mini User's Manual".
- (6) The saving time of backup data saved by the recovery function may be delayed depending on how the robot is moving in the process of data saving.
- (7) The saving process time of backup data saved by the recovery function may take long depending on how the robot is moving in the process of data saving.
- (8) If the time setting of the robot controller is changed, the saving process time of data saved by the recovery function may take long temporarily.
- (9) If the process of backup data saving is performed while a program including commands that change backup data (such as PrmWrite) is running, error C6232 (Failed to write file) may occur.

# 6.3 Condition management function

# 6.3.1 Overview of the function

The condition management function automatically saves the operation information and maintenance information of the robot using iQ Care MELFA Support to the memory area of the SD card, and continuously checks the status of the robot. This function allows users to check the state of the robot every day without any troublesome data sorting, and helps them to collect operation data by month, year, and so on.

In addition to being able to refer to the general information of the target robot and the present operation status from the dedicated screens on RT ToolBox3, the stored log information is visualized by charting, which is effective for analyzing the operation status. Since the acquired data is saved in csv file format, it can also be used for your own data aggregation.

# 6.3.2 How to set the data saving time

The condition management function regularly acquires robot data at one-day intervals and stores it in the SD card. Robot parameters related to the condition management function are as follows. To change the data saving time, change the settings of corresponding parameters using the teaching pendant or RT ToolBox3.

| Parameter                                                                   | Parameter<br>name | Number of elements | Description                                                                                                    | Default setting<br>value |
|-----------------------------------------------------------------------------|-------------------|--------------------|----------------------------------------------------------------------------------------------------|--------------------------|
| Maintenance<br>data/predictive<br>maintenance data<br>saving interval [day] | MSMAIVL           | Integer 1          | Sets whether to save data related to the<br>condition management.<br>Setting range 1 (once every day), -1<br>(disabled)                                                                                                    | 1                        |
| Last saving time of<br>maintenance<br>data/predictive<br>maintenance data   | MSMATP            | String 1           | Displays the last saving time of maintenance data and predictive maintenance data. (Read only)                                                                                                    | -                        |
| Next saving time of<br>maintenance<br>data/predictive<br>maintenance data   | MSMATN            | String 1           | Displays the next saving time of maintenance data and predictive maintenance data. (Read only)                                                                                                    | -                        |
| Saving time of<br>maintenance<br>data/predictive<br>maintenance data        | MSMAT             | Integer 3          | Sets the time to back up data related to<br>condition management.<br>* Data saving may not start at the<br>specified time depending on how the robot<br>is moving at the specified saving time.<br>Element 1: Hour Setting range 0 to 23<br>Element 2: Minute Setting range 0 to 59<br>Element 3: Second Setting range 0 to 59 | 14, 0, 0                 |

#### Table 6-3 Parameters related to the condition management function

# 6.3.3 Stored data format

The data related to the condition management function is saved in the iQ Care MELFA Support SD card in the following file formats. These files are periodically overwritten with data according to the set data acquisition interval. Do not edit or delete the target file. Doing so disables checking of the accumulated data.

The condition management function uses a mntdat file that stores maintenance-related data and a ppmdat file that stores data related to the predictive maintenance function. For details on the ppmdat file, refer to "6.4.5 Stored data format".

#### Table 6-4 Condition management function: Saved file information

|        | Folder/file name      | Description                                          | Backup<br>recommended | Remarks                                                            |
|--------|-----------------------|------------------------------------------------------|-----------------------|--------------------------------------------------------------------|
| mntdat | mntdat_[RCSERIAL].csv | Files saved by the condition<br>management function. | ~                     |                                                                    |
| ppmdat | ppmdat_[RCSERIAL].csv | Files saved by the predictive maintenance function.  | ~                     | For details, refer to "6.4<br>Predictive maintenance<br>function". |

\* [RCSERIAL]: Controller serial number of the robot to be serviced

#### Table 6-5 List of data acquired by the condition management function

| No. | Label name                    | Unit        | Description                                                                                         |
|-----|-------------------------------|-------------|----------------------------------------------------------------------------------------------------|
| 1   | Power on time(total)          | [hour]      | Displays the cumulative power on time of the robot controller.                                      |
| 2   | Power on time(a day)          | [hour]      | Displays the power on time of the robot controller for the target day.                              |
| 3   | Servo on time(total)          | [hour]      | Displays the cumulative servo on time.                                                              |
| 4   | Servo on time(a day)          | [hour]      | Displays the servo on time for the target day.                                                      |
| 5   | Operation time(total)         | [hour]      | Displays the cumulative operation time (robot program running time).                                |
| 6   | Operation time(a day)         | [hour]      | Displays the operation time (robot program running time) for the target day.                        |
| 7   | Run time(total)               | [hour]      | Displays the cumulative time of actual operation (motor running time).                              |
| 8   | Run time(a day)               | [hour]      | Displays the actual operation time (motor running time) for the target day.                         |
| 9   | Servo on(total)               | [times]     | Displays the cumulative number of servo on times.                                                   |
| 10  | Servo on(a day)               | [times]     | Displays the number of servo on times for the target day.                                           |
| 11  | Servo revolutions(total)      | [1000 rev.] | Displays the cumulative number of servo revolutions for each axis.                                  |
| 12  | Servo revolutions(a day)      | [1000 rev.] | Displays the number of servo revolutions for each axis for the target day.                          |
| 13  | Brake release(total)          | [times]     | Displays the cumulative number of brake release times for each axis.                                |
| 14  | Brake release(a day)          | [times]     | Displays the number of brake release times for each axis for the target day.                        |
| 15  | Max. axis load level          | [%]         | Displays the maximum load ratio for each axis for the target day.                                   |
| 16  | Max. current(FB)              | [Arms]      | Displays the maximum current value for each axis for the target day.                                |
| 17  | Max. speed(FB)                | [rpm]       | Displays the maximum speed for each axis for the target day.                                        |
| 18  | Max. encoder temperature      | [deg C]     | Displays the maximum encoder temperature for each axis for the target day.                          |
| 19  | Max. error of presumed torque | [%]         | Displays the maximum estimated torque error for each axis for<br>the target day.<br>(from J1 to J6) |
| 20  | Min. power voltage            | [V]         | Displays the minimum motor power voltage for the target day.                                        |
| 21  | Max. power voltage            | [V]         | Displays the maximum motor power voltage for the target day.                                        |
| 22  | Max. regeneration level       | [%]         | Displays the maximum regenerative level of the target day.                                          |
| 23  | Max. controller temperature   | [deg C]     | Displays the maximum temperature in the robot controller panel for the target day.                  |

| No. | Label name                           | Unit    | Description                                                                                                  |
|-----|--------------------------------------|---------|----------------------------------------------------------------------------------------------------|
| 24  | Min. voltage(24V)                    | [V]     | Displays the minimum control voltage (24V system) for the target day.                                        |
| 25  | Max. voltage(24V)                    | [V]     | Displays the maximum control voltage (24V system) for the target day.                                        |
| 26  | Min. voltage(5V)                     | [V]     | Displays the minimum control voltage (5V system) for the target day.                                         |
| 27  | Max. voltage(5V)                     | [V]     | Displays the maximum control voltage (5V system) for the target day.                                         |
| 28  | Min. voltage(3.3V)                   | [V]     | Displays the minimum control voltage (3.3V system) for the target day.                                       |
| 29  | Max. voltage(3.3V)                   | [V]     | Displays the maximum control voltage (3.3V system) for the target day.                                       |
| 30  | Min. voltage(2.5V)                   | [V]     | Displays the minimum control voltage (2.5V system) for the target day.<br>(Cannot be output for the R-type.) |
| 31  | Max. voltage(2.5V)                   | [V]     | Displays the maximum control voltage (2.5V system) for the target day.<br>(Cannot be output for the R-type.) |
| 32  | Min. voltage(1.3V)                   | [V]     | Displays the minimum control voltage (1.3V system) for the target day.<br>(Cannot be output for the R-type.) |
| 33  | Max. voltage(1.3V)                   | [V]     | Displays the maximum control voltage (1.3V system) for the target day.<br>(Cannot be output for the R-type.) |
| 34  | RIO connection error CH1(a day)      | [times] | Displays the number of RIO (CH1) connection errors for the target day.                                       |
| 35  | RIO CRC error CH1(a day)             | [times] | Displays the number of RIO (CH1) communication errors for the target day.                                    |
| 36  | RIO connection error CH2(a day)      | [times] | Displays the number of RIO (CH2) connection errors for the target day.                                       |
| 37  | RIO CRC error CH2(a day)             | [times] | Displays the number of RIO (CH2) communication errors for the target day.                                    |
| 38  | RIO connection error CH3(a day)      | [times] | Displays the number of RIO (CH3) connection errors for the target day.                                       |
| 39  | RIO CRC error CH3(a day)             | [times] | Displays the number of RIO (CH3) communication errors for the target day.                                    |
| 40  | RIO connection error CH4(a day)      | [times] | Displays the number of RIO (CH4) connection errors for the target day.                                       |
| 41  | RIO CRC error CH4(a day)             | [times] | Displays the number of RIO (CH4) communication errors for the target day.                                    |
| 42  | RIO connection error CH5(a day)      | [times] | Displays the number of RIO (CH5) connection errors for the target day.                                       |
| 43  | RIO CRC error CH5(a day)             | [times] | Displays the number of RIO (CH5) communication errors for the target day.                                    |
| 44  | RIO connection error of hand (a day) | [times] | Displays the number of RIO (electric hand) connection errors for the target day.                             |
| 45  | RIO CRC error of hand(a day)         | [times] | Displays the number of RIO (electric hand) communication errors for the target day.                          |
| 46  | Max. override                        | [%]     | Displays the maximum override setting (operation panel setting value) for the target day.                    |
| 47  | Instantaneous override               | [%]     | Displays the override setting value at the time of data acquisition.                                         |

 \* The cumulative data of day is reset when the acquisition of the relevant data is started.
 \* The data for one day may not be the data for 24 hours due to the reasons such as power-off of the robot controller.

# 6.3.4 How to refer to stored data

Using the condition management function, the cumulative data and the present status of the target robot can be checked by using the dedicated screen of RT ToolBox3.

# 6.3.4.1 Total Condition screen

When online, click "Total Condition" in "Monitoring service" under "Online"-"iQ Care MELFA Support" in the tree structure on the workspace to display the Total Condition screen, which allows you to check the overall robot information calculated from the data stored by various functions of iQ Care MELFA Support.

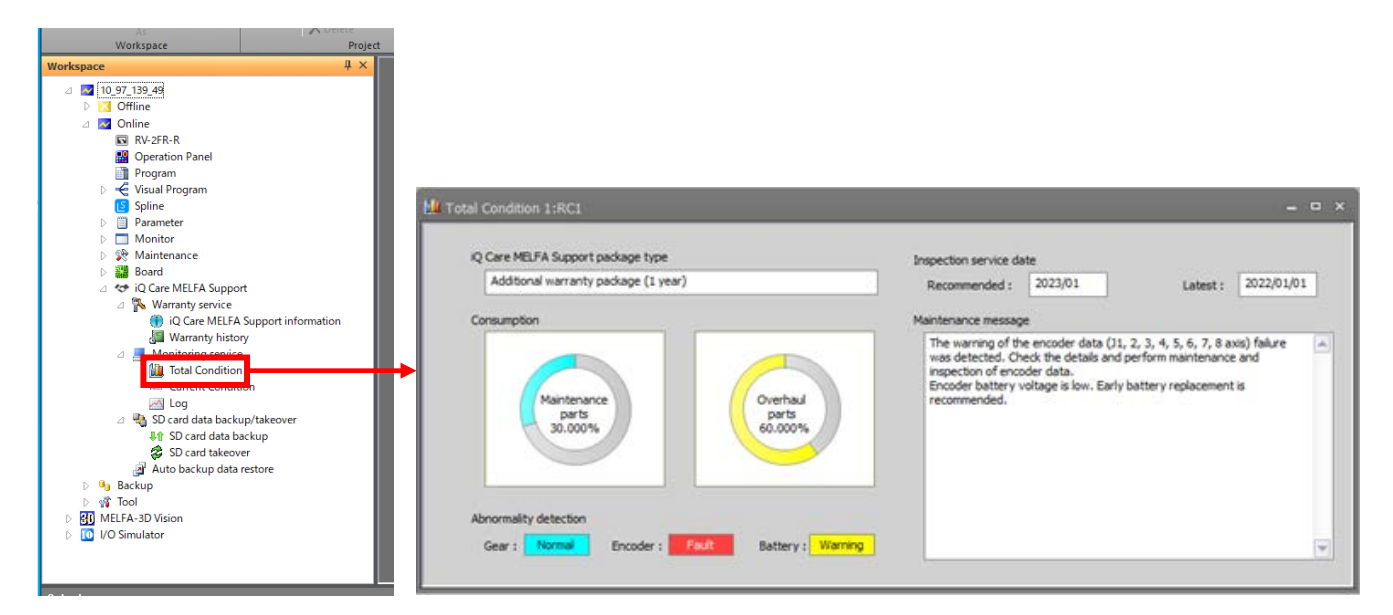

Fig. 6-2 Example of display of the Total Condition screen

| Displ                                 | ay item     | Display example                                                             | Description                                                | Remarks |
|---------------------------------------|-------------|-----------------------------------------------------------------------------|------------------------------------------------------------|---------|
|                                       |             | Additional warranty package (1 year)                                        | Displays the name of the service package currently in use. |         |
| iQ Care MELFA Support<br>package type |             | Additional warranty package (2 years)                                       |                                                            |         |
|                                       |             | Inspection service package<br>(Simple Inspection)                           |                                                            |         |
|                                       |             | Inspection service package<br>(Precise Inspection)                          |                                                            |         |
|                                       |             | Additional warranty & Inspection<br>service package (Simple<br>Inspection)  |                                                            |         |
|                                       |             | Additional warranty & Inspection<br>service package (Precise<br>Inspection) |                                                            |         |
| Inspection                            | Recommended | уууу/ММ                                                                     | When using the inspection service, the previous inspection |         |
| date                                  | Latest      | yyyy/MM/dd                                                                  | date and the next recommended date are displayed.          |         |

Table 6-6 Display items of the Total Condition screen

| Display item             |                      | Display example               | Description                                                                                                    | Remarks                                              |
|--------------------------|----------------------|-------------------------------|----------------------------------------------------------------------------------------------------|------------------------------------------------------|
| Consumption              | Maintenance<br>parts | Pie chart + Ratio [%] display | Displays the degree of wear for<br>parts. The ratio is calculated by<br>the predictive maintenance<br>function. Blue for good, yellow | When the<br>predictive<br>maintenance<br>function is |
|                          | Overhaul parts       |                               | for warning, and red for error conditions.                                                                                            | disabled,<br>display without<br>cumulative data      |
| Abnormality<br>detection | Gear                 |                               | Displays the status of parts<br>calculated by the predictive                                                                          | 15 5110 111.                                         |
|                          | Encoder              | Normal/warning/fault          | maintenance function. Blue for<br>normal, yellow for warning, and                                                                     |                                                      |
|                          | Battery              |                               | red for abnormal conditions.                                                                                                    |                                                      |
| Maintenance n            | nessage              | -                             | A detailed message is displayed<br>for abnormality detection or<br>wear ratio calculation by the<br>predictive maintenance function.  |                                                      |

# 6.3.4.2 Current Condition screen

When online, click "Current Condition" in "Monitoring service" under "Online"-"iQ Care MELFA Support" in the tree structure on the workspace to display the Current Condition screen to show the present robot operation status or other data acquired through communication with the target robot. By means of oscillograph data communication, it is possible to check the operation status by graphical display, etc.

\* When using the CR800-D controller, the robot controller needs to be connected to RT ToolBox3 with an Ethernet cable. When using the CR800-R/CR800-Q controller, the robot CPU module needs to be connected to RT ToolBox3 with an Ethernet cable. When using the CR800-R/CR800-Q controller, use a hub for the cable connection.

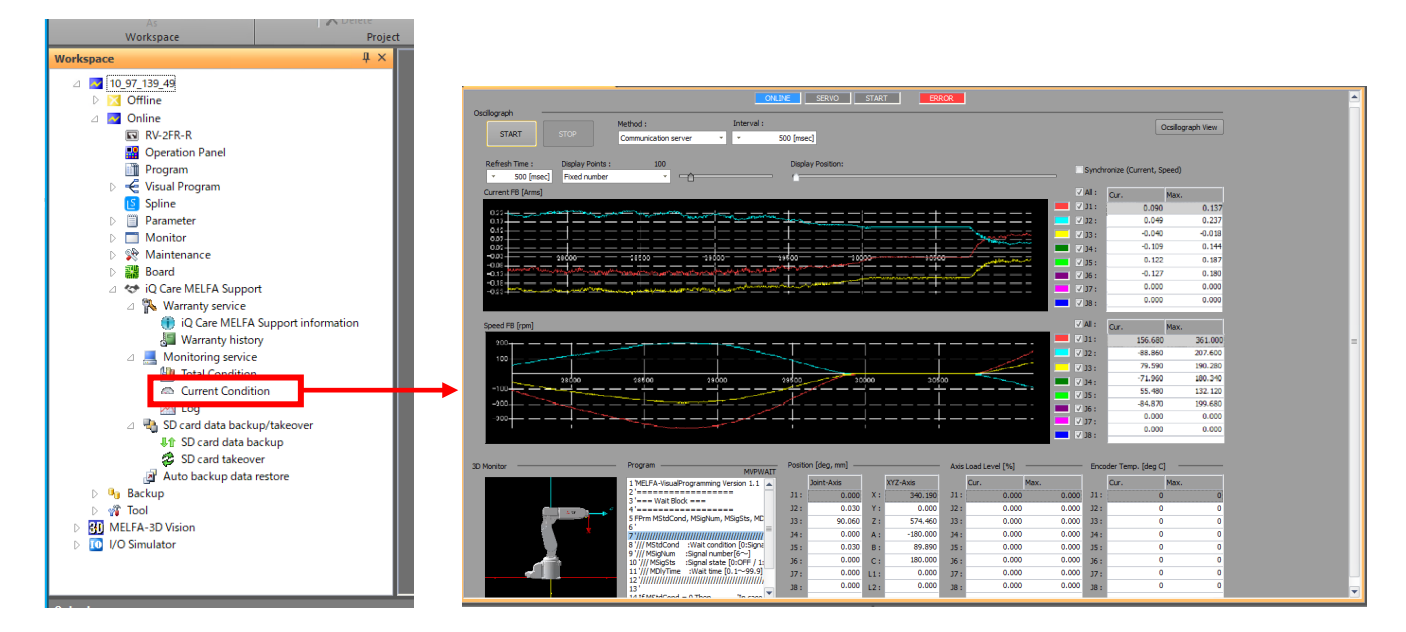

Fig. 6-3 Example of display of the Current Condition screen

| Disp                        | lay item            | Display example Description                |                                                                                                    | Remarks                                                               |
|-----------------------------|---------------------|--------------------------------------------|----------------------------------------------------------------------------------------------------|-----------------------------------------------------------------------|
|                             | Connection          | ONLINE (blue)/OFFLINE (red)                | Displays the status of the                                                                                                    |                                                                       |
|                             | Servo               | SVO ON (blue)/SVO OFF (gray)               | connected robot in characters                                                                                                    |                                                                       |
| Basic state                 | Start               | START (blue)/STANDBY or<br>STOPPING (gray) | and colors.                                                                                                    |                                                                       |
|                             | Error               | ERROR (red)/NO ERROR<br>(Gray)             |                                                                                                    |                                                                       |
|                             | START/STOP          | -                                          | Switches used to start or stop<br>monitoring by the oscillograph<br>function.                                                                    |                                                                       |
| Oscillograph                | Method              | Communication server/Real time monitor     | Selects the communication method used for monitoring by the oscillograph function.                                                               |                                                                       |
|                             | Interval            | *** [msec]                                 | Set the communication interval for communication with the communication server.                                                                  | Displayed only<br>when the<br>communication<br>server is<br>selected. |
|                             | Refresh Time        | *** [msec]                                 | Set the time to refresh the graph display.                                                                                                    |                                                                       |
|                             | Display Points      | Number or time specified (**<br>minutes)   | Set the number of points or display time for the graph display.                                                                                  |                                                                       |
|                             | Display<br>Position | -                                          | The display range of the graph<br>can be changed by slider<br>operation.                                                                         |                                                                       |
|                             | Graph               | Line graph                                 | Displays the current feedback status of each axis in a line                                                                                      |                                                                       |
| Current FB                  | Line color          | -                                          | graph. The horizontal axis can<br>be set by the number of display<br>points. The vertical axis is                                                |                                                                       |
| [Arms]                      | Display check       | Checkbox checking                          | automatically adjusted. The list shows the current value                                                                                         |                                                                       |
|                             | Current/Max         | *** [Arms]                                 | obtained and the maximum value in the graph.                                                                                                    |                                                                       |
|                             | Graph               | Line graph                                 | Displays the current feedback<br>status of each axis in a line<br>graph. The berizental axis can                                                 |                                                                       |
| Speed FB                    | Line color          | -                                          | be set by the number of display<br>points. The vertical axis is                                                                                  |                                                                       |
| [rpm]                       | Display check       | Checkbox checking                          | automatically adjusted. The list shows the current value                                                                                         |                                                                       |
|                             | Current/Max         | *** [rpm]                                  | value in the graph.                                                                                                    |                                                                       |
| Check synchronization       |                     | Checkbox checking                          | Switch used to synchronize the check status of current feedback and speed feedback.                                                              |                                                                       |
| Oscillograph \              | /iew                | -                                          | Switch used to activate the<br>oscillograph screen.                                                                                              |                                                                       |
| 3D Monitor                  |                     | Robot appearance                           | Field for monitoring used to<br>display the robot operation in a<br>simple way.                                                                  |                                                                       |
| Program                     |                     | (program details)                          | Displays the name and details of<br>the program currently in<br>operation (up to 17 lines). The<br>current run line is displayed in<br>blue.     |                                                                       |
| Position                    | Joint-Axis          | (axis coordinates of J1 to J8)             | Displays the axis coordinates of                                                                                                    |                                                                       |
| [deg, mm]                   | XYZ-Axis            | (axis coordinates of XYZABC)               | means of numerical values.                                                                                                    |                                                                       |
| Axis Load<br>Level [%]      | Cur./Max.           | *** [%]                                    | The current value of the load<br>level for each axis of the robot<br>and the maximum value in the<br>graph are displayed by<br>numbers.          |                                                                       |
| Encoder<br>Temp.<br>[deg C] | Cur./Max.           | *** [deg C]                                | The current value of the encoder<br>temperature for each axis of the<br>robot and the maximum value in<br>the graph are displayed by<br>numbers. |                                                                       |

Table 6-7 Display items of the Current Condition screen

## 6.3.4.3 Log screen

When online, click "Log"\*1 in "Monitoring service" under "Online"-"iQ Care MELFA Support" in the tree structure on the workspace to display the log screen that allows you to view the robot status using tables and charts based on the data stored by the condition management function. In addition to viewing the most recent log data stored on the iQ Care MELFA Support SD card, you can also view data in the same format that has been backed up on a computer or other device.

The log screen consists of three views: the setting view, the main view, and the chart view. You can display the time series information of the data stored in the log data at once.

\*1 When offline, click "Log" in "Monitoring service" under "Online"-"iQ Care MELFA Support". Then, press the Browse button on the Select Log File screen and select a log file on the computer. The log file should be downloaded from the project when online and saved to the computer in advance.

#### · Display when online

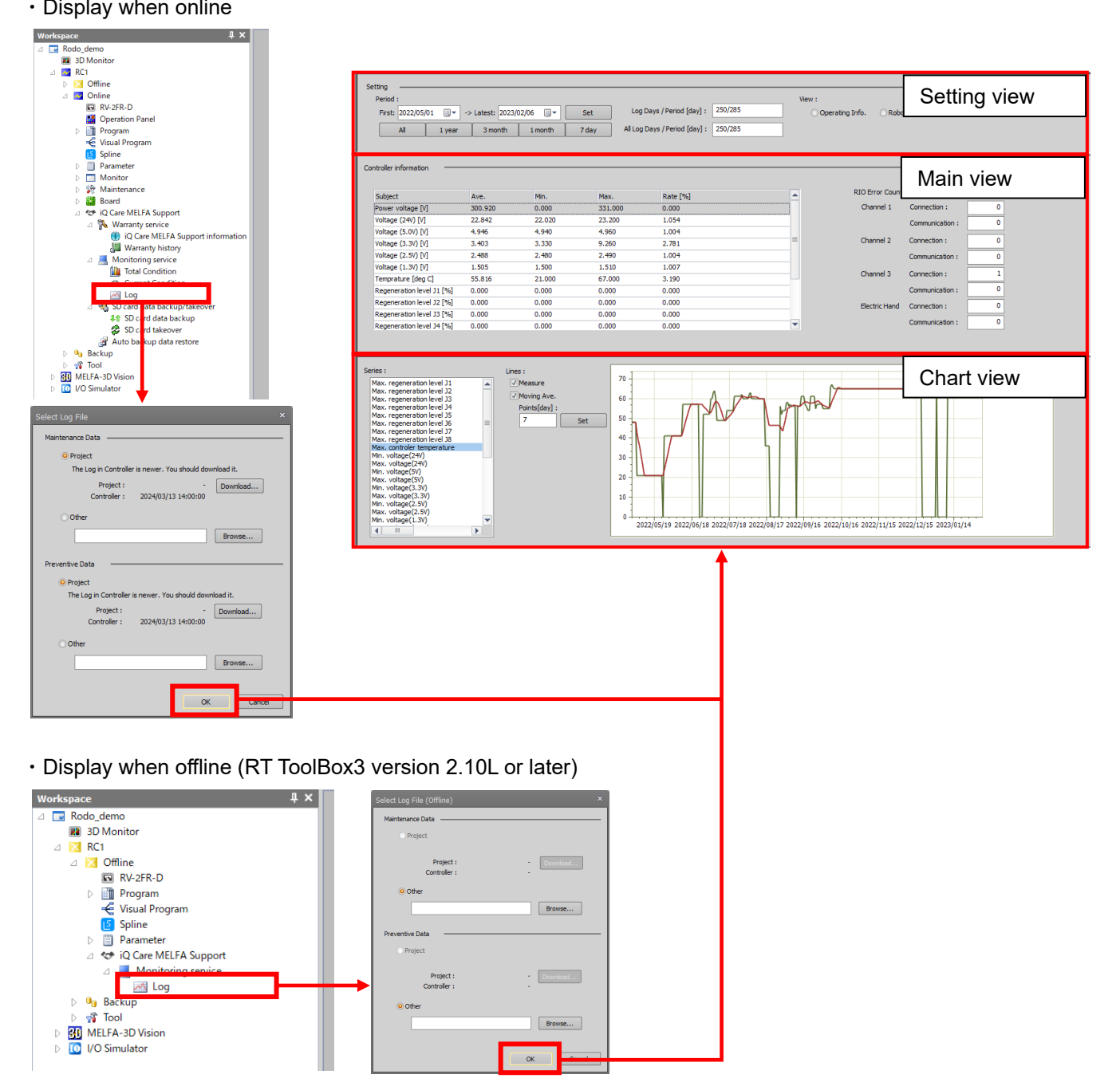

Fig. 6-4 Example of display of the log screen

#### (1) Selecting a log file

When online, click "Log" in "Monitoring service" under "Online"-"iQ Care MELFA Support" in the tree structure on the workspace to display the screen to select a log file displayed on the log screen.

On the Select Log File screen, you can select whether to download and use the most recent log file in the iQ Care MELFA Support SD card installed in the robot controller, or to use an existing log file stored in another location. The log screen requires two types: maintenance data and predictive maintenance data.

Select the file to be referenced and press OK to display the log screen.

| Maintenance Data                    |                       |
|-------------------------------------|-----------------------|
| <ul> <li>Project</li> </ul>         |                       |
| The Log in Controller is newer. You | u should download it. |
| Project :<br>Controller :           | - Download            |
| Other                               |                       |
|                                     | Browse                |
| Preventive Data                     |                       |
| <ul> <li>Project</li> </ul>         |                       |
| The Log in Controller is newer. You | should download it.   |
| Project :<br>Controller :           | - Download            |
| O Other                             |                       |
|                                     | Browse                |
|                                     | OK Cancel             |

#### Table 6-8 Display items of the Select Log File screen

| Setting                           |         | Description of settings                                                                                                    | Remarks                       |
|-----------------------------------|---------|----------------------------------------------------------------------------------------------------|-------------------------------|
| Maintenance<br>data               | Project | Select the maintenance log data (mntdat_[RCSERIAL].csv) of the robot controller used in the target project for reference.<br>If the date of the data stored on RT ToolBox3 is older than the date of the data stored on the iQ Care MELFA Support SD card, you can download the stored data on the SD card by pressing the Download button.                            | Select either of the options. |
|                                   | Other   | Select data that exists in the specified file path for reference.<br>The file path selection browser is available by pressing the Browse<br>button.                                                                                                    |                               |
| Predictive<br>maintenance<br>data | Project | Select the predictive maintenance log data<br>(ppmdat_[RCSERIAL].csv) for the robot controller used in the target<br>project for reference.<br>If the date of the data stored on RT ToolBox3 is older than the date<br>of the data stored on the iQ Care MELFA Support SD card, you can<br>download the stored data on the SD card by pressing the Download<br>button. | Select either of the options. |
|                                   | Other   | Select data that exists in the specified file path for reference.<br>The file path selection dialog is available by pressing the Browse<br>button.                                                                                                    |                               |

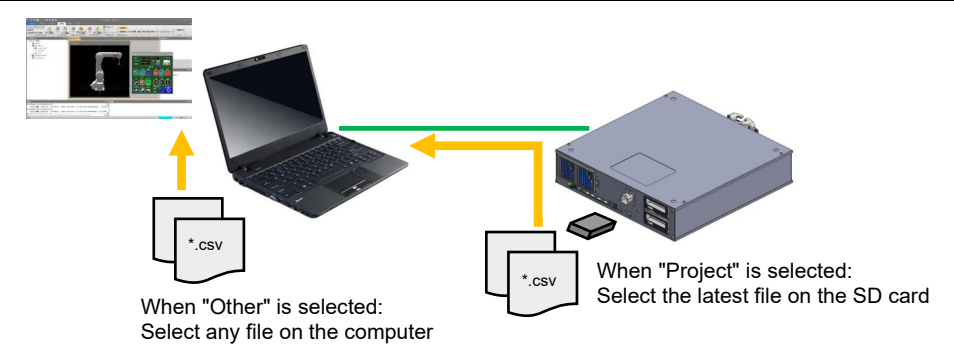

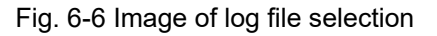

#### (2) Log screen

# Setting view

In the setting view, you can change the display period and display items of the main view and chart view.

| Period:         View:           Pirst:         2022/05/09 □ ▼ Set         Log Days / Period [day]:         24/41         Operating Info.         Robot         Controller           All         1 year         3 month         1 month         7 day         All Log Days / Period [day]:         24/41         Operating Info.         Robot         Controller | Setting  |                          |        |                |           |       |                               |       |                                     |         |              |
|----------------------------------------------------------------------------------------------------|----------|--------------------------|--------|----------------|-----------|-------|-------------------------------|-------|-------------------------------------|---------|--------------|
| First:     000000000000000000000000000000000000                                                                                                    | Period : |                          |        |                |           |       |                               |       | View :                              |         |              |
| All 1 year 3 month 1 month 7 day All Log Days / Period [day] : 24/41                                                                                                    | First:   | 2022 <mark>/04/</mark> 0 | 6 🔍 -> | Latest: 2022/0 | )5/09 🔲 🔻 | Set   | Log Days / Period [day] :     | 24/41 | <ul> <li>Operating Info.</li> </ul> | O Robot | O Controller |
|                                                                                                    |          | All                      | 1 year | 3 month        | 1 month   | 7 day | All Log Days / Period [day] : | 24/41 |                                     |         |              |

Fig. 6-7 Log screen: Setting view display example

| Displ  | lay item                       | Display example | Description                                                                                                    | Remarks |
|--------|--------------------------------|-----------------|----------------------------------------------------------------------------------------------------|---------|
|        | First                          | yyyy/MM/dd      | Set the start and end dates for the data display period. You can                                                                     |         |
|        | Latest                         | yyyy/MM/dd      | change the display period of the main view and chart view by                                                                         |         |
|        | Set                            | -               | pressing the Set button.                                                                                                    |         |
|        | All                            |                 | By pressing the button, you can                                                                                                    |         |
| Period | 1 year                         |                 | specify the period of time to display in the main view and                                                                           |         |
|        | 3 month                        | -               |                                                                                                    |         |
|        | 1 month                        |                 | chart view. The end date is the                                                                                                    |         |
|        | 7 day                          |                 | last date in the acquired data.                                                                                                    |         |
|        | Log Days /<br>Period [day]     | **/**           | Displays the number of days for<br>which the log was acquired<br>during the specified period.                                        |         |
|        | All Log Days /<br>Period [day] | **/**           | Displays the number of days the<br>log was acquired for the<br>cumulative number of days<br>since the log acquisition start<br>date. |         |
|        | Operating Info.                |                 | Toggles the display of the main                                                                                                    |         |
| View   | Robot                          | -               | view and chart view. Select one                                                                                                    |         |
|        | Controller                     |                 | or the items to display.                                                                                                    |         |

Table 6-9 Log screen: Display items of the setting view

#### Main view

In the main view, the display items change according to the settings in the setting view. The display items are switched according to any setting of operation information, robot information, or controller information, and the log information of the robot acquired by the condition management function is displayed.

1) Operation information display

| r ON Time         3994         11.094         46.227         Servo ON Count:         107         [tmes]           r OFF Time         4646         12.906         53.773         Operation Time:         11.25         Pi           i ON Time         4432         12.311         51.296         Run Time:         1108         Pi           i string Time         4216         11.711         48.796         Servo ON Time:         24047         Pi           time         4391         12.197         50.822         Servo ON Time:         24047         Pi | ubject         | Total [h] | Per day [h/day] | Rate [%] | Current           |       |         |
|----------------------------------------------------------------------------------------------------|----------------|-----------|-----------------|----------|-------------------|-------|---------|
| r OFF Time         4646         12.906         53.773         Operation Time:         11725         [h]           ON Time         4432         12.311         51.296         Run Time:         11880         [h]           starg Time         4215         11.711         48.796         Servo ON Time:         24047         [h]           time         4391         12.197         50.822         Servo ON Time:         24047         [h]                                                                                                    | Power ON Time  | 3994      | 11.094          | 46.227   | Servo ON Count :  | 107   | [times] |
| ON Time         4432         12.311         51.206         Run Time :         11688         [h]           ating Time         4216         11.711         48.796         Servo ON Time :         24047         [h]           ime         4391         12.197         50.822         Servo ON Time :         24047         [h]                                                                                                    | Power OFF Time | 4646      | 12.906          | 53.773   | Operation Time :  | 11725 | [h]     |
| ating Time 4216 11.711 48.796 Time 4391 12.197 50.822 Time 24047 [h]                                                                                                    | Servo ON Time  | 4432      | 12.311          | 51.296   | Run Time :        | 11688 | [h]     |
| Time 4391 12.197 50.822                                                                                                    | Operating Time | 4216      | 11.711          | 48.796   | Servici ON Time - | 24047 | n.1     |
|                                                                                                    | Run Time       | 4391      | 12.197          | 50.822   | Serve on time.    | 27077 | [n]     |
| Power ON Time : 12014 [h]                                                                                                    |                |           |                 |          | Power ON Time :   | 12014 | [h]     |
|                                                                                                    |                |           |                 |          |                   |       |         |
|                                                                                                    |                |           |                 |          |                   |       |         |
|                                                                                                    |                |           |                 |          |                   |       |         |
|                                                                                                    |                |           |                 |          |                   |       |         |

Fig. 6-8 Log screen: Operating information display example in the main view

| Display item             |                                                        | Display example                    | Description                                                                             | Remarks                                                                    |
|--------------------------|--------------------------------------------------------|------------------------------------|-----------------------------------------------------------------------------------------|----------------------------------------------------------------------------|
|                          | Power ON<br>Time<br>Power OFF<br>Time<br>Servo ON Time | Total ** [h]<br>** per day [h/day] | Displays the time and<br>composition ratio of each item<br>per display period.          | Displayed when<br>"Operating Info."<br>is selected in the<br>setting view. |
| Operating<br>information | Operating Time                                         |                                    |                                                                                         |                                                                            |
|                          | Run Time                                               |                                    |                                                                                         |                                                                            |
|                          | Servo ON<br>Count                                      | ** [times]                         | Displays the current cumulative number of servo on times.                               |                                                                            |
|                          | Operation Time                                         | ** [h]                             | Displays the current cumulative<br>operating time (robot program<br>running time).      |                                                                            |
|                          | Run Time                                               | ** [h]                             | Displays the current cumulative actual operating time (the time the motor was running). |                                                                            |
|                          | Servo ON Time                                          | ** [h]                             | Displays the current cumulative servo on time.                                          |                                                                            |
|                          | Power ON<br>Time                                       | ** [h]                             | Displays the current cumulative power on time.                                          |                                                                            |

Table 6-10 Log screen: Display items of operating information in the main view

#### 2) Robot information display

| Robot i<br>Ave | nfomation<br>. Period [day] : 7 | Set          |          |        |            | Avial and Level (  | ov1          |          |        |     | de Ferre Count (   |                     |          | Explain |
|----------------|---------------------------------|--------------|----------|--------|------------|--------------------|--------------|----------|--------|-----|--------------------|---------------------|----------|---------|
|                | andre (r by prinb)              |              |          |        | Max.       | Axis Load Level [  | 76]          |          |        | Enc | oder Error Count [ | umesj               | (        |         |
| Axis 4         | ve. (First P Ave.               | (Latest Rate | [%]      | Latest | Axis       | Ave. (First P      | Ave. (Latest | Rate [%] | Latest | Axe | s Ave. (First P    | Ave. (Latest        | Rate [%] | Latest  |
| J1             | -0.042                          | 10.948       | -258.916 | 0.000  | J1         | 0.000              | 5.286        | 0.000    | 0.000  | J1  | 0.000              | 0.000               | 0.000    | 0.000   |
| 32             | -0.041                          | 11.081       | -268.398 | 0.000  | 32         | 16728.000          | 9562.429     | 0.572    | 0.000  | 32  | 0.000              | 0.000               | 0.000    | 0.000   |
| 33             | -0.041                          | 10.947       | -269.820 | 0.000  | 33         | 0.000              | 14.143       | 0.000    | 0.000  | 33  | 0.000              | 0.000               | 0.000    | 0.000   |
| 34             | -0.045                          | 12.317       | -271.138 | 0.000  | 34         | 16801.143          | 9601.857     | 0.572    | 0.000  | 34  | 0.000              | 0.000               | 0.000    | 0.000   |
| 35             | -0.044                          | 12.487       | -281.048 | 0.000  | 35         | 0.000              | 9.000        | 0.000    | 0.000  | 35  | 0.000              | 0.000               | 0.000    | 0.000   |
| <b>J</b> 6     | -0.044                          | 12.256       | -280.366 | 0.000  | <b>J</b> 6 | 16904.571          | 9663.000     | 0.572    | 0.000  | J6  | 0.000              | 0.000               | 0.000    | 0.000   |
| 37             | 0.000                           | 0.000        | 0.000    | 0.000  | 37         | 0.000              | 0.000        | 0.000    | 0.000  | 37  | 0.000              | 0.000               | 0.000    | 0.000   |
| 38             | 0.000                           | 0.000        | 0.000    | 0.000  | 38         | 16779.429          | 9586.286     | 0.571    | 0.000  | 38  | 0.000              | 0.000               | 0.000    | 0.000   |
|                |                                 |              |          |        |            |                    |              |          |        |     |                    |                     |          |         |
|                |                                 |              |          |        |            |                    |              |          |        |     |                    |                     |          |         |
| Max. S         | peed (FB) [rpm]                 |              |          |        | Abno       | rmality Detection( | (Gear) ———   |          |        | Enc | oder Communicatio  | in Error Count [tin | nes]     |         |

Fig. 6-9 Log screen: Robot information display example in the main view

Table 6-11 Log screen: Display items of robot information in the main view

| Disp        | lay item                                            | Display example | Description                                                                    | Remarks                       |
|-------------|-----------------------------------------------------|-----------------|--------------------------------------------------------------------------------|-------------------------------|
|             | Ave. Period<br>[day]                                | ** [day]        | Specifies the length of the start section average and end section              | Displayed when<br>"Robot" is  |
|             | Set                                                 | -               | average of the display. Pressing the Set button will reflect the display.      | selected in the setting view. |
|             | Max. Current<br>[Arms]                              | ** [Arms]       | Displays the average value, rate of change, and the latest value               |                               |
|             | Max. Axis Load<br>Level [%]                         | ** [%]          | of each axis item per display period. For the meaning of the                   |                               |
|             | Max. Speed<br>[rpm]                                 | ** [rpm]        | displayed data, refer to "6.3.3<br>Stored data format".                        |                               |
|             | Brakes Release<br>Count [times]                     | ** [times]      |                                                                                |                               |
| Robot       | Abnormality<br>Detection(Gear)                      | ** [no unit]    | Displays the average value, rate of change, and the latest value               |                               |
| information | Encoder Error<br>Count [times]                      | ** [times]      | of each axis item per display period. For the meaning of the                   |                               |
|             | Encoder<br>communication<br>error count<br>[times]: | ** [times]      | displayed data, refer to "6.4.5<br>Stored data format".                        |                               |
|             | Motor<br>Cumulative<br>Rotation Count<br>[rev.]     | ** [rev.]       |                                                                                |                               |
|             | Motor Average<br>Rotation Count<br>[rev.]           | ** [rev.]       |                                                                                |                               |
|             | Explain                                             | -               | Pressing the button displays an explanatory image for the values in the table. |                               |

#### 3) Controller information display

| ubject                   | Ave.   | Min.   | Max.    | Rate [%] | ▲        | RIO Error Count |                 |   |
|--------------------------|--------|--------|---------|----------|----------|-----------------|-----------------|---|
| ower voltage [V]         | 38.917 | 0.000  | 322.000 | 0.000    |          | Channel 1       | Connection :    | 0 |
| oltage (24V) [V]         | 12.950 | 0.000  | 23.150  | 0.000    |          |                 | Communication : | 0 |
| oltage (5.0V) [V]        | 2.784  | 0.000  | 4.950   | 0.000    |          |                 |                 |   |
| oltage (3.3V) [V]        | 1.882  | 0.000  | 3.350   | 0.000    | =        | Channel 2       | Connection :    | 0 |
| oltage (2.5V) [V]        | 1.401  | 0.000  | 2.490   | 0.000    |          |                 | Communication : | 0 |
| oltage (1.3V) [V]        | 0.849  | 0.000  | 1.510   | 0.000    |          | Channel 2       | C               | 0 |
| emprature [deg C]        | 50.333 | 43.000 | 53.000  | 1.233    |          | Channel 3       | Connection :    | • |
| egeneration level J1 [%] | 0.000  | 0.000  | 0.000   | 0.000    |          |                 | Communication : | 0 |
| egeneration level J2 [%] | 0.875  | 0.000  | 1.000   | 0.000    |          | Electric Hand   | Connection :    | 0 |
| egeneration level J3 [%] | 1.750  | 0.000  | 2.000   | 0.000    |          |                 |                 |   |
| egeneration level J4 [%] | 2.625  | 0.000  | 3.000   | 0.000    | <b>•</b> |                 | Communication : | 0 |

Fig. 6-10 Log screen: Controller information display example in the main view

Table 6-12 Log screen: Display items of controller information in the main view

| Display item              |                                                                                                    | Display example | Description                                                                                                    | Remarks                                                               |
|---------------------------|----------------------------------------------------------------------------------------------------|-----------------|----------------------------------------------------------------------------------------------------|-----------------------------------------------------------------------|
|                           | Power voltage<br>[V]<br>Voltage (24V)<br>[V]<br>Voltage (5.0V)<br>[V]<br>Voltage (3.3V)<br>[V]<br>Voltage (2.5V)<br>[V]<br>Voltage (1.3V)<br>[V]                                                                                                    | ** [V]          | Displays the average value, rate<br>of change, and the latest value of<br>each axis item per display period.<br>For the meaning of the displayed<br>data, refer to "6.3.3 Stored data<br>format". | Displayed when<br>"Controller" is<br>selected in the<br>setting view. |
|                           | Temperature<br>[deg C]                                                                                                    | ** [deg C]      |                                                                                                    |                                                                       |
|                           | Regeneration<br>level [%]                                                                                                    | ** [%]          |                                                                                                    |                                                                       |
| Controller<br>information | RIO Channel 1<br>Connection Error<br>Count<br>RIO Channel 1<br>Communication<br>Error Count<br>RIO Channel 2<br>Connection Error<br>Count<br>RIO Channel 2<br>Communication<br>Error Count<br>RIO Channel 3<br>Connection Error<br>Count<br>RIO Channel 3<br>Connection Error<br>Count<br>RIO Channel 3<br>Communication<br>Error Count<br>RIO Electric<br>Hand Connection<br>Error Count<br>RIO Electric<br>Hand<br>Communication<br>Error Count<br>RIO Electric<br>Hand<br>Communication<br>Error Count | ** [times]      | Displays the cumulative number<br>of communication errors that<br>occurred in the target item.                                                                                                    |                                                                       |

#### Chart view

In the chart view, the items that can be displayed and selected for the chart are changed according to the settings in the setting view. By selecting an item that can be displayed and selected and selecting items to be displayed in the chart, the time series data of the target items is displayed in the chart.

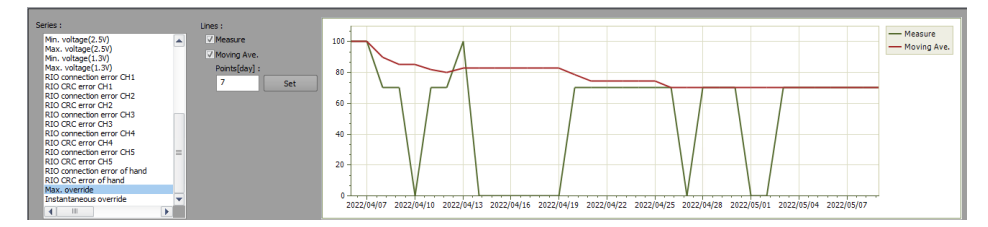

Fig. 6-11 Log screen: Chart view display example

| Table 6-13 Log screen: Display items of the chart view | w |
|--------------------------------------------------------|---|
|--------------------------------------------------------|---|

| Setting view selection   | Item that can be displayed and selected | Description                                                                                                    | Remarks                                                                                                    |
|--------------------------|-----------------------------------------|----------------------------------------------------------------------------------------------------|----------------------------------------------------------------------------------------------------|
|                          | Controller power on time                | Displays the robot controller power on time.                                                                                                    |                                                                                                    |
|                          | Servo on time                           | Displays the robot servo on time.                                                                                                    |                                                                                                    |
| Operation<br>information | Operation time                          | Displays the robot program operation time.                                                                                                    |                                                                                                    |
|                          | Run time                                | Displays the time the motor was<br>running.                                                                                                    |                                                                                                    |
|                          | Servo on count                          | Displays the number of times the servo has been turned on.                                                                                                    |                                                                                                    |
|                          | Servo speed                             | Displays the servo speed of the selected axis.                                                                                                    |                                                                                                    |
|                          | Brake release count                     | Displays the brake release count for the selected axis.                                                                                                    |                                                                                                    |
|                          | Maximum load factor                     | Displays the maximum load factor of the selected axis.                                                                                                    |                                                                                                    |
|                          | Maximum current value                   | Displays the maximum current value of the selected axis.                                                                                                    |                                                                                                    |
|                          | Maximum speed                           | Displays the maximum speed of the<br>selected axis.                                                                                                    |                                                                                                    |
|                          | Maximum encoder temperature             | Displays the maximum encoder temperature for the selected axis.                                                                                                 |                                                                                                    |
|                          | Maximum estimated torque error          | Displays the maximum estimated torque error for the selected axis.                                                                                              |                                                                                                    |
| Robot<br>information     | Wear rate ( <parts>)</parts>            | Displays the wear rate of the target<br>part of the selected axis.<br>The chart is displayed only when the<br>predictive maintenance function is<br>enabled.    | Target parts: General<br>mechanical parts<br>(maintenance parts),<br>general mechanical<br>parts (overhaul parts),<br>grease, timing belt,<br>reduction gear, bearing,<br>ball screw/spline                                                 |
|                          | Remaining time ( <parts>)</parts>       | Displays the remaining time of the target part of the selected axis.<br>The chart is displayed only when the predictive maintenance function is enabled.        | Target parts: General<br>mechanical parts<br>(maintenance parts)<br>and servo on time<br>(when to perform<br>overhaul)                                                                                                    |
|                          | Wear status ( <parts>)</parts>          | Displays the wear status of the target<br>parts of the selected axis.<br>The chart is displayed only when the<br>predictive maintenance function is<br>enabled. | Target parts: General<br>mechanical parts<br>(maintenance parts),<br>general mechanical<br>parts (overhaul parts),<br>grease, timing belt,<br>reduction gear, bearing,<br>ball screw/spline, servo<br>on time (when to<br>perform overhaul) |

#### 6 Monitoring service

| Setting view selection | Item that can be displayed and selected                            | Description                                                                                                    | Remarks                                                                    |
|------------------------|--------------------------------------------------------------------|----------------------------------------------------------------------------------------------------|----------------------------------------------------------------------------|
| Robot<br>information   | Abnormality detection score on the previous day ( <parts>)</parts> | Displays the abnormality detection<br>score up to the previous day for the<br>target part of the selected axis.<br>The chart is displayed only when the<br>predictive maintenance function is<br>enabled. | Target parts: reduction<br>gear, encoder data,<br>encoder<br>communication |
|                        | Maximum regenerative level                                         | Displays the maximum regenerative level of the robot controller.                                                                                                    |                                                                            |
|                        | Maximum controller internal temperature                            | Displays the maximum temperature in the robot controller panel.                                                                                                    |                                                                            |
|                        | Maximum control voltage (*V)                                       | Displays the maximum control voltage for the selected voltage system.                                                                                                    |                                                                            |
|                        | Minimum control voltage (*V)                                       | Displays the minimum control voltage for the selected voltage system.                                                                                                    |                                                                            |
| Controller information | Number of RIO (channel)<br>connection errors                       | Displays the number of connection errors for the selected channel.                                                                                                    |                                                                            |
|                        | Number of RIO (channel) CRC errors                                 | Displays the number of<br>communication errors for the selected<br>channel.                                                                                                    |                                                                            |
|                        | Maximum override                                                   | Displays the maximum override<br>setting value of the day of data<br>acquisition.                                                                                                    |                                                                            |
|                        | Instantaneous override value                                       | Displays the override setting value at the time of data acquisition.                                                                                                    |                                                                            |

Table 6-14 Log screen: Setting items of the chart display

| Setting        | Description                                                                                                    | Display<br>method |
|----------------|----------------------------------------------------------------------------------------------------|-------------------|
| Measure        | Charts the values recorded in the log file.                                                                                                    | Solid line        |
| Moving<br>Ave. | Displays the moving average value in a chart.<br>The number of moving average points can be<br>changed by entering numerical values and<br>pressing the Set button. | Solid line        |
| Total          | The cumulative value from the start point is displayed in a chart.                                                                                                  | Solid line        |
| Estimation     | Displays the prediction line for the cumulative value.                                                                                                    | Dashed line       |

# 6.3.4.4 Other reference methods

The data files shown in "6.3.3 Stored data format" can also be referenced on the computer by using the communication middleware "MelfaRXM.ocx" included in the DVD-ROM of RT ToolBox3. For the reference methods, refer to "8.6 How to manipulate data on the iQ Care MELFA Support SD card".

### 6.3.5 Precautions

This section describes precautions to be observed when using the condition management function.

- (1) If there is insufficient space on the SD card, condition management data will not be saved. Use the data backup function of RT ToolBox3 regularly to reserve the data capacity of the SD card. For details on how to back up data on the SD card, refer to "8.3 Backing up data on the iQ Care MELFA Support SD card".
- (2) If the log data "mntdat\_[RCSERIAL].csv" and "ppmdat\_[RCSERIAL].csv" referenced by the condition management function are deleted from the iQ Care MELFA Support SD card, the saved data history cannot be referenced. Be careful not to accidentally edit or delete files.
- (3) If the robot controller has been turned off during the condition management data saving time, the data will not be saved. The data of the date and time when the data was not saved is recorded in the log file as blank.
- (4) Predictive maintenance data is recorded only when the predictive maintenance function is enabled. When the predictive maintenance function is disabled, "-1" is recorded in the file as invalid indication.
- (5) For details on the usage period and the stored contents of the predictive maintenance data, refer to "6.4 Predictive maintenance function".
- (6) The saving time of data saved by the condition management function may be delayed depending on how the robot is moving in the process of data saving.
- (7) The saving process time of data saved by the condition management function may take long depending on how the robot is moving in the process of data saving.
- (8) Data saving and data reference using RT ToolBox3 may take long depending on how the robot is moving.
- (9) If the time setting of the robot controller is changed, the saving process time of data saved by the condition management function may take long temporarily.

# 6.4 Predictive maintenance function

# 6.4.1 Outline of functions

The predictive maintenance function in iQ Care MELFA Support can use all the preventive maintenance functions and predictive maintenance functions that can be used in MELFA Smart Plus (optional). In addition, information related to the predictive maintenance of robots using iQ Care MELFA Support can be automatically saved to the memory area of the SD card and checked together with the data saved by the condition management function. In addition to viewing the collected data from a dedicated screen on RT ToolBox3, the data is saved in the csv file format, so you can use it for your own data aggregation.

This function can only be used during period of warranty by the warranty extension service or for one year after the iQ Care MELFA Support SD card is inserted. For continued use, you must subscribe to one of iQ Care MELFA Support services or purchase a MELFA Smart Plus card.

The content of the preventive maintenance function and predictive maintenance function that can be used with MELFA Smart Plus (optional) is the same as the predictive maintenance function in iQ Care MELFA Support. Please prepare the "BFP-A3663 Predictive Maintenance Function User's Manual" beforehand, and refer to it for details of the functions and how to use them.

|   | Function                                                                    | Summary                                                                                                    | MELFA<br>Smart<br>Plus                    | Reference<br>manual                                                 |
|---|-----------------------------------------------------------------------------|----------------------------------------------------------------------------------------------------|-------------------------------------------|---------------------------------------------------------------------|
| 1 | Maintenance<br>simulation                                                   | This function estimates the timing of part replacement and<br>maintenance recommendations when a specified operation<br>pattern is repeated during simulations on an actual machine<br>or RT ToolBox3.<br>It can also be used for preliminary examination of<br>maintenance cycles and for verification of the operation of<br>parts-friendly robots.        | A type<br>B type<br>card pack<br>(common) | BFP-A3663<br>Predictive<br>Maintenance<br>Function<br>User's Manual |
| 2 | Wear calculation<br>function                                                | This function calculates the wear ratio [%] of robot<br>components from the actual operating status of the robot<br>(motor speed, load status, etc.), and displays and notifies<br>the period until maintenance inspection and overhaul.<br>It supports efficient maintenance, such as notification of<br>maintenance timing and maintenance prioritization. | A type<br>B type<br>card pack<br>(common) | BFP-A3663<br>Predictive<br>Maintenance<br>Function<br>User's Manual |
| 3 | Fault detection function                                                    | This function detects abnormality and deterioration of robot<br>components as soon as possible.<br>Even if there is no additional sensor or computer for<br>analysis, the robot controller alone detects an error in the<br>reduction gear or encoder.<br>Abnormalities can be detected earlier and downtime can be<br>reduced.                              | B type<br>card pack<br>(common)           | BFP-A3663<br>Predictive<br>Maintenance<br>Function<br>User's Manual |
| 4 | Predictive maintenance<br>data<br>Log output (calculation<br>of wear ratio) | Data related to predictive maintenance and preventive<br>maintenance calculated by the wear calculation function<br>and fault detection function is compiled into a file and output<br>as log data.<br>With the condition management function (refer to 6.3                                                                                                  | None                                      | This document                                                       |
| 5 | Predictive maintenance<br>data<br>Log output (abnormality<br>detection)     | Condition management function), the output data can be<br>checked by showing it in a chart that includes a specified<br>item and time series data over a specified period of time.<br>Maintenance and abnormality detection can be carried out<br>more efficiently to further reduce downtime.                                                               | None                                      |                                                                     |

#### Table 6-15 Function overview of the predictive maintenance function

## 6.4.2 Usage conditions of the predictive maintenance function

Unlike other monitoring-service functions, predictive maintenance functions in iQ Care MELFA Support are limited in usable time. Please note that the usable time varies depending on the service package of iQ Care MELFA Support you purchased.

When using MELFA Smart Plus (optional) together with the predictive maintenance function or the preventive maintenance function, the product can be used without limitation. However, some functions (abnormality detection) will expire when using MELFA Smart Plus A type.

|   |                                                                             | Warra                                          | nty extension s                                  | ervice                                                           | Ir                                                               | nspection servic                                                 | e                                                                |
|---|-----------------------------------------------------------------------------|------------------------------------------------|--------------------------------------------------|------------------------------------------------------------------|------------------------------------------------------------------|------------------------------------------------------------------|------------------------------------------------------------------|
|   | Function                                                                    | iQ Care MELFA<br>Support only                  | Combined use<br>of MELFA<br>Smart Plus<br>A type | Combined use<br>of MELFA<br>Smart Plus<br>Card pack or B<br>type | iQ Care MELFA<br>Support only                                    | Combined use<br>of MELFA<br>Smart Plus<br>A type                 | Combined use<br>of MELFA<br>Smart Plus<br>Card pack or B<br>type |
| 1 | Maintenance<br>simulation                                                   | No limit                                       | No limit                                         | No limit                                                         | No limit                                                         | No limit                                                         | No limit                                                         |
| 2 | Wear calculation function                                                   | Available only<br>within<br>warranty<br>period | No limit                                         | No limit                                                         | Available only<br>for one year<br>after inserting<br>the SD card | No limit                                                         | No limit                                                         |
| 3 | Fault detection function                                                    | Available only<br>within<br>warranty<br>period | Available only<br>within<br>warranty<br>period   | No limit                                                         | Available only<br>for one year<br>after inserting<br>the SD card | Available only<br>for one year<br>after inserting<br>the SD card | No limit                                                         |
| 4 | Preventive<br>maintenance data<br>Log output (calculation<br>of wear ratio) | Available only<br>within<br>warranty<br>period | No limit                                         | No limit                                                         | Available only<br>for one year<br>after inserting<br>the SD card | No limit                                                         | No limit                                                         |
| 5 | Predictive maintenance<br>data<br>Log output (abnormality<br>detection)     | Available only<br>within<br>warranty<br>period | Available only<br>within<br>warranty<br>period   | No limit                                                         | Available only<br>for one year<br>after inserting<br>the SD card | Available only<br>for one year<br>after inserting<br>the SD card | No limit                                                         |

#### Table 6-16 Conditions to use the predictive maintenance function

# 6.4.3 How to use the predictive maintenance function

#### 6.4.3.1 Enabling the predictive maintenance function

To enable the predictive maintenance function, the function enable parameter must be set while the iQ Care MELFA Support SD card is inserted in the robot controller. Use the teaching pendant or RT ToolBox3 to set the corresponding parameters.

| Parameter                                 | Parameter<br>name | Number of<br>elements | Description                                                                                | Default setting<br>value |
|-------------------------------------------|-------------------|-----------------------|--------------------------------------------------------------------------------------------|--------------------------|
| Enable predictive<br>maintenance function | PMENA             | Integer 1             | Enables the predictive maintenance<br>function.<br>Setting range 1 (enabled), 0 (disabled) | 0                        |

## 6.4.3.2 Initial setting of the predictive maintenance function

You can set how to notify you when parts are exhausted, specify how to notify you when a warning occurs, and so on.

For the setting procedure, refer to "Initial setting of the predictive maintenance function" in the "BFP-A3663 Predictive Maintenance Function User's Manual".

## 6.4.3.3 Setting maintenance simulation

To enable the maintenance simulation function using the iQ Care MELFA Support SD card, you need to set the function code of iQ Care MELFA Support. Perform the setting according to the following procedure from the robot controller in which "6.4.3.1 Enabling the predictive maintenance function" is completed.

- 1) Connect RT ToolBox3 to the robot controller. Select [Parameter List] from the project tree.
- 2) Enter "MSCODE" in the Parameter Name field in the Parameter List window, and press the Read button.
- 3) Write down the function code (24 alphanumeric characters) displayed in the "Parameter Edit" window.

| 1) Parameter list                                                                                                    | Parameter List 1:RC1 (Simulation)                                                                                                    | -                                                                 |
|----------------------------------------------------------------------------------------------------|----------------------------------------------------------------------------------------------------|-------------------------------------------------------------------|
| Parameter List                                                                                                    | Robot1     •     1 : RV-7FR-D     Image: Wiew on the second second sec | Read List                                                         |
| <ul> <li>▷ ☐ Program Parameter</li> <li>▷ ☐ Signal Parameter</li> <li>▷ ☐ Communication Parameter</li> <li>▷ ☐ Field Network Parameter</li> <li>▷ ☐ Safety Parameter</li> </ul> | Parameter         Explan         pn         A           ACCMODE         Init         ue of acceleration/deceleration mode(0:Fixed value,1:Optimum f         A           AIBERR1         D         air pressure error INPUT,During robot1 air pressure err. OUTPUT         O           2) MSCODE         ressure error INPUT,During robot2 air pressure err. OUTPUT         O           AIRERR4         Robot4 air pressure error INPUT,During robot5 air pressure err. OUTPUT         O           AIRER75         Robot5 air pressure error INPUT,During robot5 air pressure err. OUTPUT         O                                                                                                    | ittribute Robot<br>Common<br>Common<br>Common<br>Common<br>Common |
|                                                                                                    | Parameter Edit                                                                                                    | ×                                                                 |
|                                                                                                    | Parameter Name : MSCODE Robot# : 1 Explanation : 1 : 0000 000A 000B 000C 000D                                                                                                    |                                                                   |
| 3) Write dowr                                                                                                    | n the function code.                                                                                                    | Close                                                             |

\* The parameter "MSCODE" can also be read by the teaching pendant.

- 4) Exit RT ToolBox3 once. Right-click on the RT ToolBox3 desktop icon and select Run as administrator.
- 5) Select [Option] from the Workspace tab.
- 6) Select [MELFA Smart Plus] from the tree structure on the left of the Option window.
- 7) Enter the function code described in step 3) in the "Function code" field.
- 8) Press the Set button.
- 9) Press OK to restart RT ToolBox3.

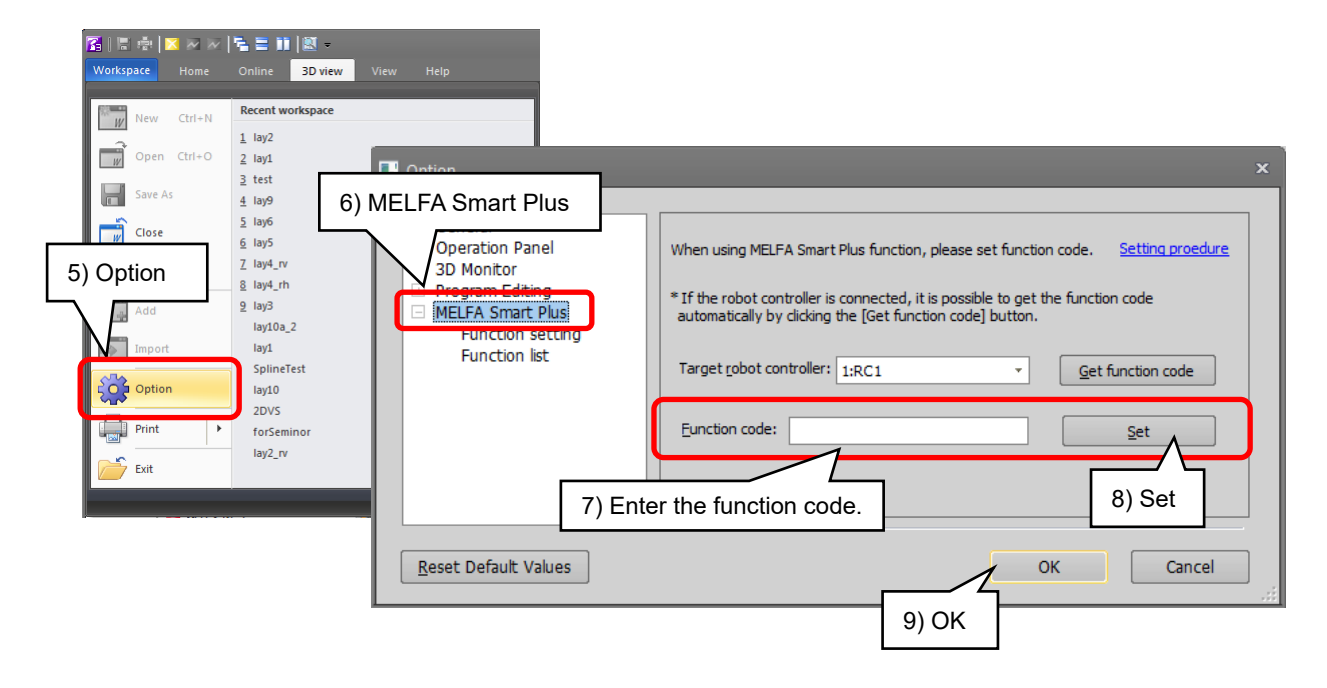

# 6.4.3.4 Log output setting of predictive maintenance data

iQ Care MELFA Support's predictive maintenance function logs wear and abnormality detection data in addition to MELFA Smart Plus's preventive maintenance and predictive maintenance functions, and stores them in the SD card at one-day intervals. This setting is a common parameter to the condition management function. For details of the condition management function, refer to "6.3 Condition management function".

| Parameter                                                                   | Parameter | Number of | Description                                                                                                    | Default setting |
|-----------------------------------------------------------------------------|-----------|-----------|----------------------------------------------------------------------------------------------------|-----------------|
|                                                                             | name      | elements  |                                                                                                    | value           |
| Maintenance<br>data/predictive<br>maintenance data<br>saving interval [day] | MSMAIVL   | Integer 1 | Sets whether to save data related to the<br>condition management.<br>Setting range 1 (once every day), -1<br>(disabled)                                                                                                    | 1               |
| Last saving time of<br>maintenance<br>data/predictive<br>maintenance data   | MSMATP    | String 1  | Displays the last saving time of maintenance data and predictive maintenance data. (Read only)                                                                                                    | -               |
| Next saving time of<br>maintenance<br>data/predictive<br>maintenance data   | MSMATN    | String 1  | Displays the next saving time of maintenance data and predictive maintenance data. (Read only)                                                                                                    | -               |
| Saving time of<br>maintenance<br>data/predictive<br>maintenance data        | MSMAT     | Integer 3 | Sets the time to back up data related to<br>condition management.<br>* Data saving may not start at the<br>specified time depending on how the robot<br>is moving at the specified saving time.<br>Element 1: Hour Setting range 0 to 23<br>Element 2: Minute Setting range 0 to 59<br>Element 3: Second Setting range 0 to 59 | 14, 0, 0        |

Table 6-18 Parameters related to the predictive maintenance data log

# 6.4.4 Predictive maintenance function

# 6.4.4.1 Functions common with the preventive/predictive maintenance of MELFA Smart Plus

Refer to the corresponding chapters in the "BFP-A3663 Predictive Maintenance Function User's Manual" for how to refer to the basic screens for predictive/preventive maintenance using RT ToolBox3, as well as how to use the wear calculation function, fault detection function, and maintenance simulation.

# 6.4.4.2 Predictive maintenance function supported in iQ Care MELFA Support

The iQ Care MELFA Support monitoring service enables output of various types of maintenance data such as the wear ratio of robot components calculated by MELFA Smart Plus's predictive/preventive maintenance function and the component error/deterioration detection as daily log data. The output data are stored on the iQ Care MELFA Support SD card periodically. The stored data can be referenced on the log screen of the condition management function. Since the data is saved in csv file format, it can also be used for your own data aggregation.

## 6.4.5 Stored data format

The data related to the predictive maintenance function is saved in the iQ Care MELFA Support SD card in the following file format. This file is periodically overwritten according to the set data acquisition interval. Do not delete the target file. Doing so disables checking of the accumulated data.

#### Table 6-19 Predictive maintenance function: Saved file information

| Folder/file name |                       | Description                                         | Backup<br>recommended | Remarks |
|------------------|-----------------------|-----------------------------------------------------|-----------------------|---------|
| ppmdat           | ppmdat_[RCSERIAL].csv | Files saved by the predictive maintenance function. | ~                     |         |

\* [RCSERIAL]: Robot controller serial number of the robot to be serviced

#### Table 6-20 List of data acquired by the predictive maintenance function

| No. | Label name                                  |                                                 | Unit    | Description                                                                                                    | Remarks |
|-----|---------------------------------------------|-------------------------------------------------|---------|----------------------------------------------------------------------------------------------------|---------|
| 1   | Power on time from the previous overhaul    |                                                 | [hour]  | Displays the cumulative power on time from the previous overhaul.                                                                                                    |         |
| 2   | Servo on time from the previous<br>overhaul |                                                 | [hour]  | Displays the cumulative servo on time from the previous overhaul.                                                                                                    |         |
| 3   | Operation time<br>overhaul                  | from the previous                               | [hour]  | Displays the cumulative operation time (robot program running time) from the previous overhaul.                                                                             |         |
| 4   | Actual operation previous overh             | on time from the<br>aul                         | [hour]  | Displays the cumulative time of actual operating (motor running time) from the previous overhaul.                                                                           |         |
| 5   | Servo on coun<br>overhaul                   | t from the previous                             | [times] | Displays the cumulative number of servo on times from the previous overhaul.                                                                                                |         |
| 6   | Motor rotation<br>previous overh            | count from the<br>aul                           | [rev.]  | Displays the number of motor revolutions for each axis from the previous overhaul.                                                                                          |         |
| 7   | Consumption degree                          | Mechanism total<br>(maintenance<br>parts)       | [%]     | Displays the wear ratio of general<br>mechanical parts (maintenance parts<br>(grease and timing belts)).                                                                    |         |
| 8   |                                             | Mechanism total<br>(overhaul parts)             | [%]     | Displays the wear ratio of general<br>mechanical parts (overhaul parts (reduction<br>gears, bearings, ball screws, and ball<br>splines)).                                   |         |
| 9   |                                             | Grease                                          | [%]     | Displays the wear ratio of grease for each axis.                                                                                                    |         |
| 10  |                                             | Timing belt                                     | [%]     | Displays the wear ratio of the timing belt for each axis.                                                                                                    |         |
| 11  |                                             | Reduction gear                                  | [%]     | Displays the wear ratio of the reduction gear for each axis.                                                                                                    |         |
| 12  |                                             | Bearing                                         | [%]     | Displays the wear ratio of the bearing for each axis.                                                                                                    |         |
| 13  |                                             | Ball screw / ball spline                        | [%]     | Displays the wear ratio of the ball screw/ball spline for each axis.                                                                                                    |         |
| 14  | Remaining<br>time                           | Mechanism total<br>(maintenance<br>parts)       | [hour]  | Displays the remaining time of general<br>mechanical parts (maintenance parts<br>(grease and timing belts)).                                                                |         |
| 15  |                                             | Servo on time(at<br>overhaul<br>implementation) | [hour]  | Displays the remaining time until the specified overhaul time for the cumulative servo on time.                                                                             |         |
| 16  | Consumption<br>status                       | Mechanism total<br>(maintenance<br>parts)       | -       | Displays the wear status of general<br>mechanical parts (maintenance parts<br>(grease and timing belts)).<br>0: good, 1: warning, 2: error                                  |         |
| 17  |                                             | Mechanism total<br>(overhaul parts)             | -       | Displays the wear status of general<br>mechanical parts (overhaul parts (reduction<br>gears, bearings, ball screws, and ball<br>splines)).<br>0: good, 1: warning, 2: error |         |

| No. | Lab                               | el name           | Unit         | Description                                     | Remarks     |
|-----|-----------------------------------|-------------------|--------------|-------------------------------------------------|-------------|
| 18  | Consumption                       | Servo on time(at  |              | Displays the arrival status of until the        |             |
|     | status                            | overhaul          |              | specified overhaul time for the cumulative      |             |
|     |                                   | implementation)   | -            | servo on time.                                  |             |
|     |                                   |                   |              | 0: good, 1: warning, 2: error                   |             |
| 19  |                                   | Grease            |              | Displays the wear status of grease for each     |             |
|     |                                   |                   | -            | axis.                                           |             |
|     |                                   |                   |              | 0: good, 1: warning, 2: error                   |             |
| 20  |                                   | Timing belt       |              | Displays the wear status of the timing belt for |             |
|     |                                   |                   | -            | each axis.                                      |             |
|     |                                   |                   |              | 0: good, 1: warning, 2: error                   |             |
| 21  |                                   | Reduction gear    |              | Displays the wear status of the reduction       |             |
|     |                                   |                   | -            | gear for each axis.                             |             |
|     |                                   |                   |              | 0: good, 1: warning, 2: error                   |             |
| 22  |                                   | Bearing           |              | Displays the wear status of the bearing for     |             |
|     |                                   |                   | -            | each axis.                                      |             |
|     |                                   |                   |              | 0: good, 1: warning, 2: error                   |             |
| 23  |                                   | Ball screw / ball |              | Displays the wear status of the ball            |             |
|     |                                   | spline            | -            | screw/ball spline for each axis.                |             |
| 0.4 |                                   |                   |              | 0: good, 1: warning, 2: error                   |             |
| 24  | day (reduction gear)              |                   |              | Displays the abnormality detection score of     | Only when   |
|     |                                   |                   | -            | previous day                                    | detection   |
| 25  | 25 Date of the previous day       |                   |              | Displays the abnormality detection score        | function is |
|     | (reduction gea                    | r)                | [yyMMdd]     | display date for the reduction gear.            | enabled.    |
| 26  | Encoder data a                    | abnormality score |              | Displays the abnormality detection score of     |             |
|     | of the previous day               |                   | -            | encoder data for each axis up to the previous   |             |
|     |                                   |                   |              | day.                                            |             |
| 27  | Date of the pre                   | evious day        | [yyMMdd]     | Displays the abnormality detection score        |             |
| 28  | (encoder data)                    | aunication        |              | Display date for the encoder data.              |             |
| 20  | abnormality sc                    | ore of the        | _            | encoder communication for each axis up to       |             |
|     | previous dav                      |                   |              | the previous day.                               |             |
| 29  | Date of the pre                   | evious day        | [            | Displays the abnormality detection score        |             |
|     | (encoder communication)           |                   | [yyiviivida] | display date for encoder communication.         |             |
| 30  | 30 Abnormality detection status   |                   | _            | Displays the abnormality detection status of    |             |
|     | (reduction gear)                  |                   | -            | the reduction gear for each axis.               |             |
| 31  | Abnormality detection status      |                   | -            | Displays the abnormality detection status of    |             |
| 30  | (encoder data abnormality)        |                   |              | Displays the abnormality detection status of    |             |
| 32  | 62 Approximality detection status |                   | _            | encoder communication for each axis             |             |
|     | abnormality)                      |                   | _            |                                                 |             |
| 33  | Abnormality de                    | etection status   |              | Displays the battery voltage abnormality        | 1           |
|     | (battery voltage status)          |                   | -            | detection status.                               |             |

\* For details on acquired data, refer to the "BFP-A3663 Predictive Maintenance Function User's Manual".

## 6.4.6 How to refer to stored data

# 6.4.6.1 Functions common with the preventive/predictive maintenance of MELFA Smart Plus

Refer to the corresponding chapters in the "BFP-A3663 Predictive Maintenance Function User's Manual" for how to refer to the basic screens for predictive/preventive maintenance using RT ToolBox3, as well as how to use the wear calculation function, fault detection function, and maintenance simulation.

# 6.4.6.2 Predictive maintenance function supported in iQ Care MELFA Support

The data regularly stored on the iQ Care MELFA Support SD card in the monitoring service of iQ Care MELFA Support can be viewed from the log screen of the condition management function. For information on the log screen of the condition management function, refer to "6.3.4.3 Log screen".

When iQ Care MELFA Support is enabled, the parameters related to the predictive maintenance function can be checked. Parameters related to this function are shown below.

| Parameter                                                 | Parameter<br>name | Number of elements |                                                  | Description                                                                                         | Remarks                            |
|-----------------------------------------------------------|-------------------|--------------------|--------------------------------------------------|----------------------------------------------------------------------------------------------------|------------------------------------|
| Predictive maintenance function status                    | MSPMSTS           | Integer 1          | Enabled<br>2, 3, 4<br>Disable<br>0, 1, 5, 6      | Indicates whether the<br>predictive maintenance<br>function of iQ Care MELFA<br>Support is enabled. |                                    |
| Start time of predictive<br>maintenance function<br>usage | MSPMTST           | String 1           | Indicates the<br>period of the<br>function for t | e start time of the usable<br>predictive maintenance<br>he service currently in use.                | yyyy/MM/dd<br>HH:mm:ss<br>notation |

Table 6-21 Parameters related to the iQ Care MELFA Support predictive maintenance function

#### 6.4.6.3 Other reference methods

The data files shown in "6.4.5 Stored data format" can also be referenced on the computer by using the communication middleware "MelfaRXM.ocx" included in the DVD-ROM of RT ToolBox3. For the reference methods, refer to "8.6 How to manipulate data on the iQ Care MELFA Support SD card".

# 6.4.7 Precautions

This section describes precautions to be observed when using the predictive maintenance function.

- (1) If there is insufficient space on the SD card, condition management data will not be saved. Use the data backup function of RT ToolBox3 regularly to reserve the data capacity of the SD card. For details on how to back up data on the SD card, refer to "8.3 Backing up data on the iQ Care MELFA Support SD card".
- (2) If the log data "ppmdat\_[RCSERIAL].csv" referenced by the condition management function is deleted from the iQ Care MELFA Support SD card, the saved data history cannot be referenced. Be careful not to accidentally delete the file.
- (3) If the robot controller has been turned off during the condition management data saving time, the data will not be saved. The data of the date and time when the data was not saved is recorded in the log file as blank.
- (4) Predictive maintenance data is recorded only when the predictive maintenance function is enabled. When the predictive maintenance function is disabled, "-1" is recorded in the file as invalid indication.
- (5) The saving time of data saved by the predictive maintenance function may be delayed depending on how the robot is moving in the process of data saving.
- (6) The saving process time of data saved by the predictive maintenance function may take long depending on how the robot is moving in the process of data saving.
- (7) If the time setting of the robot controller is changed, the saving process time of data saved by the predictive maintenance function may take long temporarily.

# 6.5 Oscillograph function

# 6.5.1 Overview of the function

The oscillograph function is used to compile time series data of devices that can be referenced by the real time monitor function of RT ToolBox3, such as motor current values and load ratios of individual axes, into files, which are stored periodically on the SD card. The saved data can be viewed in RT ToolBox3 using the real time monitor function. Collecting high-speed processing data, which is difficult to collect under normal usage conditions, helps users to utilize data in a wide range of applications, including checking the condition of aging due to continued use of robots and checking detailed data to identify malfunctioning parts.

The collected data can be viewed in the real time monitor screen on RT ToolBox3, and the data saving interval can be set by the user.

# 6.5.2 How to set the data saving interval

The oscillograph function periodically acquires data at intervals set by parameters and saves the data in the SD card. Robot parameters related to the oscillograph function are as follows. To change the data saving interval/saving time or stored data content, change the settings of corresponding parameters using the teaching pendant or RT ToolBox3.

| Parameter                                  | Parameter<br>name | Number of elements                                                                                                    | Description                                                                                                    | Default setting<br>value                                                                                                    |
|--------------------------------------------|-------------------|----------------------------------------------------------------------------------------------------|----------------------------------------------------------------------------------------------------|----------------------------------------------------------------------------------------------------|
| Saving interval of oscillograph data [day] | MSOSIVL           | Integer 1 Sets the interval (unit: day) at which<br>oscillograph data is to be acquired.<br>Setting range 1 to 3660 (enabled), -1<br>(disabled) |                                                                                                    | 1                                                                                                    |
| Saving time of<br>oscillograph data        | MSOST             | Integer 3                                                                                                    | Sets the time at which the oscillograph<br>data is to be acquired.<br>* Data saving may not start at the<br>specified time depending on how the robot<br>is moving at the specified saving time.<br>Element 1: Hour Setting range 0 to 23<br>Element 2: Minute Setting range 0 to 59<br>Element 3: Second Setting range 0 to 59 | 14, 0, 0                                                                                                    |
| Last saving time of<br>oscillograph data   | MSOSTP            | String 1                                                                                                    | Displays the last saving time of<br>oscillograph data. (Read only)                                                                                                    | -                                                                                                    |
| Next saving time of<br>oscillograph data   | MSOSTN            | String 1                                                                                                    | Displays the next saving time of<br>oscillograph data. (Read only)                                                                                                    | -                                                                                                    |
| Selection of oscillograph data             | MSOSD             | Integer 4                                                                                                    | Selects the type of data to be acquired by<br>the oscillograph function. For information<br>on the types of data, refer to "6.5.3 Stored<br>data format".<br>Element 1: Data 1<br>Element 2: Data 2<br>Element 3: Data 3<br>Element 4: Data 4                                                                                   | 1 (motor<br>current value),<br>6 (joint position<br>feedback),<br>9 (motor<br>rotation speed),<br>29 (robot<br>information) |
| Oscillograph data time                     | MSOSL             | Integer 1                                                                                                    | Sets the time (data acquisition length in<br>seconds) for which oscillograph data is to<br>be acquired.<br>Setting range: 1 to 30                                                                                                    | 30                                                                                                    |

#### Table 6-22 Parameters related to the oscillograph function

# 6.5.3 Stored data format

The data related to the oscillograph function is saved in the iQ Care MELFA Support SD card in the following file format. Up to four types of data can be acquired per file. For each type of data, data is saved in the csv file. The value is acquired in 3.5ms cycle (CR800-D/CR800-R) or 7.1ms cycle (CR800-Q).

#### Table 6-23 Oscillograph function: Saved file information

|        | Folder/file name               | Description                                  | Backup<br>recommended | Remarks |
|--------|--------------------------------|----------------------------------------------|-----------------------|---------|
| oscdat | [RCSERIAL]_yyyyMMdd-HHmmss.csv | Files saved by the oscillograph<br>function. | ~                     |         |

\* [RCSERIAL]: Robot controller serial number of the robot to be serviced

yyyyMMdd-HHmmss : Year (4 digits), month (2 digits), day (2 digits), hour (2 digits), minute (2 digits), second (2 digits)

#### Table 6-24 List of data displayed in the graph of the oscillograph function

| MSOSD<br>setting | Notation on graph         | Unit          | Description                                                                                       |
|------------------|---------------------------|---------------|---------------------------------------------------------------------------------------------------|
| 0                | -                         | -             | No data acquisition                                                                               |
| 1                | Current feedback          | [Arms]        | Motor current value of each axis                                                                  |
| 2                | Axis load level           | [%]           | Motor load ratio of each axis displayed as an alarm level                                         |
| 3                | Position feedback         | [Pulse]       | Motor rotation position of each axis displayed as encoder pulse value                             |
| 4                | Joint position(CMD)       | [mm deg]      | Current position of each joint                                                                    |
| 5                | XYZ position(CMD)         | [mm deg]      | Current position of XYZ coordinate                                                                |
| 6                | Joint position (FB)       | [deg]         | Feedback position of each joint                                                                   |
| 7                | XYZ position (FB)         | [mm deg]      | Feedback position of XYZ coordinate                                                               |
| 8                | Position droop            | [Pulse]       | Deviation amount of the motor rotation position with respect to the position command of each axis |
| 9                | Speed (FB)                | [rpm]         | Current motor rotation speed of each axis                                                         |
| 10               | Voltage                   | [V]           | Power supply voltage value                                                                        |
| 11               | RMS current               | [Arms]        | Effective motor current (RMS) of each axis                                                        |
| 12               | Regeneration level        | [%]           | Regenerative current value of each axis displayed as an alarm level                               |
| 13               | Encoder temperature       | [deg C]       | Encoder temperature of each axis                                                                  |
| 14               | Current command           | [Arms]        | Current command to the motor of each axis                                                         |
| 15               | Tolerable command +       | [Arms]        | + side of the current command set for the motor of each axis                                      |
| 16               | Tolerable command -       | [Arms]        | - side of the current command set for the motor of each axis                                      |
| 17               | Force sensor              | [N Nm]        | Input value from the force sensor                                                                 |
| 18               | Force sensor(+resultants) | [N Nm]        | Input value (resultant force and resultant moment) from the force sensor                          |
| 19               | Force pos CMD(XYZ)        | [mm rad]      | Move command calculated by force sense control                                                    |
| 20               |                           | [0.1%]        | Upper detection threshold (+ side) of the collision detection                                     |
|                  | COL threshold +           | Ratio to the  | function                                                                                          |
|                  |                           | rated current |                                                                                                   |
| 21               |                           | [0.1%]        | Upper detection threshold (- side) of the collision detection                                     |
|                  | COL threshold -           | Ratio to the  | function                                                                                          |
|                  |                           | rated current |                                                                                                   |
| 22               |                           | [0.1%]        | Estimated torque of the collision detection function                                              |
|                  | COL presumed torque       | Ratio to the  |                                                                                                   |
|                  |                           | rated current |                                                                                                   |
| 23               |                           | [0.1%]        | Actual torque of the collision detection function                                                 |
|                  | COL torque                | Ratio to the  |                                                                                                   |
|                  |                           | rated current |                                                                                                   |
| 24               |                           |               | Displays the difference between the estimated torque and                                          |
|                  |                           |               | the actual torque for collision detection level (ColLvl                                           |
|                  | Ref. value of COL level   | [%]           | command, parameter COLLVL, COLLVLJG setting). The                                                 |
|                  |                           |               | value is displayed while the collision detection is enabled                                       |
|                  |                           |               | and the servo is on.                                                                              |
| 25               |                           |               | Displays the absolute value of difference between the                                             |
|                  | Error of presumed torque  | [% rating]    | estimated torque of each axis and the actual torque. The                                          |
|                  |                           | [/*:34119]    | value is displayed only when torque width monitoring is                                           |
|                  |                           |               | enabled for the safety option.                                                                    |
| MSOSD<br>setting |                                     | Notation on graph                                     | Unit     | Description                                                                                                    |
|------------------|-------------------------------------|-------------------------------------------------------|----------|----------------------------------------------------------------------------------------------------|
| 26               | Ex-                                 | T coordinates speed                                   | [mm/s]   | Ex-T coordinate transit speed during Ex-T control/Ex-T spline interpolation                                                           |
| 27               | Ex-                                 | T coordinates position                                | [mm deg] | Ex-T coordinate transit speed during Ex-T control/Ex-T spline interpolation                                                           |
| 28               | Spline path point of adjusted speed |                                                       | -        | Path point number on which speed adjustment occurred<br>during spline interpolation/Ex-T spline interpolation                         |
| 29               |                                     | Tool point speed(FB)                                  | [mm/s]   | Speed (feedback value) of the tool center point                                                                                       |
|                  |                                     | Remaining distance(FB)                                | [mm]     | Remaining distance (feedback value) to the target position for<br>interpolation in progress                                           |
|                  |                                     | Tool point speed(CMD)                                 | [mm/s]   | Speed (command value) of the tool center point                                                                                        |
|                  | Robc                                | Remaining distance(CMD)                               | [mm]     | Remaining distance (command value) to the target position for<br>interpolation in progress                                            |
|                  | ot information                      | Gap of CMD and FB                                     | [mm]     | Difference between the commanded position and the feedback position                                                                   |
|                  |                                     | Transport factor(CMD)                                 | [%]      | Arrival rate (command value) to the target position during operation                                                                  |
|                  |                                     | Acceleration state(CMD)                               | -        | Acceleration status during operation (command value) [0 = stop, 1 = acceleration, 2 = constant speed, 3 = deceleration] is displayed. |
|                  |                                     | Controller temperature                                | [deg C]  | Temperature inside the robot controller panel                                                                                         |
| 30               | Safety input                        |                                                       | -        | Signal status that is turned on when either safety input signal A or safety input signal B is off                                     |
| 31               | Saf                                 | ety input signal A                                    | -        | Input signal status (128 to 135)                                                                                                    |
| 32               | Saf                                 | ety input signal B                                    | -        | Input signal status (160 to 167)                                                                                                    |
| 33               | SC                                  | NI Signal                                             | -        | Input signal status (1264 to 1271)                                                                                                    |
|                  | INF                                 | TUY                                                   | -        | Input signal status of 32 consecutive points                                                                                          |
|                  | OU                                  | TPUT                                                  | -        | Output signal status of 32 consecutive points                                                                                         |
| 34               | Pre<br>(sp                          | dictive maintenance score<br>eed reducer abnormality) | -        | Current abnormality detection score of the reduction gear<br>(harmonic drive)                                                         |
| 35               | Pre<br>(en                          | dictive maintenance score coder data error)           | -        | Current abnormality detection score of encoder data                                                                                   |
| 36               | Pre<br>(en                          | dictive maintenance score coder communication error)  | -        | Current abnormality detection score of encoder communication                                                                          |

### 6.5.4 How to refer to stored data

The saved oscillograph data can be viewed in RT ToolBox3 using the real time monitor function. Remove the iQ Care MELFA Support SD card from the robot controller, transfer the relevant data to a computer with RT ToolBox3 installed, and refer to the data.

For details on how to use the real time monitor function, refer to "Realtime monitor" in the "RT ToolBox3/RT ToolBox3 mini User's Manual".

The data files shown in "6.5.3 Stored data format" can also be referenced on the computer by using the communication middleware "MelfaRXM.ocx" included in the DVD-ROM of RT ToolBox3. For the reference methods, refer to "8.6 How to manipulate data on the iQ Care MELFA Support SD card".

### 6.5.5 Precautions

This section describes precautions to be observed when using the oscillograph function.

- (1) If there is insufficient space on the SD card, condition management data will not be saved. Use the data backup function of RT ToolBox3 regularly to reserve the data capacity of the SD card. For details on how to back up data on the SD card, refer to "8.3 Backing up data on the iQ Care MELFA Support SD card".
- (2) The saving time of data saved by the oscillograph function may be delayed depending on how the robot is moving in the process of data saving.
- (3) The saving process time of data saved by the oscillograph function may take long depending on how the robot is moving in the process of data saving.
- (4) If the time setting of the robot controller is changed, the saving process time of data saved by the oscillograph function may take long temporarily.

## 6.6 Drive recorder function

### 6.6.1 Outline of functions

If a specified error occurs in the robot that uses iQ Care MELFA Support, the error will trigger the drive recorder function to store logs of servo data for several seconds before and after the error occurrence. The saved log data can be viewed in RT ToolBox3 using the real time monitor function. Once an error occurs, data will be generated. Data before and after the problem can be referenced using the drive recorder function. The data is useful for applications such as investigating into the cause of the problem. Data only for the specific time interval can be acquired, minimizing storage space.

### 6.6.2 How to use the drive recorder function

The drive recorder function can be used without performing special operation for function activation. A log file containing various types of data for four seconds (three seconds before and one second after the error occurrence) is saved automatically as a log file. For information on the settings of the error, refer to "6.6.3 How to set the drive recorder function".

Data is saved automatically, and the number of saved files is 10 max. If the number of saved files exceeds 10, the oldest file will be deleted.

Acquired log files are saved as files related to full backup data. They are saved in the backup data generated by the full backup function of RT ToolBox3.

For information on how to generate backup data in RT ToolBox3, refer to "Backup(Robot -> PC)" in the "RT ToolBox3 / RT ToolBox3 mini User's Manual".

### 6.6.3 How to set the drive recorder function

The errors that will trigger acquisition of data using the drive recorder function have been set before shipment. To change such errors, change the relevant parameter settings.

| Parameter                            | Parameter<br>name | Number of elements | Description                                                                                                    | Default setting value                                                                                                    |
|--------------------------------------|-------------------|--------------------|----------------------------------------------------------------------------------------------------|----------------------------------------------------------------------------------------------------|
| Specifying a trigger error<br>number | SDLTRGE           | Integer 16         | <ul> <li>Specify trigger error numbers (8 types max.). To change the settings, power off and on the robot controller after the parameter has been changed.</li> <li>Element 1: Trigger error No. #1 Setting range 0 (not specified), 1 to 9999</li> <li>Element 2: Error No. #1 type specification* Setting range 0 (common error), 1 (axis error)</li> <li>Element 3: Trigger error No. #2 Setting range 0 (not specified), 1 to 9999</li> <li>Element 4: Error No. #2 type specification* Setting range 0 (common error), 1 (axis error)</li> <li>Element 4: Error No. #2 type specification* Setting range 0 (common error), 1 (axis error)</li> <li>Element 15: Trigger error No. #8 Setting range 0 (not specified), 1 to 9999</li> <li>Element 16: Error No. #8 type specification* Setting range 0 (common error), 1 (axis error)</li> <li></li> <li>Element 16: Error No. #8 type specification* Setting range 0 (common error), 1 (axis error)</li> <li>* If the error number set to the trigger error number does not exist, no operation will be performed.</li> <li>* If an axis error is specified, the first digit of the trigger error number will be recognized as 0 for error check.</li> </ul> | 910<br>(overspeed), 1,<br>930 (motor<br>overcurrent), 1,<br>960 (excessive<br>margin 1), 1,<br>1010 (collision<br>detection), 1,<br>920 (servo<br>amplifier power<br>module<br>overcurrent), 1,<br>940 (power<br>supply main<br>circuit error), 0,<br>1680 (servo<br>ON timeout), 0,<br>0, 0 |

Table 6-25 List of parameters related to the drive recorder function

### 6.6.4 Data that can be checked by the drive recorder function

The drive recorder function saves the following data as a log according to the trigger setting error. The saved data can be checked by using the oscillograph function of RT ToolBox3. For information on how to refer to saved data, refer to "6.6.5" How to refer to saved files".

| Label name                  | Item              | Description                                                                                                    | Remarks |
|-----------------------------|-------------------|----------------------------------------------------------------------------------------------------|---------|
| Servo<br>Command#1          | Servo command #1  | The information related to the servo command of the<br>robot is output in the bit format. The following data is<br>applicable.<br>Bit0: Ready ON<br>Bit1: Servo ON<br>Bit2, Bit3: Not used normally.<br>Bit4: Not used normally.<br>Bit5: Not used normally.<br>Bit7: Alarm reset<br>Bit8, Bit9: Not used normally.                                                                                                    |         |
| Servo<br>Command#2          | Servo command #2  | Not used normally.                                                                                                    |         |
| Servo Status#1              | Servo status #1   | The information related to the servo status of the<br>robot is output in the bit format. The following data is<br>applicable.<br>Bit0: Ready ON<br>Bit1: Servo ON<br>Bit2, Bit3: Not used normally.<br>Bit4: Not used normally.<br>Bit5: Not used normally.<br>Bit7: Alarm reset<br>Bit8, Bit9: Not used normally.<br>BitC: Not used normally.<br>BitD: Not used normally.<br>BitD: Not used normally.<br>BitE: Not used normally.<br>BitF: Warning occurring |         |
| Servo Status#2              | Servo status #2   | Not used normally.                                                                                                    |         |
| Command Pulse               | Position command  | Indicates information on position commands of each axis.                                                                                                    |         |
| Feedback Pulse              | Position feedback | Indicates information on position feedback of each axis.                                                                                                    |         |
| Velocity Feedback           | Speed feedback    | Indicates information on speed feedback of each axis.                                                                                                    |         |
| Torque Feedback             | Torque feedback   | Indicates information on torque feedback of each axis.                                                                                                    |         |
| Velocity Command            | -                 | Not used normally.                                                                                                    |         |
| Current Command<br>(q-axis) | -                 | Not used normally.                                                                                                    |         |
| Voltage                     | Bus voltage       | Indicates information on the motor voltage.                                                                                                    | ļ       |
| Position Droop              | -                 | Not used normally.                                                                                                    | 1       |

### Table 6-26 List of data that can be referenced using the drive recorder function

### 6.6.5 How to refer to saved files

Log files are saved in the backup data, and the file name is "SDLog#\*.sdl (\* represents any number from 1 to 10)". Data can be referenced using the following steps. For details on how to use the oscillograph function, refer to "Oscillograph" in the "RT ToolBox3 / RT ToolBox3 mini User's Manual".

<How to acquire log files>

[Performing a full backup in RT ToolBox3]

- 1) Create full backup data of the target robot controller by referring to "Backup(Robot -> PC)" in the "RT ToolBox3 / RT ToolBox3 mini User's Manual".
- 2) SDLog#\*.sdl is saved in the NG folder located in the created backup data folder.

<How to refer to log files>

To refer to log files in RT ToolBox3, the iQ Care MELFA Support function needs to be enabled (the iQ Care MELFA Support SD card needs to be inserted into the robot controller connected in online mode).

1) Select "Oscillograph" (accessed from "Online"-"Tool" in the tree structure on the RT ToolBox3 workspace in online mode).

| Workspace                  | đ | × |
|----------------------------|---|---|
| ⊿ ■ MELFAサポート              |   |   |
| 3D Monitor                 |   |   |
| 🛆 🛃 RC1                    |   |   |
| D 🔀 Offline                |   |   |
| 🛆 🛃 Online                 |   |   |
| RV-2FRL-D                  |   |   |
| 🔛 Operation Panel          |   |   |
| Program                    |   |   |
| Visual Program             |   |   |
| 5 Spline                   |   |   |
| Parameter                  |   |   |
| D Monitor                  |   |   |
| Maintenance                |   |   |
| ▷ 📲 Board                  |   |   |
| D Care MELFA Support       |   |   |
| b og Backup                |   |   |
|                            |   |   |
|                            |   |   |
| User Definition Screen     |   |   |
| 🛱 File Manager             |   |   |
| Tool Automatic Calculation |   |   |
| ▷ 📝 Force sensor           |   |   |
| ▷ 100 2DVision             |   |   |
| MELFA-3D Vision            |   |   |
| I/O Simulator              |   |   |
|                            |   |   |

2) After "Oscillograph" has started, select "Load Data" on the tool bar.

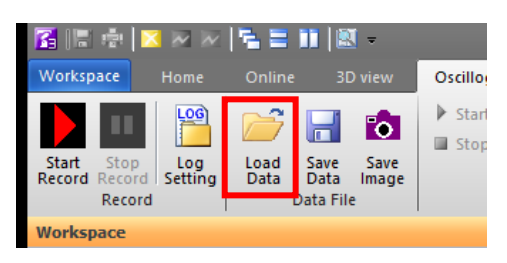

3) The "Open Log file" dialog will appear. Select a file (file extension: sdl) you want to check, then press OK.

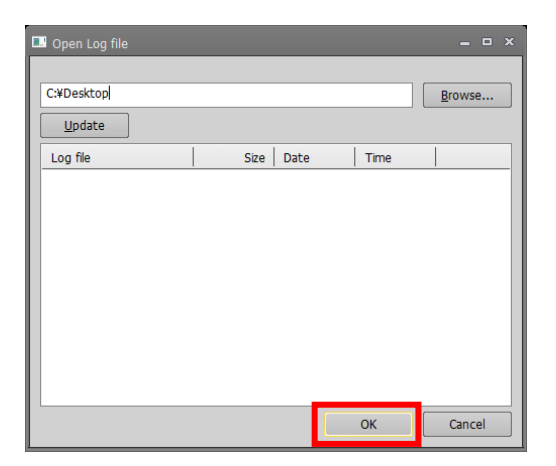

### 6.6.6 Precautions

This section describes precautions to be observed when using the drive recorder function.

- (1) Log data is automatically acquired according to the occurrence of specified errors. The oldest data is overwritten when the number of data increases. To prevent overwriting data, perform a full backup within a short period of time after an error occurs.
- (2) To refer to log files in RT ToolBox3, the iQ Care MELFA Support function needs to be enabled (the iQ Care MELFA Support SD card needs to be inserted into the robot controller connected in online mode). If work, such as data saving, is performed while the iQ Care MELFA Support SD card is removed, data cannot be referenced.

## 6.7 Maintenance history function

The maintenance history function is used to check the repair and inspection history. Service engineers can save the repair and inspection information to an SD card after the service. The information can be saved as a report and checked by the customer. Up to 50 maintenance histories can be viewed.

### 6.7.1 How to check the maintenance history

1) In RT ToolBox3 in the online state, select "Maintenance history" under "Online"-"iQ Care MELFA Support" in the tree structure on the workspace. The Maintenance history list screen will appear.

| Workspace                        | <b>ж</b> х |       |            |                              |                     |                       |                                |
|----------------------------------|------------|-------|------------|------------------------------|---------------------|-----------------------|--------------------------------|
| 🛆 🗔 MELFA                        |            |       |            |                              |                     |                       |                                |
| 3D Monitor                       |            |       |            |                              |                     |                       |                                |
| 🛆 🗾 RC1                          |            |       |            |                              |                     |                       |                                |
| D 🔀 Offline                      |            | _     |            |                              |                     |                       |                                |
| 🛛 🔽 Online                       |            | 🎩 Mai |            |                              |                     |                       |                                |
| 🖾 RV-5AS-D                       |            |       |            |                              |                     |                       |                                |
| 🔛 Operation Panel                |            |       |            |                              |                     |                       |                                |
| Program                          |            |       |            |                              |                     |                       |                                |
| 5 Spline                         |            | U     | pdate      |                              |                     |                       |                                |
| Parameter                        |            |       | 1.76.000   | L Falsure / Falsure attended | L Descriptions      | Changeland block (ba) |                                |
| Monitor                          |            | -     | Inspection | 2024/04/02 08:32:46          |                     | Scopping time (iii)   | Precise inspection             |
| Maintenance                      |            | 1     | Repair     | 2024/03/28 02:07:10          | 2024/04/02 08:57:33 | 126                   | R/C_Board_SERVO AMPLIFIER UNIT |
| D 🎇 Board                        |            |       |            |                              |                     |                       |                                |
| A Care MELEA Support             |            |       |            |                              |                     |                       |                                |
| Maintenance history              |            |       |            |                              |                     |                       |                                |
| Warranty service                 |            |       |            |                              |                     |                       |                                |
| D Anoticoring service            |            |       |            |                              |                     |                       |                                |
| D 4 SD card data backup/takeover |            |       |            |                              |                     |                       |                                |
| Auto backup data restore         |            |       |            |                              |                     |                       |                                |
| ⊳ u <sub>0</sub> Backup          |            |       |            |                              |                     |                       |                                |
| 🗅 🎢 Tool                         |            |       |            |                              |                     | _                     |                                |
| D BU MELFA-3D Vision             |            |       |            |                              |                     |                       | New Cancel                     |
| I/O Simulator                    |            |       |            |                              |                     |                       |                                |

2) Select the history to be checked on the Maintenance history list screen. The Display report button will appear.

| 🔳 Ma | aintenance his | story list                |                     |                    |                                     | ×     |
|------|----------------|---------------------------|---------------------|--------------------|-------------------------------------|-------|
|      |                |                           |                     |                    |                                     |       |
|      |                |                           |                     |                    |                                     |       |
|      | Update         |                           |                     |                    |                                     |       |
| No   | . Item         | Fairure / Inspection date | Repair date         | Stopping time (hr) | Replacement parts / Inspection type |       |
|      | Inspection     | 2024/04/02 00:22:46       |                     |                    | Province increase tion              |       |
| 1    | Repair         | 2024/03/28 02:07:10       | 2024/04/02 08:57:33 | 126                | R/C_Board_SERVO AMPLIFIER UNIT      |       |
|      |                |                           |                     |                    |                                     |       |
|      |                |                           |                     |                    |                                     |       |
|      |                |                           |                     |                    |                                     |       |
|      |                |                           |                     |                    |                                     |       |
|      |                |                           |                     |                    |                                     |       |
|      |                |                           |                     |                    |                                     |       |
|      |                |                           |                     |                    |                                     |       |
|      |                |                           |                     |                    |                                     |       |
|      |                |                           |                     |                    |                                     |       |
|      | Display repo   | ort                       |                     |                    | C                                   | ancel |

MELFA Support

and was replaced, re-

ly0-0ty0-0r53-d7jv

3) Press the Display report button. The report is displayed and the repair (or inspection) results can be checked.

| Fairure / Inspection date<br>2024/04/02 08:32:46<br>2024/03/28 02:07:10    | Repair date         | Stopping time (hr) | Renjarement parts / Inspection type |                            | Repair Report                                                                                                    |  |
|----------------------------------------------------------------------------|---------------------|--------------------|-------------------------------------|----------------------------|----------------------------------------------------------------------------------------------------|--|
| Fairure / Inspection date<br>0n 2024/04/02 08:32:46<br>2024/03/28 02:07:10 | Repair date         | Stopping time (hr) | Replacement parts / Inspection type |                            |                                                                                                    |  |
| 2024/04/02 08:32:46<br>2024/03/28 02:07:10                                 | -                   |                    | replacement parts / anspection type |                            |                                                                                                    |  |
| 2024/03/28 02:07:10                                                        |                     | -                  | Precise inspection                  |                            | < Failure date >                                                                                                    |  |
|                                                                            | 2024/04/02 08:57:33 | 126                | R/C_Board_SERVO AMPLIFIER UNIT      |                            | 2024/3/28 2:07                                                                                                    |  |
|                                                                            |                     |                    |                                     |                            | < Repair date >                                                                                                    |  |
|                                                                            |                     |                    |                                     |                            | 2024/4/2 8:57                                                                                                    |  |
|                                                                            |                     |                    |                                     |                            | < Customer's representative >                                                                                                    |  |
|                                                                            |                     |                    |                                     |                            | MITSUBISHI ELECTRIC / Mr. RTC TARO                                                                                                    |  |
|                                                                            |                     |                    |                                     |                            | < Service engineer representative >                                                                                                    |  |
|                                                                            |                     |                    |                                     |                            | MELSC / CHUBU / FS / MITSUBISHI JIRO                                                                                                    |  |
|                                                                            |                     |                    |                                     | Replacement parts          |                                                                                                    |  |
|                                                                            |                     |                    |                                     | No Replacement parts       |                                                                                                    |  |
| eport                                                                      |                     |                    | Cancer                              | 1 R/C_Board_SERVO AMPLIFIE | R UNET                                                                                                    |  |
|                                                                            | port                | port               | port                                | port                       | Replacement parts to Replacement parts to Replaceme |  |

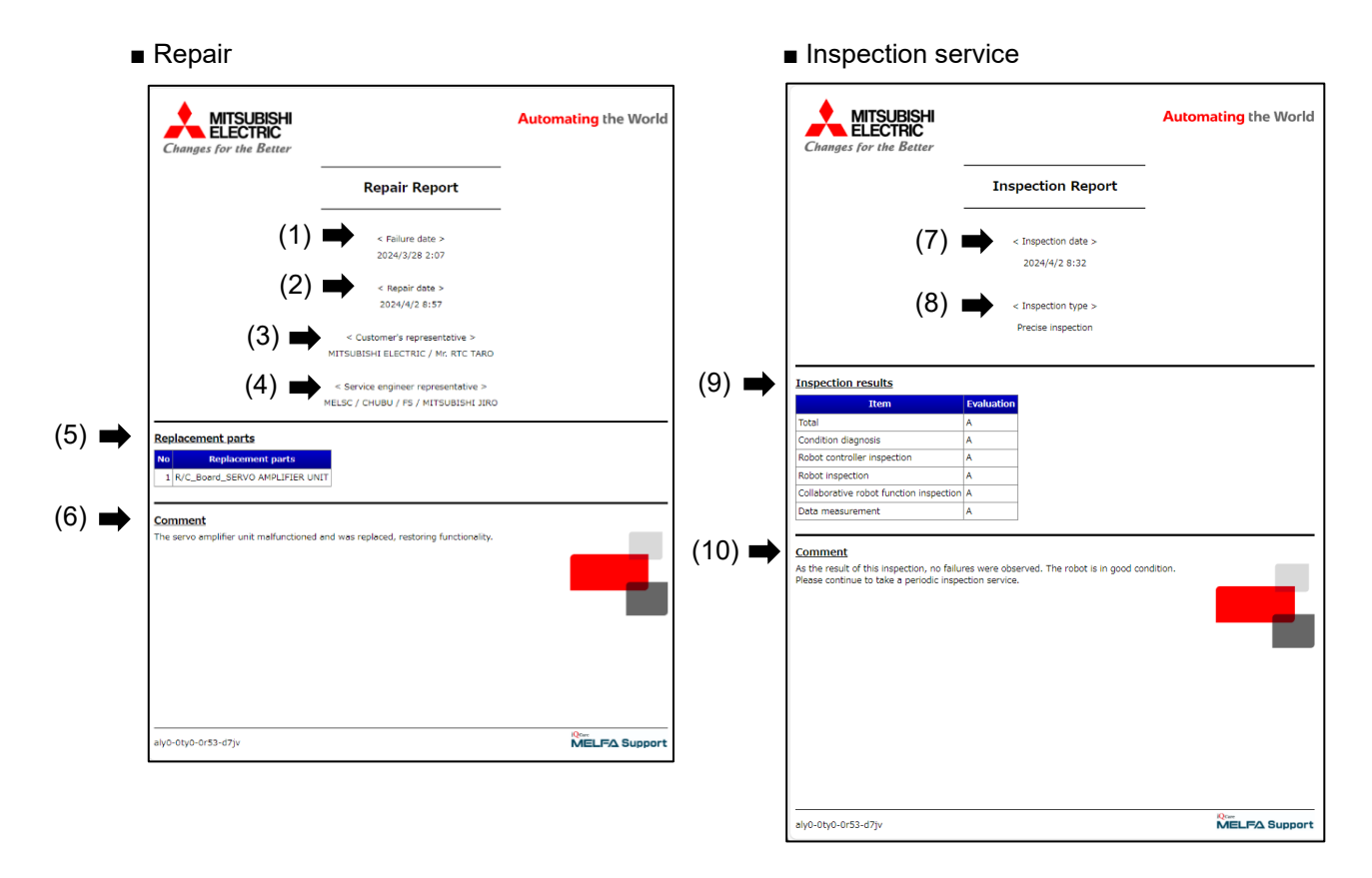

Fig. 6-12 Examples of displayed reports

| No.  | Items      | Contents                        | Display                                        |
|------|------------|---------------------------------|------------------------------------------------|
| (1)  | Repair     | Failure date                    | yyyy/MM/dd HH:mm                               |
| (2)  |            | Repair date                     | yyyy/MM/dd HH:mm                               |
| (3)  |            | Customer's representative       | Company name                                   |
|      |            |                                 | Department name                                |
|      |            |                                 | My name                                        |
| (4)  |            | Service engineer representative | Company name                                   |
|      |            |                                 | Location                                       |
|      |            |                                 | Affiliation                                    |
|      |            |                                 | My name                                        |
| (5)  |            | Replacement parts               | Part name                                      |
| (6)  |            | Comment                         | Symptom                                        |
|      |            |                                 | (Cause, Action taken, Result etc.)             |
| (7)  | Inspection | Inspection date                 | yyyy/MM/dd HH:mm                               |
| (8)  |            | Inspection type                 | Precise inspection or Light inspection         |
| (9)  |            | Inspection results              | Judgment for each item                         |
| (10) |            | Comment                         | Evaluation based on inspection results         |
|      |            |                                 | (Robot condition, Repair recommendations etc.) |

### Table 6-27 List of contents in the displayed reports

# 7 Error list

This chapter describes causes and solutions for iQ Care MELFA Support related errors.

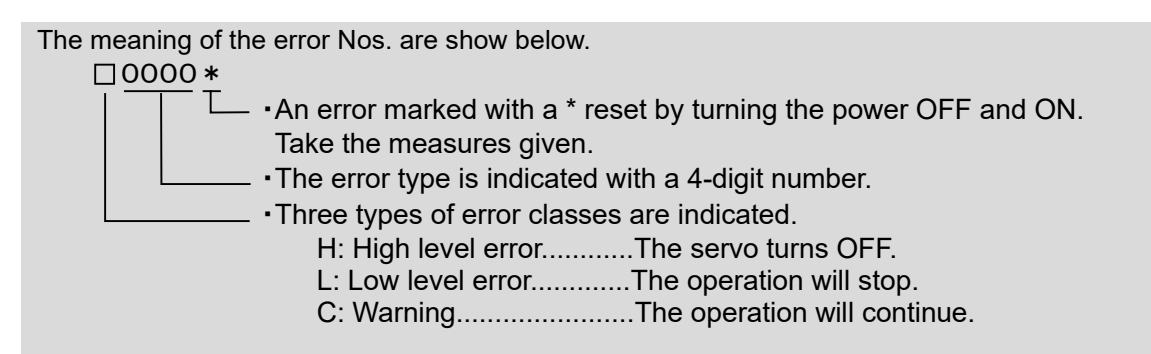

### Table 7-1 Errors related to iQ Care MELFA Support

| Error<br>number |               | Causes and solutions                                                                                                    |
|-----------------|---------------|----------------------------------------------------------------------------------------------------|
|                 | Error message | MELFA Support is enabled                                                                                                  |
| C6201           | Cause         | MELFA Support function is enabled.                                                                                        |
|                 | Solution      | Perform error reset before use.                                                                                           |
|                 | Error message | Takeover is completed                                                                                                    |
| C6202           | Cause         | MELFA Support takeover is completed.                                                                                      |
|                 | Solution      | Perform error reset before use.                                                                                           |
|                 | Error message | Used SD card is invalid                                                                                                   |
| L6203           | Cause         | Used SD card is invalid.                                                                                                  |
|                 | Solution      | Use a new iQ Care MELFA Support SD card.                                                                                  |
|                 | Error message | MELFA Support takeover is failed                                                                                          |
| 16204           | Cause         | MELFA Support takeover is failed (ID is unmatched).                                                                       |
| L0204           | Solution      | MELFA Support SD card registered for the iQ Care MELFA Support service.                                                   |
|                 | Error message | Failed to activate MELFA Support                                                                                          |
| 1 6205          | Cause         | MELFA Support activation is failed (ID is unmatched).                                                                     |
| L0203           | Solution      | MELFA Support SD card registered for the iQ Care MELFA Support service.                                                   |
|                 | Error message | Takeover file is abnormal                                                                                                 |
| H6206 *         | Cause         | Lakeover file is saved in SD card abnormally.                                                                             |
|                 | Solution      | SD card. Then, perform the takeover operation again.                                                                      |
|                 | Error message | Identification is failed                                                                                                  |
| H6207 *         | Cause         | MELFA Support identification is failed.                                                                                   |
|                 | Error message |                                                                                                    |
| 1 6209          | Cause         | Warranty expansion service package is disabled to sign up.                                                                |
| L0208           | Solution      | Receive inspection service beforehand. If the inspection results are acceptable, you can sign up for additional warranty. |
|                 | Error message | Time configuration is abnormal                                                                                            |
| 1 6200          | Cause         | Time configuration is abnormal.                                                                                           |
| L6209           | Solution      | time setting of the controller may be incorrect. Refer to "8.7 Solutions if<br>error L6209 occurs ".                      |

| Error<br>number |               | Causes and solutions                                                                                                    |
|-----------------|---------------|----------------------------------------------------------------------------------------------------|
|                 | Error message | Warranty period will be expired                                                                                                    |
| 16210           | Cause         | Warranty period will be expired soon.                                                                                                    |
| 10210           | Solution      | To continue the warranty extension, take over to the additional warranty package.                                                             |
|                 | Error message | Warranty period was expired                                                                                                    |
| C6211           | Cause         | Warranty period was expired.                                                                                                    |
|                 | Solution      | service again.                                                                                                    |
|                 | Error message | Warranty expansion expired soon                                                                                                    |
| C6212           | Cause         | When you extend the warranty take over the service to the additional                                                                          |
|                 | Solution      | warranty package.                                                                                                    |
|                 | Error message | Predictive maintenance expired                                                                                                    |
| C6213           | Cause         | When using the predictive maintenance function continuously select a                                                                          |
|                 | Solution      | package to take over the service.                                                                                                    |
|                 | Error message | Please enable predictive maintenance function (PMENA)                                                                                         |
| C6214           | Cause         | Predictive maintenance function is disabled.                                                                                                  |
|                 | Solution      | (Refer to "6.4.3.1 Enabling the predictive maintenance function".)                                                                            |
|                 | Error message | MELFA Support is deactivated (MELFA Support SD card not found)                                                                                |
| C6216           | Cause         | MELFA Support SD card communication error.                                                                                                    |
|                 | Solution      | the robot controller.                                                                                                    |
|                 | Error message | Cannot execute during RUN                                                                                                    |
| C6219           | Cause         | Cannot execute during operation                                                                                                    |
|                 | Solution      |                                                                                                    |
| C6220           | Error message | Another data is being processed                                                                                                    |
| 00220           | Solution      | The operation can be performed after other data processing is complete.                                                                       |
|                 | Error message | SD card was not found                                                                                                    |
| C6221           | Cause         | SD card was not found.                                                                                                    |
|                 | Solution      | Check the SD card connection.                                                                                                    |
|                 | Error message | Insufficient SD card memory                                                                                                    |
| C6222           | Cause         | SD card memory is insufficient.<br>Back up the data on the SD card and delete the data, or use a new SD                                       |
|                 | Solution      | card.                                                                                                    |
|                 | Error message | Restoration error                                                                                                    |
| C6225           | Cause         | Unable to restore the backup data                                                                                                    |
|                 | Solution      | robot arm of the same model.                                                                                                    |
|                 | Error message | Restoration is completed                                                                                                    |
| H6226 *         | Cause         | Restoration is completed.                                                                                                    |
|                 | Solution      | Restart the robot controller.                                                                                                    |
|                 | Error message | Backup data is abnormal<br>Backup data is abnormal. Backup may have failed in the middle of                                                   |
| C6227           | Cause         | operation.                                                                                                    |
|                 | Solution      | Check that the backup data has been successfully acquired.                                                                                    |
|                 | Error message | Maximum number of files exceeded                                                                                                    |
| C6228           | Cause         | The maximum number of files was saved already in the SD card.                                                                                 |
|                 | Solution      | data, or use a new SD card.                                                                                                    |
|                 | Error message | MELFA Support is deactivated (ID is unmatched)                                                                                                |
| 00000           | Cause         | MELFA Support is deactivated (ID is unmatched).                                                                                               |
| 00229           | Solution      | Start with the correct combination of the robot, robot controller, and iQ Care MELEA Support SD card registered for the iQ Care MELEA Support |
|                 | Joidion       | service.                                                                                                    |

| Error<br>number |               | Causes and solutions                                                                                                    |
|-----------------|---------------|----------------------------------------------------------------------------------------------------|
|                 | Error message | No MELFA Support SD card                                                                                                    |
| C6230           | Cause         | MELFA Support SD card is not inserted.                                                                                                    |
|                 | Solution      | Insert a valid iQ Care MELFA Support SD card.                                                                                                    |
|                 | Frror message | Failed to open file                                                                                                    |
|                 | Cause         | Failed to open file because target file not found.                                                                                                    |
| C6231           | 0.1.1         | Check that the SD card is installed properly, and restart the robot controller.                                                                                                    |
|                 | Solution      | If it recurs, contact the manufacturer.                                                                                                    |
|                 | Error message | Failed to write file                                                                                                    |
|                 | Cause         | Failed to write file                                                                                                    |
| C6232           | Solution      | Check that the media is installed properly, and restart the robot controller.<br>Data of the file to be written to the media may be changed at the time of<br>file writing. If a program including commands, such as PrmWrite, is<br>running, reset the saving time so that the timing of file writing is set in the<br>period during which the program is not running.                     |
|                 | Error message | RAM is insufficient                                                                                                    |
|                 | Cause         | RAM is insufficient                                                                                                    |
| C6236           | Solution      | The robot controller RAM disk storage space was insufficient when saving<br>the automatic backup data using the recovery function. Reduce the<br>program size to reduce the capacity of the backup data, or change the<br>setting of BKPRG so that program saving is not performed. Alternatively,<br>restart the robot controller to delete temporary data inside the robot<br>controller. |
|                 | Error message | Maximum data size is exceeded                                                                                                    |
| C6229           | Cause         | Maximum data size of oscillograph data is exceeded.                                                                                                    |
| 0236            | Solution      | Check the parameter (MSOSL) for setting the time for the oscillograph data.                                                                                                    |
|                 | Error message | Maximum data size is exceeded                                                                                                    |
|                 | Cause         | Maximum data size of predictive maintenance data is exceeded.                                                                                                    |
| C6239           | Solution      | After backing up the predictive maintenance data, delete the file of iQ Care MELFA Support or reduce the number of saved data in the target file.<br>When deleting the file, also delete the backup data (ppmdat_backup.ser) in the system folder.                                                                                                    |
|                 | Error message | Maximum data size is exceeded                                                                                                    |
|                 | Cause         | Maximum data size of maintenance data is exceeded.                                                                                                    |
| C6240           | Solution      | After backing up the maintenance data, delete the file in the iQ Care<br>MELFA Support SD card or reduce the number of saved data in the target<br>file.<br>When deleting the file, also delete the backup data (mntdat_backup.ser)<br>in the system folder.                                                                                                    |
|                 | <b>F</b>      |                                                                                                    |
|                 | Error message | IVIAXIMUM data size of inspection data is exceeded                                                                                                    |
| C6241           | Solution      | The size of the inspection data file to be saved exceeded the upper limit of the storage memory. Reduce the data size of the inspection data.                                                                                                    |
|                 | Error message | Maximum data size is exceeded                                                                                                    |
| 00040           | Cause         | Maximum data size of history data is exceeded                                                                                                    |
| 00242           | Solution      | The size of the history data file to be saved exceeds the upper limit of the                                                                                                    |
|                 | Solution      | storage memory. Reduce the data size of the history data.                                                                                                    |
|                 | Error message | MELFA Support is reset                                                                                                    |
|                 | Cause         | MELFA Support information of controller is reset.                                                                                                    |
| H6243 *         | Solution      | Remove the iQ Care MELFA Support SD card and restart the robot controller. When replacing the robot arm or the robot controller, refer to "8.5 Changing the combination of the robot arm and the robot controller".                                                                                                    |
|                 | Error message | MELFA Support is deactivated                                                                                                    |
| C6244           | Cause         | MELFA Support is deactivated due to dead battery.                                                                                                    |
|                 | Solution      | Replace the battery of the robot arm.                                                                                                    |

| Error<br>number |                        | Causes and solutions                                                                                                    |
|-----------------|------------------------|----------------------------------------------------------------------------------------------------|
|                 | Error message<br>Cause | Failed to open history file<br>Failed to open history file.                                                                                                    |
| C6245           | Solution               | If the history file does not exist, the iQ Care MELFA Support history<br>information cannot be displayed. When the history file "HISTORY.ser"<br>exists on the iQ Care MELFA Support SD card, delete the file.<br>* Since the contents of the history file will be lost, it is recommended to<br>back up the file. |
|                 | Error message          | Receive timeout                                                                                                    |
| C6246           | Cause                  | PC is not responding.                                                                                                    |
| 00210           | Solution               | Check the cable connection to the computer and the communication status.                                                                                                    |
| C6247           | Error message          | File for takeover is abnormal                                                                                                    |
|                 | Cause                  | File for takeover is abnormal.                                                                                                    |
|                 | Solution               | Contact the manufacturer.                                                                                                    |
| C6248           | Error message          | Creating the file name list                                                                                                    |
|                 | Cause                  | Cannot be executed because the file name list is being created                                                                                                    |
|                 | Solution               | The file name list is updated immediately after startup of the controller.<br>Wait for a while, then try again.                                                                                                    |
|                 | Error message          | Ethernet communication error                                                                                                    |
|                 | Cause                  | Ethernet cable is disconnected.                                                                                                    |
|                 |                        | Check the Ethernet connection between the robot CPU and the robot                                                                                                    |
| C7880           |                        | controller.                                                                                                    |
|                 | Solution               | a while, then check the connection again.                                                                                                    |
|                 |                        | If the error frequently occurs in environments susceptible to noise, take                                                                                                    |
|                 |                        | preventive measures such as installing a ferrite core to the Ethernet cable.                                                                                                    |
|                 | Error message          | Ethernet communication error                                                                                                    |
| C7881           | Cause                  | CPU unit - controller Ethernet communication is invalid.                                                                                                    |
|                 | Solution               | Check the setting of the parameter [RCDUETH].                                                                                                    |
|                 | Error message          | IP address is abnormal                                                                                                    |
| C7882           | Cause                  | NETIP and RCDUIP are duplicated or are not in same subnet.                                                                                                    |
|                 | Solution               | Check the setting of the parameter [NETIP] or [RCDUIP].                                                                                                    |

# 8 Appendix

# 8.1 Viewing iQ Care MELFA Support information

In RT ToolBox3 (optional), you can view the contract status of iQ Care MELFA Support. When online, you can read information registered for iQ Care MELFA Support by clicking "iQ Care MELFA Support information" under "Warranty service" (accessed from "Online"-"iQ Care MELFA Support" in the tree structure on the workspace).

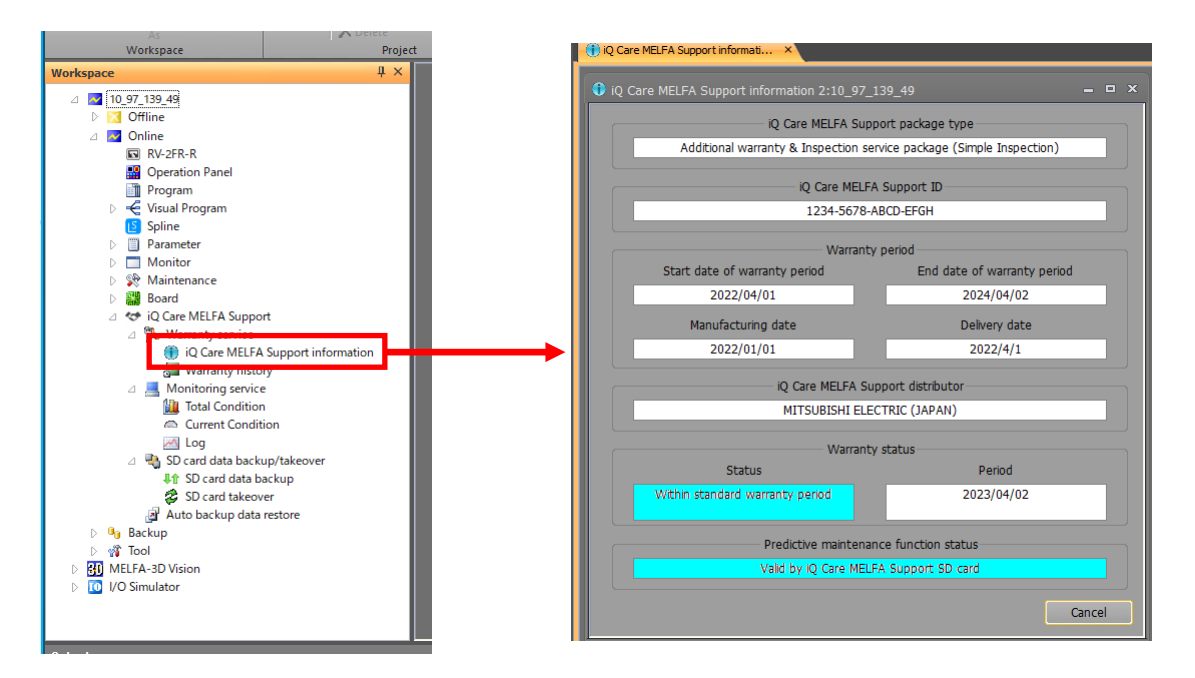

Fig. 8-1 iQ Care MELFA Support contract status indication in RT ToolBox3

| Table 8-1 Display items of the iQ Care MELFA | A Support contract status |
|----------------------------------------------|---------------------------|
|----------------------------------------------|---------------------------|

| Display item                                            |                                                                         | Display example                                                             | Description                                                                   | Remarks                                                                                                    |
|---------------------------------------------------------|-------------------------------------------------------------------------|-----------------------------------------------------------------------------|-------------------------------------------------------------------------------|----------------------------------------------------------------------------------------------------|
|                                                         |                                                                         | Additional warranty package (1 year)                                        | Displays the name of the service package currently in                         |                                                                                                    |
|                                                         |                                                                         | Additional warranty package (2 years)                                       | use.                                                                          |                                                                                                    |
|                                                         |                                                                         | Inspection service package<br>(Simple Inspection)                           |                                                                               |                                                                                                    |
| iQ C<br>pack                                            | are MELFA Support<br>age type                                           | Inspection service package (Precise Inspection)                             |                                                                               |                                                                                                    |
|                                                         |                                                                         | Additional warranty & Inspection<br>service package (Simple<br>Inspection)  |                                                                               |                                                                                                    |
|                                                         |                                                                         | Additional warranty & Inspection<br>service package (Precise<br>Inspection) |                                                                               |                                                                                                    |
| iQ C                                                    | are MELFA Support ID                                                    | ****_****_****                                                              | Displays the license ID<br>granted for each SD card<br>purchased.             |                                                                                                    |
| Start date of warranty<br>period/First power on<br>date |                                                                         | yyyy/MM/dd                                                                  | Displays the start date of the standard warranty period for the target robot. | If the delivery date is<br>displayed in yellow,<br>the first power on<br>date is displayed.                        |
| y period                                                | End date of warranty<br>period/Estimated end<br>date of warranty period | yyyy/MM/dd                                                                  | Displays the end date of additional warranty period.                          | When the delivery<br>date is displayed in<br>yellow, the estimated<br>end date of warranty<br>period is displayed. |
|                                                         | Manufacturing date                                                      | yyyy/MM/dd                                                                  | Displays the manufacturing<br>date of the robot controller.                   |                                                                                                    |
|                                                         | Delivery date*                                                          | yyyy/MM/dd                                                                  | Displays the delivery date of the robot controller to be serviced.            | The background color<br>is yellow when the<br>period of warranty is<br>not determined.                             |

### 8 Appendix

|                | Display item                       | Display example                                              | Description                                                                   | Remarks                                                               |
|----------------|------------------------------------|--------------------------------------------------------------|-------------------------------------------------------------------------------|-----------------------------------------------------------------------|
| iQ C<br>distri | are MELFA Support<br>ibutor        | MITSUBISHI ELECTRIC<br>(JAPAN)                               | Displays the distributor of the<br>iQ Care MELFA Support SD<br>card.          |                                                                       |
| Wa             |                                    | Within standard warranty<br>period                           | Displays the current status of the warranty extension service.                |                                                                       |
| rranty         |                                    | Within additional warranty period                            |                                                                               |                                                                       |
| sta            |                                    | Within takeover grace period                                 |                                                                               |                                                                       |
| tus            |                                    | Out of warranty period                                       |                                                                               | Indicates the period                                                  |
|                | Status                             | Out of warranty period                                       |                                                                               | out of the period of                                                  |
|                |                                    | Sign up grace period for<br>warranty will be expired<br>soon |                                                                               | warranty.                                                             |
|                |                                    | Invalid (Takeoverd)                                          |                                                                               |                                                                       |
|                |                                    | Invalid                                                      |                                                                               |                                                                       |
|                | Period                             | yyyy/MM/dd                                                   | Displays the end date of<br>warranty period during the<br>period of warranty. |                                                                       |
| Pred<br>funct  | lictive maintenance<br>tion status | Valid by iQ Care MELFA<br>Support SD card                    | Displays the usage status of the predictive maintenance function.             | For details, refer to<br>"6.4 Predictive<br>maintenance<br>function". |

\* When the difference between the manufacturing date of the robot controller and the first power on date is large, the background color becomes yellow showing that the delivery date is unclear. There is no functional difference even if the background color is yellow.

Alternatively, when the iQ Care MELFA Support SD card data "MELFA\_SUPPORT.ser" is displayed in text format, the following data is shown. The contract status can be checked from the content.

Table 8-2 Display items of the iQ Care MELFA Support contract status

| Display item             | Tag                 | Description                           | Remarks |
|--------------------------|---------------------|---------------------------------------|---------|
| iQ Care MELFA Support    |                     | Model that corresponds to the         |         |
| package                  | SERVICE_ID          | service package currently in use      |         |
| iO Care MELEA Support ID |                     | License ID granted for each SD        |         |
|                          |                     | card purchased                        |         |
| Previously used iQ Care  |                     | Model corresponding to the            |         |
| MELFA Support package    | FRE_SERVICE_ID      | previous service package              |         |
| Previously used iQ Care  |                     | License ID granted for the previous   |         |
| MELFA Support ID         | FRE_SOFFORT_ID      | SD card                               |         |
|                          |                     | Manufacturing date of the robot       |         |
| Date of Inanulacture     | MANOFACTOREING_TIME | controller                            |         |
| Date of delivery         | WARRANTY_START_TIME | Delivery date of the robot controller |         |
| Robot arm serial number  | RBSERIAL            | Serial number of the robot arm        |         |
| Robot controller serial  | POSEDIAI            | Serial number of the robot            |         |
| number                   | NOOLNIAL            | controller                            |         |

## 8.2 Removing the iQ Care MELFA Support SD card

The iQ Care MELFA Support function is enabled only when the iQ Care MELFA Support SD card is installed in the target robot controller. When the iQ Care MELFA Support SD card is removed, it can be enabled again by powering off the robot controller once, installing the SD card, and turning on the power.

Note that period of warranty, validity period, and other time-of-use calculations will include the time during which the iQ Care MELFA Support SD card is removed.

### 8.3 Backing up data on the iQ Care MELFA Support SD card

If the iQ Care MELFA Support SD card is physically damaged, the data stored on the SD card cannot be restored. Back up the data stored on the SD card regularly to an external computer or other device to protect the data. Data related to various iQ Care MELFA Support functions can be backed up to RT ToolBox3 project folders using the dedicated screen of RT ToolBox3. The backup procedure is as follows.

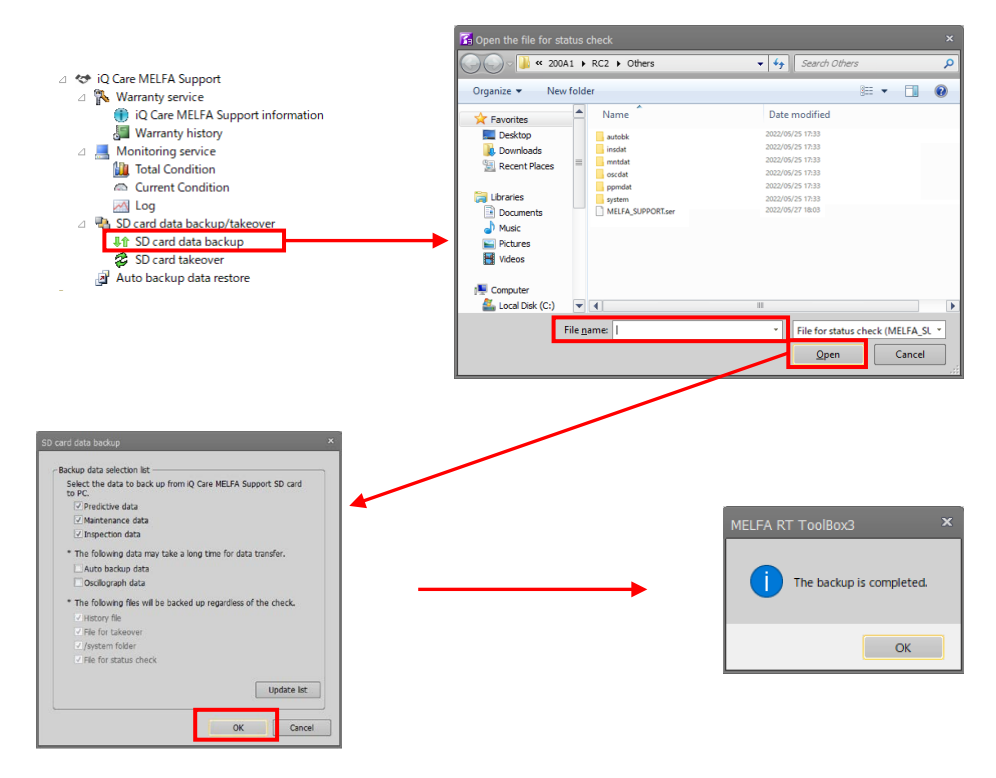

Fig. 8-2 Example of iQ Care MELFA Support SD card backup operation in RT ToolBox3

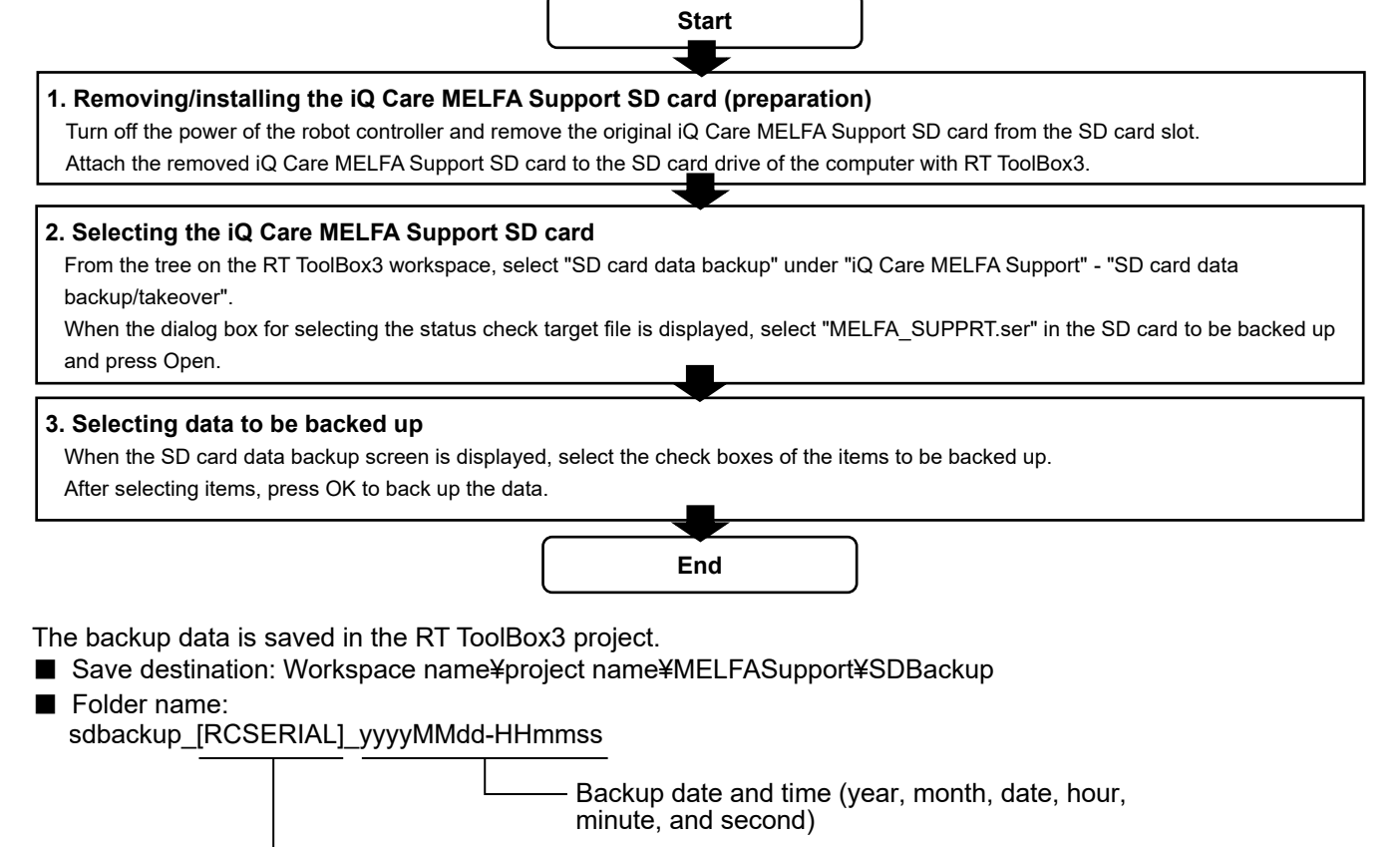

Serial number of the robot controller

# **CAUTION** The time required to complete the backup depends on the data capacity in the SD card and the performance of the computer being used. In addition, if automatic backup data and the oscillograph data are selected for backup, the time until completion may be longer.

**CAUTION** Because the backup operation is performed by removing the SD card from the robot controller, the robot can be operated normally during the backup operation. Note that the iQ Care MELFA Support function will be disabled for robot operation while the SD card is being removed.

# 8.4 Solutions to take when the robot controller time setting is changed

If the robot controller's time setting has been changed for reasons such as exhausting the robot's battery or changing the settings of the robot CPU of CR800-R/CR800-Q controller, abnormal values may be shown as the period of warranty depending on the time after the change.

If the time setting has been changed, take the following actions according to the status.

| Controller<br>type | Cause                                                                                                    | Date and time                                                                                     | Event                                                                           | Solution                                                                                                    |
|--------------------|----------------------------------------------------------------------------------------------------|---------------------------------------------------------------------------------------------------|---------------------------------------------------------------------------------|----------------------------------------------------------------------------------------------------|
| CR800-D            | The robot battery has<br>been removed for<br>more than a certain<br>period.                                               | The clock is behind.                                                                              | iQ Care MELFA<br>Support function has<br>been temporarily<br>disabled.          | Remove the iQ Care MELFA<br>Support SD card, set the clock,<br>and turn on the power supply.<br>Turn off the power again, install<br>the SD card, and turn on the<br>power.                                       |
|                    |                                                                                                    | The clock is ahead.                                                                               | The remaining period of<br>warranty extension<br>service has been<br>consumed.  | The consumed period of warranty cannot be recovered. Contact the manufacturer.                                                                                                    |
|                    | The clock setting was<br>changed while the<br>power was on.                                                               | The clock was set<br>backward<br>(within 24 hours).                                               | The time setting has been changed.                                              | The controller can be used as it is.                                                                                                    |
|                    |                                                                                                    | The clock was set<br>backward<br>(24 hours or<br>more).                                           | The time setting has<br>been changed and the<br>saved data has been<br>renamed. | It can be used as it is, but the<br>accumulated data will be<br>replaced with a new file. If the<br>clock setting is not the intended<br>one, set the clock time back and<br>organize the data on the SD<br>card. |
|                    |                                                                                                    | The clock was set<br>backward<br>(earlier than the<br>robot controller<br>manufacturing<br>time). | The iQ Care MELFA<br>Support function has<br>been disabled.                     | Remove the iQ Care MELFA<br>Support SD card, set the clock,<br>and turn on the power supply.                                                                                                    |
|                    |                                                                                                    | The clock was set forward.                                                                        | The time setting has<br>been changed.                                           | The controller can be used as it is.                                                                                                    |
| CR800-R<br>CR800-Q | The robot CPU<br>module was started<br>and the time was<br>changed while the<br>power of the robot<br>controller was off. | The clock is behind.                                                                              | iQ Care MELFA<br>Support function has<br>been temporarily<br>disabled.          | Remove the iQ Care MELFA<br>Support SD card, set the clock,<br>and turn on the power supply.<br>Turn off the power again, install<br>the SD card, and turn on the<br>power.                                       |
|                    |                                                                                                    | The clock is ahead.                                                                               | The remaining period of<br>warranty extension<br>service has been<br>consumed.  | The consumed period of<br>warranty cannot be recovered.<br>Contact the manufacturer.                                                                                                    |
|                    | The clock setting was<br>changed while the<br>robot controller and                                                        | The clock was set<br>backward<br>(within 24 hours).                                               | The time setting has been changed.                                              | The controller can be used as it is.                                                                                                    |
|                    | the robot CPU<br>module were on.                                                                                          | The clock was set<br>backward<br>(24 hours or<br>more).                                           | The time setting has<br>been changed and the<br>saved data has been<br>renamed. | It can be used as it is, but the<br>accumulated data will be<br>replaced with a new file. If the<br>clock setting is not the intended<br>one, set the clock time back and<br>organize the data on the SD<br>card. |
|                    |                                                                                                    | The clock was set<br>backward<br>(earlier than the<br>robot controller<br>manufacturing<br>time). | The iQ Care MELFA<br>Support function has<br>been disabled.                     | Remove the iQ Care MELFA<br>Support SD card, set the clock,<br>and turn on the power supply.                                                                                                    |
|                    |                                                                                                    | The clock was set forward.                                                                        | The time setting has been changed.                                              | The controller can be used as it is.                                                                                                    |

Table 8-3 Solutions to take when the robot controller time setting is changed

# 

For the CR800-R/CR800-Q controllers, the correct time setting is not applied if the parameter "TIMESYNC" is set to 0 (Time synchronization between the robot CPU and robot controller is disabled). When using the CR800-R/CR800-Q controllers, set the parameter "TIMESYNC" to 1 (Time synchronization between the robot CPU and robot controller is enabled).

# 8.5 Changing the combination of the robot arm and the robot controller

iQ Care MELFA Support operates only in the combination of the robot arm and the robot controller for which the function was first enabled. When changing the combination of the robot arm and the robot controller, you must prepare a new, unused iQ Care MELFA Support SD card, and delete the registration information on the robot controller.

Note that once the registration information is deleted, it cannot be restored to the previous registration status. Also note that the iQ Care MELFA Support SD card used prior to the combination change cannot be used any more.

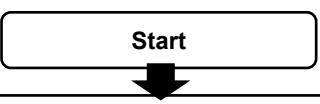

### 1. Removing the iQ Care MELFA Support SD card

Set the parameter MSRST to "CLEAR" and power off the robot controller. Remove the iQ Care MELFA Support SD card from the SD card slot.\* The iQ Care MELFA Support SD card used so far cannot be used any more.

### 2. Change of combination

Change the combination of the robot arm and the robot controller, and check that they are operable. Power off the controller after confirming that it can operate.

### 3. Installing a new iQ Care MELFA Support SD card

Attach a new iQ Care MELFA Support SD card to the robot controller and power on the robot controller. The information on the new combination of the robot arm and the robot controller is registered in the robot controller and the iQ Care MELFA Support SD card, and the function is enabled.

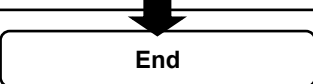

# 8.6 How to manipulate data on the iQ Care MELFA Support SD card

The data saved on the iQ Care MELFA Support SD card can be referenced by removing the SD card from the robot controller, installing it in the computer, etc., and copying the file. In addition, the data can be referenced without removing the SD card if the communication middleware "MelfaRXM.ocx" included in the DVD-ROM of RT ToolBox3 is used. (MelfaRXM.ocx is not included in RT ToolBox3 mini.)

For information on MelfaRXM.ocx, refer to "About the "MelfaRXM.ocx" communications middleware" and "MelfaRXM.ocx Communications Middleware Setup" in the "RT ToolBox3 / RT ToolBox3 mini User's Manual. This section describes request transmission commands to operate files supporting the iQ Care MELFA Support function.

### 8.6.1 Request ID specifications

The request IDs to be specified in request transmission related to iQ Care MELFA Support are as follows.

| ID value | Function name                                                |
|----------|--------------------------------------------------------------|
| 369      | Reading the list of files from the external storage device   |
| 370      | Reading files from the external storage device               |
| 371      | Writing files to the external storage device                 |
| 372      | Reading files from the external storage device (file output) |

Table 8-4 List of IDs to operate files for the external storage device

[Reading the list of files from the external storage device]

| Item                          | Description                                                                                                    |  |  |
|-------------------------------|----------------------------------------------------------------------------------------------------|--|--|
| Summary                       | Reads the list of files (folder) stored in the external storage device of the robot controller.                                                                                                    |  |  |
| Request ID                    | 369                                                                                                    |  |  |
| Argument<br>when<br>requested | Data type                                                                                                    |  |  |
| Data received                 | Number of files <lf><br/>File name 1 <lf><br/>Number of bytes used for file 1 <lf><br/>File 1 date <lf><br/>File 1 time <lf><br/><br/>File name N <lf><br/>Number of bytes used for file N <lf><br/>File N date <lf><br/>File N time</lf></lf></lf></lf></lf></lf></lf></lf> |  |  |
| Remarks                       | <ul> <li>(1) Data type</li> <li>0: Backup folder</li> <li>1: Oscillograph</li> <li>2: Inspection data</li> </ul>                                                                                                    |  |  |
| Argument example              | 2                                                                                                    |  |  |
| Example of<br>data received   | 2 <lf><br/>Test1.TXT<lf><br/>36<lf><br/>02/06/24<lf>14:49:54<lf><br/>TEST2.TXT<lf><br/>8323<lf><br/>02/06/24<lf>14:12:54</lf></lf></lf></lf></lf></lf></lf></lf>                                                                                                    |  |  |

| Item          | Description                                                                    |  |  |
|---------------|--------------------------------------------------------------------------------|--|--|
| Summary       | Reads the contents of files stored in the external storage device of the robot |  |  |
|               | controller.                                                                    |  |  |
| Request ID    | 370                                                                            |  |  |
| Argument      | File name <lf></lf>                                                            |  |  |
| when          | Data type                                                                      |  |  |
| requested     |                                                                                |  |  |
| Data received | File name <lf></lf>                                                            |  |  |
|               | Number of data characters used in the file <lf></lf>                           |  |  |
|               | File contents                                                                  |  |  |
| Remarks       | (1) Data type                                                                  |  |  |
|               | 0: - (reading regular files when specified)                                    |  |  |
|               | 1: Oscillograph                                                                |  |  |
|               | 2: Inspection data                                                             |  |  |
|               | 3: Maintenance data                                                            |  |  |
|               | 4: Predictive maintenance                                                      |  |  |
|               | 5: Data in the root directory                                                  |  |  |
|               | (2) A file extension is required. Not case-sensitive.                          |  |  |
|               | (3) Binary files cannot be read. Only text data can be used.                   |  |  |
| Argument      | Test.txt                                                                       |  |  |
| example       | 2                                                                              |  |  |
| Example of    | Test.txt <lf></lf>                                                             |  |  |
| data received | 36 <lf></lf>                                                                   |  |  |
|               | Test Data This is data for test.                                               |  |  |

[Reading files from the external storage device]

[Writing files to the external storage device]

| Item          | Description                                                                    |  |  |  |
|---------------|--------------------------------------------------------------------------------|--|--|--|
| Summary       | Writes specified files to the external storage device of the robot controller. |  |  |  |
| Request ID    | 371                                                                            |  |  |  |
| Argument      | File name <lf></lf>                                                            |  |  |  |
| when          | Data type <lf></lf>                                                            |  |  |  |
| requested     | Number of data characters used in the file <lf></lf>                           |  |  |  |
|               | File contents                                                                  |  |  |  |
| Data received | -                                                                              |  |  |  |
| Remarks       | (1) Data type                                                                  |  |  |  |
|               | 0: - (reading regular files when specified)                                    |  |  |  |
|               | 1: Oscillograph                                                                |  |  |  |
|               | 2: Inspection data                                                             |  |  |  |
|               | 3: Maintenance data                                                            |  |  |  |
|               | 4: Predictive maintenance                                                      |  |  |  |
|               | (2) A file extension is required. Not case-sensitive.                          |  |  |  |
|               | (3) Binary files cannot be written. Only text data can be used.                |  |  |  |
| Argument      | Test.txt <lf></lf>                                                             |  |  |  |
| example       | 2 <lf></lf>                                                                    |  |  |  |
|               | 36 <lf></lf>                                                                   |  |  |  |
|               | Test Data This is data for test.                                               |  |  |  |

|               | · ··     |          |         |        |               |
|---------------|----------|----------|---------|--------|---------------|
| Reading tiles | trom the | external | storage | device | (tile output) |
| n touunig moo |          | onternui | Storage |        |               |

| Item                  | Description                                                                      |  |  |  |  |
|-----------------------|----------------------------------------------------------------------------------|--|--|--|--|
| Summary               | Reads files from the external storage device of the robot controller and outputs |  |  |  |  |
|                       | them.                                                                            |  |  |  |  |
| Request ID            | 372                                                                              |  |  |  |  |
| Argument              | Number of read files <lf></lf>                                                   |  |  |  |  |
| when                  | Data type <lf></lf>                                                              |  |  |  |  |
| requested             | Read source file name 1 <lf> Read destination file path 1 <lf></lf></lf>         |  |  |  |  |
|                       | Read source file name 2 <lf> Read destination file path 2 <lf></lf></lf>         |  |  |  |  |
|                       |                                                                                  |  |  |  |  |
|                       | Read source file name N <lf> Read destination file path N</lf>                   |  |  |  |  |
| Data received         | -                                                                                |  |  |  |  |
| Remarks (1) Data type |                                                                                  |  |  |  |  |
|                       | 0: - (reading regular files when specified)                                      |  |  |  |  |
|                       | 1: Oscillograph                                                                  |  |  |  |  |
|                       | 2: Inspection data                                                               |  |  |  |  |
|                       | 3: Maintenance data                                                              |  |  |  |  |
|                       | 4: Predictive maintenance                                                        |  |  |  |  |
|                       | 5: Data in the root directory                                                    |  |  |  |  |
|                       | (2) A file extension is required.                                                |  |  |  |  |
|                       | (3) Binary files cannot be read. Only text data can be used.                     |  |  |  |  |
| Argument              | 2 <lf></lf>                                                                      |  |  |  |  |
| example               | 3 <lf></lf>                                                                      |  |  |  |  |
|                       | 1.prg <lf>c:¥1.prg<lf></lf></lf>                                                 |  |  |  |  |
|                       | common.prm <lf>c:¥Temp¥common.prm</lf>                                           |  |  |  |  |

If a file operation is requested for the external storage device while the robot controller accesses the iQ Care MELFA Support SD card (file saving/file calling), error C6220 "It is invalid for another data processing" will occur. If an error occurs, wait until the robot controller processing ends, then perform a request again.

### 8.7 Solutions if error L6209 occurs

If error L6209 (robot time setting error) occurs at the start of iQ Care MELFA Support, the error can be resolved with the timestamp adjustment function of RT ToolBox3.

\* The timestamp adjustment function is available for RT ToolBox3/RT ToolBox3 mini/RT ToolBox3 Pro version 2.30G or later.

**CAUTION** Use the timestamp adjustment function only if error L6209 occurs at the start of iQ Care MELFA Support. Otherwise, the warranty period may be shortened. Error L6209 may also occur when the robot controller is replaced. To find solutions, refer to "8.5 Changing the combination of the robot arm and the robot controller ".

**CAUTION** If the iQ Care MELFA Support SD card is inserted in the robot controller, remove it before starting the timestamp adjustment function. The timestamp adjustment function cannot be used if the SD card is inserted.

### 8.7.1 Starting the timestamp adjustment function

Establish online connection between RT ToolBox3 and the robot, then double-click [Time stamp adjustment] under [Online] - [Maintenance] of the intended project. The Time stamp adjustment screen will appear.

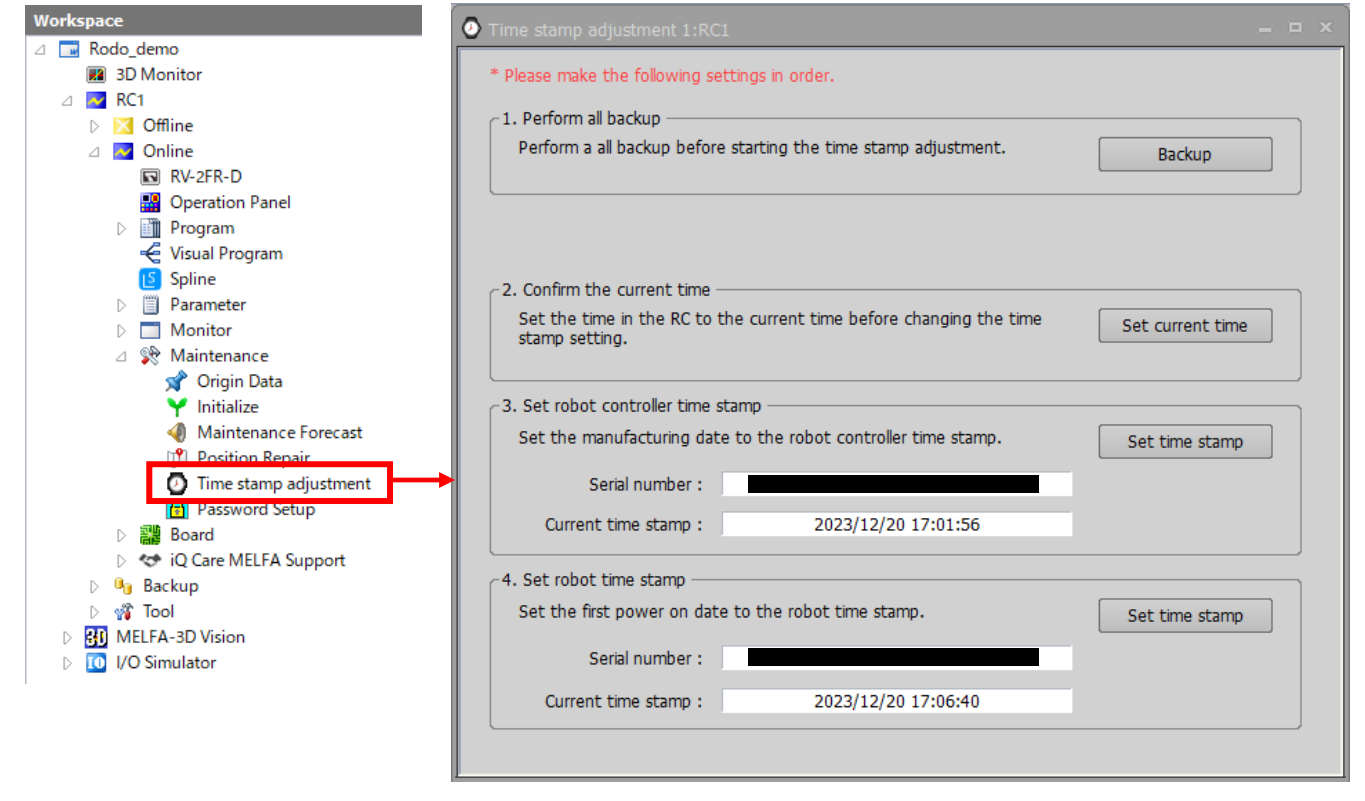

Fig. 8-3 Starting the timestamp adjustment function

### 8.7.2 Steps to operate the timestamp adjustment function

Perform the numbered operations shown on the Time stamp adjustment screen in order.

| • Time stamp adjustment 1:RC1                                                                                                    | _ = ×            |                                                          |
|----------------------------------------------------------------------------------------------------|------------------|----------------------------------------------------------|
| * Please make the following settings in order.                                                                                                    |                  |                                                          |
| - 1. Perform all backup<br>Perform a all backup before starting the time stamp adjustment.                                                            | Backup           | [Step 1]<br>Acquire a full backup.                       |
| <ul> <li>2. Confirm the current time</li> <li>Set the time in the RC to the current time before changing the time stamp setting.</li> </ul>           | Set current time | [Step 2]<br>Set the time of the robot controller to      |
| C3. Set robot controller time stamp                                                                                                    | (                | the current time.                                        |
| Set the manufacturing date to the robot controller time stamp. Serial number : Current time stamp : 2023/12/20 17:01:56                               | Set time stamp   | Step 3]<br>Set the timestamp of the robot<br>controller. |
| 4. Set robot time stamp     Set the first power on date to the robot time stamp.     Serial number :     Ourrent time stamp :     2023/12/20 17:06:40 | Set time stamp   | [Step 4]<br>Set the timestamp of the robot.              |
| 2023/12/20 17:00:40                                                                                                    |                  |                                                          |

Fig. 8-4 Steps to operate the timestamp adjustment function

### [Step 1]

Perform a full backup of data before work.

Press the backup button and follow the instructions on the displayed screen to perform a full backup.

### [Step 2]

- If the date and time of the robot controller differs from the current date and time, set the current date and time.
- \* The date and time of the robot controller can be checked on the initialization screen. Double-click [Initialize] under [Online] [Maintenance] to display the initialization screen.

Perform the following steps:

- 1) Press the Set current time button. The Set Time screen will appear.
- Set the date and time on the Set Time screen and press the OK button to complete the time setting. (The date and time of the computer can be imported by pressing the Get PC Time button on the Set Time screen.)

| C 2. Confirm the current time                                                      |                  | Set Time   |             |
|------------------------------------------------------------------------------------|------------------|------------|-------------|
| Set the time in the RC to the current time before changing the time stamp setting. | Set current time |            | Get PC Time |
|                                                                                    |                  | 2024/03/14 | 11:15:59    |
|                                                                                    |                  | ок         | Cancel      |

### 8 Appendix

#### [Step 3]

If the manufacturing date data of the controller (timestamp of the controller) differs from the actual manufacturing date, correct the timestamp of the controller.

### Perform the following steps:

1) Check the manufacturing date of the controller (current timestamp).

| ─3. Set robot controller time | stamp                                  |                |
|-------------------------------|----------------------------------------|----------------|
| Set the manufacturing da      | te to the robot controller time stamp. | Set time stamp |
| Serial number :               |                                        |                |
| Current time stamp :          | 2023/12/20 17:01:56                    |                |
| L                             |                                        |                |

 Press the Set time stamp button. The Set robot controller time stamp screen will appear. The displayed manufacturing date is obtained from the internal data of the robot controller. (\* The date and time is set to a fixed value of 00:00:00 on the 15th.)

| −3. Set robot controller time s  | stamp                                                       |                                                                                                    |   |
|----------------------------------|-------------------------------------------------------------|----------------------------------------------------------------------------------------------------|---|
| Set the manufacturing dat        | e to the robot controller time stamp.                       | Set time stamp                                                                                                    |   |
| Serial number :                  |                                                             | Set robot controller time stamp                                                                                                    | × |
| Current time stamp :             | 2023/12/20 17:01:56                                         |                                                                                                    | h |
|                                  |                                                             | Displays the manufacturing date obtained from the robot controller.                                                                                       |   |
|                                  |                                                             | Manufacturing date : 2017/12/15 00:00:00                                                                                                    |   |
| Manufac<br>from the<br>robot cor | turing date obtained ——<br>internal data of the<br>htroller | 2. Write robot controller time stamp     Write the manufacturing date to the robot controller time stamp.     Write     After updating time stamp :     - |   |
|                                  |                                                             | Close                                                                                                    |   |

3) Press the Write button. The timestamp of the controller will be updated.

| Set robot controller time stamp ×                                                                                                    | Set robot controller time stamp ×                                                                                                    |
|----------------------------------------------------------------------------------------------------|----------------------------------------------------------------------------------------------------|
| 1. Manufacturing date — Displays the manufacturing date obtained from the robot controller.                                                     | ∩ 1. Manufacturing date      Displays the manufacturing date obtained from the robot controller.                                                                        |
| Manufacturing date : 2017/12/15 00:00:00                                                                                                    | Manufacturing date : 2017/12/15 00:00:00                                                                                                    |
| 2. Write robot controller time stamp     Write the manufacturing date to the robot controller time stamp.     After updating time stamp :     - | 2. Write robot controller time stamp     Write the manufacturing date to the robot controller time stamp.     Write     After updating time stamp : 2017/12/15 00:00:00 |
| Close                                                                                                    | Close                                                                                                    |
|                                                                                                    | Updated —                                                                                                    |

4) Press the Close button to complete the settings.

| Set robot controller time stamp                                              |                                  | x     |
|------------------------------------------------------------------------------|----------------------------------|-------|
| 1. Manufacturing date                                                        | ained from the robot controller. |       |
| Manufacturing date :                                                         | 2017/12/15 00:00:00              |       |
| 2. Write robot controller time stamp –<br>Write the manufacturing date to th | e robot controller time stamp.   | Write |
| After updating time stamp :                                                  | 2017/12/15 00:00:00              |       |
|                                                                              |                                  | Close |

### [Step 4]

If the first power-on date data (timestamp of the robot) differs from the actual power-on date, correct the first power-on date data.

#### Perform the following steps:

1) Check the first power-on date (current timestamp).

| 4. Set robot time stamp ——  |                          |                |
|-----------------------------|--------------------------|----------------|
| Set the first power on date | to the robot time stamp. | Set time stamp |
| Serial number :             |                          |                |
| Current time stamp :        | 2023/12/20 17:06:40      |                |
|                             |                          |                |

2) Press the Set time stamp button. The Set time stamp screen of the robot will appear.

| Set the first power on dat | te to the robot time stamp. | Set time stamp                                                                                                    |          |
|----------------------------|-----------------------------|----------------------------------------------------------------------------------------------------|----------|
| Serial number :            |                             | Set robot time stamp                                                                                                    | ×        |
| Current time stamp :       | 2023/12/20 17:06:40         | 1. Set the first power on date     Set the first power on date to be recorded in the robot time stamp.     First power on date :                  | Set time |
|                            |                             | <ul> <li>2. Write robot time stamp</li> <li>Write the first power on date to the robot time stamp.</li> <li>After updating time stamp :</li></ul> | Write    |
|                            |                             |                                                                                                    | Close    |

3) Press the Set time stamp button. The Set Time screen will appear.

| Set robot time stamp X                                                                                                    |                | ×           |
|----------------------------------------------------------------------------------------------------|----------------|-------------|
| 1. Set the first power on date         Set the first power on date to be recorded in the robot time stamp.             Set time | <br>2024/03/14 | Get PC Time |
| First power on date : -                                                                                                    | ОК             | Cancel      |
| C2. Write robot time stamp                                                                                                    |                |             |
| Write the first power on date to the robot time stamp. Write                                                                    |                |             |
| After updating time stamp : -                                                                                                   |                |             |
|                                                                                                    |                |             |
|                                                                                                    |                |             |

4) Set the date and time on the Set Time screen and press the OK button. The time setting is completed, and the first power-on date is set.

(The date and time of the computer can be imported by pressing the Get PC Time button on the Set Time screen.)

| Set Time ×             | Set robot time stamp                                                                | ×        |
|------------------------|-------------------------------------------------------------------------------------|----------|
| Get PC Time 2024/03/14 | 1. Set the first power on date                                                      | Set time |
| OK Gancel              | First power on date : 2024/03/14 11:18:48                                           |          |
|                        | 2. Write robot time stamp<br>Write the first power on date to the robot time stamp. | Write    |
| The first power-on     | After updating time stamp :                                                         |          |
| date set.              |                                                                                     | Close    |

8 Appendix

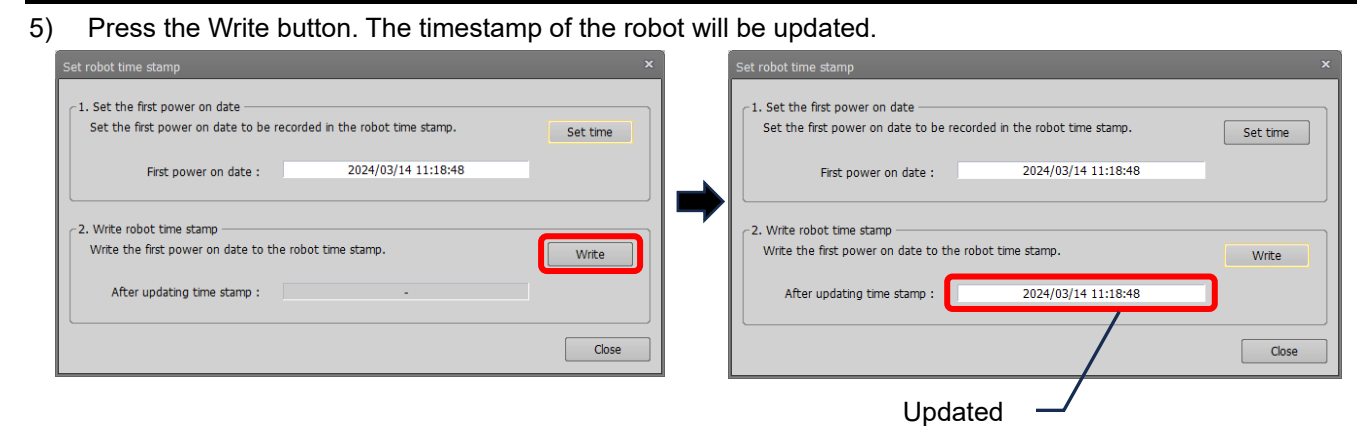

6) Press the Close button to complete the settings.

| Set robot time stamp                 |                                  | ×        |
|--------------------------------------|----------------------------------|----------|
| 1. Set the first power on date       |                                  |          |
| Set the first power on date to be re | ecorded in the robot time stamp. | Set time |
| First power on date :                | 2024/03/14 11:18:48              |          |
| 2. Write robot time stamp            |                                  |          |
| Write the first power on date to the | e robot time stamp.              | Write    |
| After updating time stamp :          | 2024/03/14 11:18:48              |          |
|                                      |                                  |          |
|                                      |                                  | Close    |

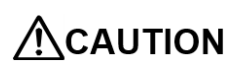

Set the first power-on date (timestamp of the robot) to a date later than the manufacturing date of the controller (timestamp of the controller).

# 9 Descriptions based on "Marking for the restriction of the use of hazardous substances in electrical and electronic product"

按照中华人民共和国公布的"电器电子产品有害物质限制使用标识"要求,对使用的标识记载如下 The following are descriptions based on "Marking for the restriction of the use of hazardous substances in electrical and electronic product" in the People's Republic of China.

規制含有物質(选项配件类) 本产品含有的6种有害物质的名称,含有量以及含有零件如以下一览表显示。

(1) iQ Care MELFA Support 安全 SD 存储卡

(1-1) 电器电子产品有害物质限制使用标识

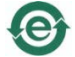

(1-2) 型号的一览

| 型号      |         |         |         |         |         |
|---------|---------|---------|---------|---------|---------|
| RA-     | RA-     | RA-     | RA-     | RA-     | RA-     |
| 1WOOMJP | 2WOOMJP | OW11MJP | OW21MJP | 1W11MJP | 1W21MJP |

(1-3) 本产品含有的6种有害物质的名称

本产品含有的6种有害物质的名称,含有量以及含有零件如以下一览表显示。

|            | 6 种有害物质的名称 |      |      |          |       |        |
|------------|------------|------|------|----------|-------|--------|
| 部件名        | 铅          | 汞    | 镉    | 六价铬      | 多溴联苯  | 多溴二苯醚  |
| 称          | (Pb)       | (Hg) | (Cd) | (Cr(VI)) | (PBB) | (PBDE) |
| SD 存储<br>卡 | 0          | 0    | 0    | 0        | 0     | 0      |

本表格依据 SJ/T11364 的规定编制。

O: 表示该有害物质在该部件所有均质材料中的含量均在 GB/T 26572 规定的限量要求以下。

×: 表示该有害物质至少在该部件的某一均质材料中的含量超出 GB/T26572 规定的限量要求。

<sup>9</sup> Descriptions based on "Marking for the restriction of the use of hazardous substances in electrical and electronic product"

# MITSUBISHI ELECTRIC CORPORATION

HEAD OFFICE: TOKYO BLDG., 2-7-3, MARUNOUCHI, CHIYODA-KU, TOKYO 100-8310, JAPAN NAGOYA WORKS: 1-14, YADA-MINAMI 5-CHOME, HIGASHI-KU, NAGOYA 461-8670, JAPAN